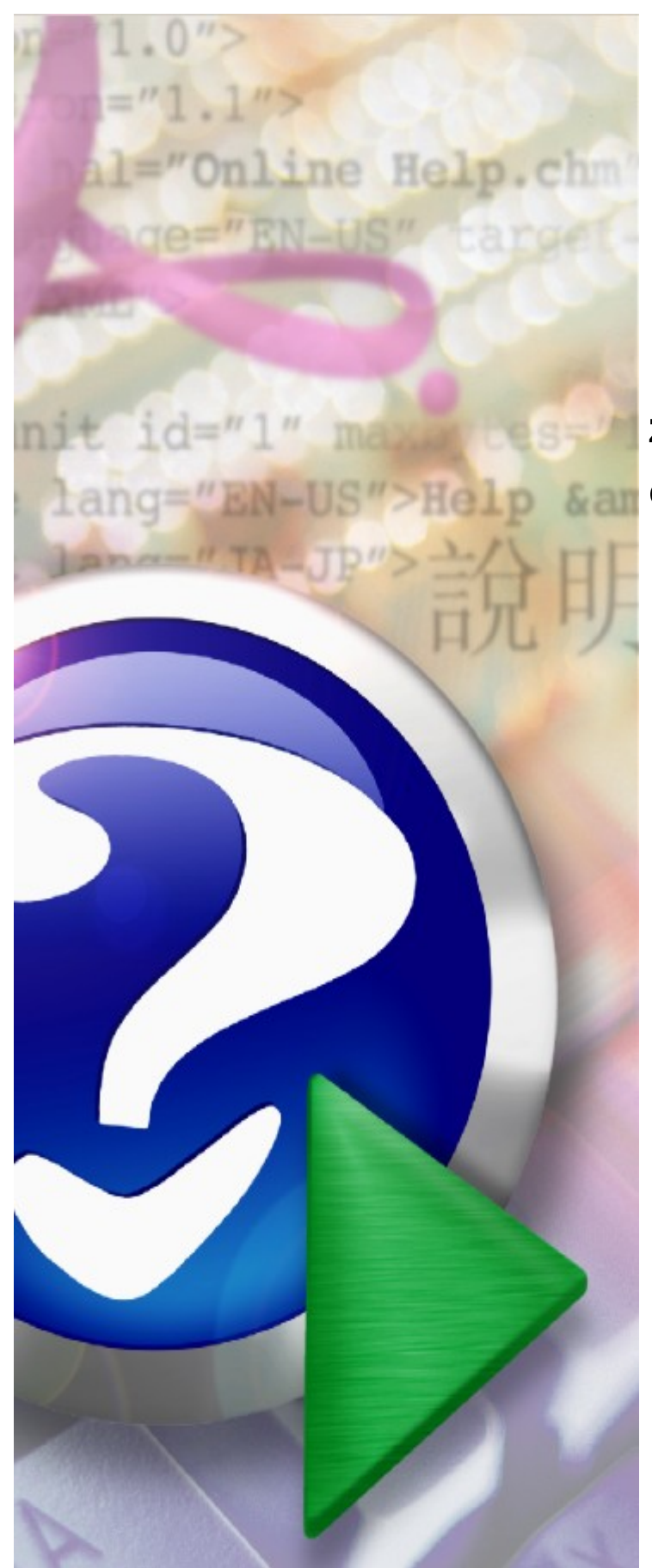

Umowy na wykonywanie zalecanych szczepień ochronnych w aptekach

© 2023 Kamsoft S.A.

# KAMSOFT

Data utworzenia: 02.11.2023

# Spis treści

| Rozdział 1            | Wstęp                                                             | 4  |
|-----------------------|-------------------------------------------------------------------|----|
| Rozdział 2            | Kolejność wykonywania działań                                     | 11 |
| Rozdział 3            | Portal Świadczeniodawcy (CLO_WS)                                  | 12 |
| 3.1 Dodanie           | nowej jednostki organizacyjnej w strukturze świadczeniodawcy      | 13 |
| 3.2 Dodanie           | e nowej lokalizacji w strukturze świadczeniodawcy                 | 16 |
| 3.3 Dodanie           | e nowej komórki organizacyjnej w strukturze świadczeniodawcy      | 20 |
| 3.4 Dodawa<br>aptece) | nie personelu do miejsca (w tym przypadku personelu pracującego w | 31 |
| 3.5 Generov           | wanie pliku profilu potencjału                                    | 39 |
| Rozdział 4            | Ofertowanie 2 (OFERT)                                             | 44 |
| 4.1 Import s          | truktury oferenta                                                 | 44 |
| 4.2 Weryfik           | acja poprawności importu danych świadczeniodawcy                  | 46 |
| 4.3 Import            | definicji postępowania                                            | 48 |
| 4.4 Dodanie           | e przedmiotu świadczeń do wniosku                                 | 49 |
| 4.5 Wprowa            | adzenie harmonogramu do wniosku                                   | 53 |
| 4.6 Wprowa            | adzanie personelu do wniosku                                      | 55 |
| 4.7 Wprowa            | adzenie harmonogramu personelu do wniosku                         | 57 |
| 4.8 Wypełn            | anie ankiety                                                      | 59 |
| 4.9 Przygot           | owanie wniosku do przekazania OW NFZ                              | 61 |
| 4.10 Wydrul           | k/eksport wniosku                                                 | 65 |
|                       |                                                                   |    |

# 1 Wstęp

4

- 1. Umowy na realizację zalecanych szczepień ochronnych w aptekach, finansowanych ze środków publicznych będą zawierane i obsługiwane zgodnie z zarządzeniem Prezesa NFZ nr 155/2023 z dnia 31.10.2023.
- 2. Zasady zawierania umów:
  - umowy będą zawierane z podmiotami prowadzącymi aptekę, wnioskującym o zawarcie umowy, a więc stroną podpisującą umowę będzie podmiot prowadzący aptekę.
  - każda umowa będzie dotyczyła jednej apteki, wniosek o zawarcie umowy również będzie dotyczył tylko jednej apteki.
  - jeżeli podmiot prowadzący aptekę prowadzi wiele aptek i jest zainteresowany podpisaniem umów dotyczących kilku jego aptek, to musi złożyć kilka odrębnych wniosków i będzie zawierał z Narodowym Funduszem Zdrowia kilka umów - dla każdej apteki odrębna umowa.
  - umowa będzie zawierana na czas określony, na czas dłuższy niż jeden rok kalendarzowy w systemie informatycznym będzie zapisana i stworzona tak samo jak inne wieloletnie umowy na świadczenia, a więc umowa formalnoprawna będzie zawierała zapis, że umowa jest zawarta na czas obejmujący kilka lat, ale w systemie będzie zapisanych szereg umów rocznych. Na przełomie lat w systemie automatycznie będzie tworzona kolejna umowa roczna – na następny rok kalendarzowy dla danej apteki.
  - umowy będą zawierane w rodzaju świadczeń 21 Inne usługi realizowane w aptekach i typie umowy 21/1 Realizacja zalecanych szczepień ochronnych w aptece.
  - w tym typie umowy został zdefiniowany jeden zakres świadczeń: 21.0000.001.02 Realizacja zalecanych szczepień ochronnych w aptece, w związku z tym w umowie będzie tylko jeden punkt umowy, z zakresem 21.0000.001.02
  - w tym punkcie umowy będzie występowało jedno miejsce udzielania świadczeń tym miejscem będzie apteka, której dotyczy umowa.
  - zakres świadczeń będzie nielimitowany we wniosku o umowę podmiot wnioskujący nie będzie wskazywał swoich propozycji finansowych oraz w umowie nie będzie zapisanej wartości limitu – kwoty zobowiązania Funduszu względem Podmiotu prowadzącego aptekę, będącego stroną umowy. Wartość rachunku przedstawianego Funduszowi będzie odpowiadała wartości wykonanych szczepień.
  - w zakresie świadczeń 21.0000.001.02 będzie zdefiniowany pakiet świadczeń jednostkowych każda pozycja pakietu (świadczenie jednostkowe) będzie odpowiadała konkretnemu szczepieniu
    - o od 1 listopada 2023 w pakiecie będą 2 pozycje odpowiadające szczepieniom:
      - Szczepienie przeciwko pneumokokom dla osób po ukończeniu 65. roku życia, w schemacie jednodawkowym
      - Szczepienie przeciwko grypie dla osób po ukończeniu 65. roku życia, w schemacie jednodawkowym realizowanym cyklicznie w każdym sezonie jesienno-zimowym
    - $_{\odot}$  Od 1 grudnia 2023 ta lista zostanie uzupełniona o:
      - Szczepienie przeciwko COVID-19 dla osób po ukończeniu 18. roku życia

#### INFORMACJA

Dla miesięcy listopad i grudzień 2023 w zakresie świadczeń zostaną zdefiniowane inne pakiety świadczeń jednostkowych.

W pakiecie świadczeń jednostkowych będą występowały następujące pozycje:

5.16.21.0000001 - dotyczy szczepienia przeciwko COVID-19

5.16.21.0000003 – dotyczy szczepienia przeciwko pneumokokom

5.16.21.0000005 – dotyczy szczepienia przeciwko grypie

- Jeżeli w przyszłości lista szczepień, które mogą być realizowane w ramach umowy powiększy się to do pakietu świadczeń zostaną dopisane kolejne pozycje – kolejne świadczenia jednostkowe.
- Wartość świadczenia jednostkowego będzie obejmowała kwalifikację do szczepienia i samą realizację szczepienia, natomiast nie będzie obejmowała kosztu zakupu szczepionki.
- Zawarta umowa będzie dotyczyła wszystkich szczepień przewidzianych w ramach zakresu obecnie i ewentualnych szczepień dodanych w przyszłości – nie będzie pod tym względem zróżnicowania pomiędzy aptekami, w przypadku ewentualnego rozszerzenia listy zalecanych szczepień ochronnych, które mogą być realizowane w ramach tej umowy – apteki nie będą musiały wnioskować o rozszerzenie przedmiotu umowy, nie będzie potrzeby podpisywania aneksu do umowy.
- w umowie, dla miejsca udzielania świadczeń będzie zdefiniowany harmonogram dostępności miejsca (apteki) – godziny udzielania szczepień w tej aptece, w poszczególnych dniach tygodnia.
- w umowie, dla miejsca udzielania świadczeń (apteki) będzie zdefiniowana lista osób udzielających świadczeń, w tym przypadku będzie to lista farmaceutów, udzielających szczepień.
- dla każdego farmaceuty udzielającego szczepień będzie konieczność określenia szczegółowego harmonogramu pracy, czyli godzin w poszczególnych dniach tygodnia.
- w umowie nie będzie wykazywane wyposażenie.
- w realizacji umów nie przewiduje się możliwości wykazywania podwykonawców.

Ta dostępność miejsca i lista farmaceutów z ich godzinami pracy będzie zapisana we wniosku o umowę, z tego wniosku zostanie przepisana do umowy. W trakcie trwania umowy te dane mogą się zmieniać – zmiany mogą być zgłaszane przez portal i oceniane - akceptowane przez wyznaczonych pracowników OW NFZ. Jest to standardowy mechanizm stosowany we wszystkich umowach ze świadczeniodawcami (w tym z aptekami posiadającymi umowy np. na zaopatrzenie w wyroby medyczne, umowy na realizacje recept.

Ewentualna zmiana listy osób udzielających szczepień i/lub zmiana godzin w których te osoby udzielają szczepień nie będzie oznaczała podpisywania aneksu do umowy z NFZ.

- 3. Sprawozdawanie świadczeń i rozliczenia
  - Umowa będzie rozliczana z wykorzystaniem komunikatu SWIAD podmiot prowadzący aptekę będzie przekazywał listę zrealizowanych świadczeń (wykonanych szczepień) komunikatem SWIAD - musi posiadać odpowiednie oprogramowanie pozwalające na wygenerowanie komunikatu.
  - Weryfikacja świadczeń i rozliczenia będą prowadzone w OW NFZ tak samo jak dla innych świadczeń przekazywanych komunikatem SWIAD.

- Dodatkowo, ze względu na wymagania dotyczące obowiązku uzupełniania karty szczepień przez osoby wykonujące szczepienia – będzie wykonywane dodatkowe sprawdzenie, czy ten obowiązek został spełniony.
- Informacja o wpisach do karty szczepień będzie przekazywana z systemu CeZ do systemu OW NFZ. Rozliczeniu będą podlegały tylko te wykonane szczepienia dla których zostanie potwierdzone wykonywanie odpowiedniego wpisu w karcie szczepień.
- Na potrzeby wykonania tego sprawdzenia niezbędne jest przekazanie, z systemu CeZ do systemu OW NFZ, właściwego technicznego kodu apteki, której dotyczy umowa. Wyznaczenie przez CeZ poprawnego kodu technicznego apteki może być wykonane z wykorzystaniem identyfikatora apteki w krajowym rejestrze. Dlatego wypełnienie w systemie OW NFZ tego identyfikatora jest konieczne i będzie sprawdzane przez system - będzie warunkiem złożenia wniosku o umowę.
- 4. Przygotowanie apteki/podmiotu prowadzącego aptekę do złożenia wniosku o umowę na realizację zalecanych szczepień ochronnych w aptekach.
  - Zgodnie z założeniem, umowa na realizację zalecanych szczepień ochronnych w aptekach może być podpisana dla apteki, która posiada już umowę na realizację recept.
  - Z tego wynika założenie, że apteka ma już konto w portalu Funduszu, albowiem jest ono niezbędne do
    podpisania i obsługi umowy na realizację recept. Z tego też powodu nie ma potrzeby szczegółowego
    informowania podmiotu prowadzącego aptekę jak uzyskać dostęp do portalu.
  - Posiadanie ważnej umowy na realizacje recept refundowanych będzie warunkiem wymaganym dla podpisania umowy na szczepienia.
  - Sposób postępowania apteki w związku z przygotowaniem się do złożenia wniosku o umowę na realizację zalecanych szczepień ochronnych w aptekach będzie analogiczny jak w przypadku umów innych świadczeniodawców (np. w przypadku umów na zaopatrzenie w wyroby medyczne).

#### INFORMACJA

Jeżeli do tej pory apteka nie posiadała innej umowy niż umowa na realizację recept to opisanie miejsca udzielania świadczeń i personelu zatrudnionego w tym miejscu będą dla tej apteki nową czynnością.

- 5. Podstawowe czynności (ogólny schemat procesu)
  - Uzyskanie dostępu do portalu Funduszu utworzenie konta w portalu (założono, że ten etap jest już wykonany, ten zakres danych został zdefiniowany na etapie przygotowania do zawarcia umów na realizację recept).

#### INFORMACJA

Ze względu na wymagania dotyczące obsługi umów z aptekami, obowiązuje założenie, że dla każdej apteki zakładane jest odrębne konto w portalu – każda apteka ma swój techniczny identyfikator w oddziałowym rejestrze świadczeniodawców i aptek. To założenie ma istotny wpływ na wykonywane czynności oraz sposób przygotowywania i utworzenia umowy.

- Uzupełnienie swoich danych identyfikacyjnych i danych szczegółowych (założono, że ten etap jest już wykonany). W przypadku aptek tymi danymi są:
  - o Dane podmiotu prowadzącego aptekę.

- o Nazwa i adres apteki.
- o Informacje o wpisach do rejestru (numer wpisu do rejestru WiF).
- Identyfikator apteki w Krajowym Rejestrze Zezwoleń na Prowadzenie Aptek Ogólnodostępnych i Punktów Aptecznych.
- Dane kierownika apteki (w przypadku umów na realizację zalecanych szczepień ochronnych w aptekach informacje dotyczące kierownika apteki nie będą wykorzystywane).
  - o Nowymi informacjami są: Dane miejsca, w tym dane adresowe i godziny dostępności miejsca
  - o Personel zatrudniony w tym miejscu i harmonogram dostępności personelu
- o Współrzędne geograficzne miejsca apteki (dodatkowe dane oprócz danych adresowych).

Współrzędne geograficzne zostaną wyznaczone przez system na podstawie danych adresowych. Jeżeli w wyjątkowych sytuacjach wystąpi potrzeba skorygowania wartości współrzędnych geograficznych to również istnieje możliwość ich edycji w portalu.

Szczegółowa informacja o tym jak należy uzupełnić współrzędne geograficzne zostanie przedstawiona w dalszej części dokumentacji.

- Ze względów technicznych, dla prawidłowego działania systemu w zakresie obsługi umowy i procesu rozliczeń, dla miejsca reprezentującego aptekę muszą być zdefiniowane następujące wartości:
  - Specjalność miejsca (analogicznie do specjalności komórek organizacyjnych podmiotów leczniczych).
  - o Profil medyczny (analogicznie do profili komórek organizacyjnych podmiotów leczniczych).

Aby takie uzupełnienie opisu miejsca było możliwe, do słowników systemu dodano specjalne techniczne wartości, których należy użyć w opisie miejsca – apteki.

Specjalność komórki organizacyjnej:

9994 - APTEKA OGÓLNODOSTĘPNA

Profil medyczny:

Dziedzina medycyny - 999 INNE USŁUGI REALIZOWANE W APTECE Funkcja ochrony zdrowia: HC.A.9. Inne usługi realizowane w aptece

#### INFORMACJA

We wniosku mogą być wskazane tylko apteki ogólnodostępne, a więc można będzie użyć tylko miejsca z kodem specjalności 9994. Takie założenie będzie sprawdzane przez system i użycie tego kodu jest niezbędnym warunkiem przygotowania wniosku o umowę.

Jeżeli dla apteki, w systemie już istnieje opis miejsca z innym kodem niż 9994 to należy ten kod poprawić. Zmiana kodu specjalności komórki obsługiwana jest przez złożenie wniosku w portalu. Jeżeli wystąpi taka potrzeba to podmiot prowadzący aptekę może skorzystać z dokumentacji użytkownika lub skontaktować się z oddziałem Funduszu.

- Uzupełnienie informacji o potencjale
  - Na potrzeby przygotowania wniosku o umowę i obsługi umowy będzie wykorzystywana informacja o miejscu udzielania świadczeń (oznaczającym te aptekę). Miejsce udzielania świadczeń i wszystkie informacje o tym miejscu wprowadzane są z wykorzystaniem Portalu.

 W systemie (dla konta apteki w portalu) powinno być tylko jedno miejsce odpowiadające danej aptece.

Możliwe powody odstępstwa od reguły:

Mogą wystąpić sytuacje, w których na potrzeby obsługi umów ZPO na jednym koncie apteki zostało stworzonych kilka miejsc:

1 miejsce odpowiadające danej aptece.

Kilka miejsc odpowiadających innym aptekom prowadzonym przez ten sam podmiot dodane, aby było możliwe uwzględnienie tych wielu aptek podmiotu w jednej umowie ZPO.

Jeżeli nawet występuje taka sytuacja to podmiot prowadzący aptekę, na potrzeby umowy na realizację zalecanych szczepień ochronnych w aptekach powinien użyć miejsca odpowiadającego aptece, dla której utworzono to konto w systemie informatycznym OW NFZ. Występowanie innych miejsc nie ma tu znaczenia, nie będzie problemem w przygotowaniu wniosku i zawarciu umowy.

- Dla tego miejsca wskazany jest adres. Adres miejsca zapisuje się przez zdefiniowanie lokalizacji i połączenie miejsca (apteki) z tą lokalizacją
- Dla tego miejsca powinny być uzupełnione również współrzędne geograficzne. Współrzędne geograficzne system wyznacza automatycznie na podstawie adresu lokalizacji. Współrzędne geograficzne mogą być również skorygowane ręcznie.
- Dla tego miejsca należy określić dostępność (godziny otwarcia w poszczególnych dniach tygodnia).
- Na etapie przygotowania wniosku będzie można zawęzić godziny udzielania szczepień, ale nie będzie można wskazać godzin wykraczających poza godziny działania miejsca zapisane w portalu.
- Dla tego miejsca należy wskazać personel, czyli listę osób "pracujących" w tym miejscu (w danej aptece).

#### INFORMACJA

- nie jest to ta sama lista osób, zdefiniowanych dla apteki, wykorzystywana we wniosku o umowę i w umowie na realizację recept refundowanych.
- lista osób zatrudnionych w miejscu, którego opis przygotowywany jest w portalu jest analogiczna do listy osób wskazanych w tym miejscu na potrzeby realizacji umowy dot. ZPO (jeżeli apteka posiada taką umowę, w takim przypadku należy tę listę osób odpowiednio uzupełnić).
  - Dla każdej osoby należy wskazać:
    - o okres jej pracy w tej aptece
    - o rodzaj uprawnienia w tym przypadku Farmaceuta (tylko farmaceuci mogą być wykazani w umowie jako wykonujący szczepienia),
    - $\circ$  godziny pracy tej osoby w aptece

W trakcie przygotowania wniosku, o zawarcie umowy dotyczącej udzielania szczepień w ramach umowy z NFZ, operator będzie wskazywał osoby z tej listy (może wskazać wszystkich farmaceutów albo tylko ich część), może wskazać te same godziny pracy osoby w poszczególnych dniach albo może te godziny zawęzić.

 Po uzupełnieniu informacji o potencjale – przygotowanie pliku profilu potencjału (wykorzystywanego w programie do przygotowania wniosku)

Szczegółowa informacja jak przygotować profil potencjału znajduje się w dalszej części dokumentu, jest też dostępna w dokumentacji użytkownika do Portalu Świadczeniodawcy

o Tworząc plik profilu potencjału operator będzie musiał

- Podać datę, od której chce zawrzeć umowę do pliku zostaną dodane informacje aktualne na wskazy dzień m.in. dostępność apteki na ten dzień i lista osób zatrudnionych w miejscu, w tym dniu.
- Wskazać miejsce udzielania świadczeń którego dane mają być zapisane w pliku w tym przypadku powinien wskazać miejsce oznaczające aptekę, dla której ma powstać umowa (jeżeli w strukturze danego konta zdefiniowano więcej miejsc to technicznie będzie można wskazać wiele miejsc, jednakże jest to bez znaczenia, bo przygotowując wniosek operator i tak powinien użyć tylko jednego miejsca (przygotowując wniosek powinien wskazać właściwe miejsce).
- Do pliku profilu potencjału zostaną zapisane dane dotyczące podmiotu prowadzącego aptekę, dane apteki m.in. identyfikator apteki w krajowym rejestrze, dane dotyczące wskazanych miejsc/wskazanego miejsca (w tym dane adresowe i współrzędne geograficzne), informacje o personelu zatrudnionym w miejscach wskazanych do pliku profilu potencjału.
- W tym czasie, w którym podmiot prowadzący aptekę będzie uzupełniał dane w portalu, w oddziale wojewódzkim zostanie zdefiniowane postępowanie i opublikowane w portalu "Zaproszenie do składania wniosków".

Oprócz samego dokumentu – zaproszenia do składania wniosków, na portalu będzie opublikowany plik z elektroniczną definicją ogłoszonego postępowania – ten plik, podobnie jak wcześniej przygotowany plik profilu potencjału należy pobrać z portalu i zaimportować do aplikacji służącej do przygotowania wniosków

- Następnie podmiot prowadzący aptekę powinien pobrać z portalu OW NFZ i zainstalować w swoim środowisku lokalnym aplikację do przygotowania ofert i wniosków.
- Do aplikacji powinien wczytać:
  - Plik profilu potencjału
  - Plik z elektroniczną definicją ogłoszonego postępowania
- Wykorzystując wczytane dane należy przygotować wniosek (szczegółowe informacje znajdują się w instrukcji użytkownika do programu, podstawowe informacje na ten temat znajdują się w dalszej części dokumentu).
  - o Po przygotowaniu wniosku (podaniu wszystkich niezbędnych informacji) należy:
    - Wygenerować treść wniosku i go wydrukować. Wniosek powinien być podpisany przez osobę upoważnioną (każda strona wniosku powinna być parafowana).
    - Do wniosku należy wygenerować załączniki. Załączniki należy wydrukować, a następnie powinny być podpisane przez osobę upoważnioną.
    - Wniosek w postaci elektronicznej zapisać na nośniku płycie CD, płycie DVD, pendrive.
      - Wniosek w postaci elektronicznej zapisać na nośniku elektronicznym.
    - Wydrukować oznaczenie wniosku.

- Wszystkie dokumenty (wniosek i załączniki do wniosku wydrukowane i podpisane) oraz wniosek zapisany na nośniku elektronicznym należy włożyć do koperty, na kopertę należy nakleić oznaczenie wniosku wydrukowane z systemu.
- Tak przygotowaną kopertę należy zakleić i przekazać do OW NFZ osobiście lub za pośrednictwem poczty.
- 6. W przypadku pozytywnej oceny wniosku (przyjęcia wniosku przez OW NFZ) na podstawie danych wniosku zostanie utworzona umowa.
  - Ustalenie konta bankowego dla umowy
    - o Gdy umowa będzie w statusie "Umowa kompletna" to świadczeniodawca będzie miał możliwość w Portalu złożenia wniosku o ustalenie konta bankowego do umowy i wskazanie danych posiadacza rachunku.
    - o Ten wniosek jest oceniany przez operatorów w OW NFZ.
    - W przypadku pozytywnej oceny wniosku o ustalenie danych konta bankowego dla umowy numer konta bankowego zostanie przypisany do przygotowywanej umowy (numer konta bankowego i dane posiadacza rachunku będą uwzględnione w generowanym dokumencie – w treści umowy).
  - W kolejnym kroku zostanie wygenerowana treść umowy z załącznikami, do podpisania przez Narodowy Fundusz Zdrowia i przez Podmiot prowadzący aptekę.

 $_{\odot}$  Umowy na świadczenia są podpisywane w wersji elektronicznej:

- Umowa z załącznikami jest zapisana w postaci pliku w formacie PDF.
- Umowa jest podpisywana cyfrowo przez Dyrektora OW NFZ lub osobę przez niego uprawnioną.
- Umowa podpisana przez osobę reprezentującą Fundusz jest udostępniana świadczeniodawcy w portalu.
- Świadczeniodawca pobiera umowę, podpisuje ją podpisem cyfrowym poza systemem NFZ i przekazuje na portal.
- Operator OW NFZ weryfikuje poprawność podpisania umowy (czy podpis jest ważny i czy dokument jest podpisany przez osobę uprawnioną). Jeżeli zostanie stwierdzony problem to dokument ponownie jest przekazany do podpisu, jeżeli podpis jest poprawny to następuje zmiana statusu umowy na "Podpisana".

# 2 Kolejność wykonywania działań

Poniżej przedstawiona jest kolejność wykonywania działań w celu przeprowadzenia całego procesu dotyczącego umów na realizację zalecanych szczepień ochronnych w aptekach.

- I. Portal Świadczeniodawcy (CLO\_WS)
  - 1. Dodanie nowej jednostki organizacyjnej
  - 2. Dodanie nowej lokalizacji
  - 3. Dodanie nowej komórki organizacyjnej
  - 4. Dodanie personelu do miejsca
  - 5. Wygenerowanie pliku z profilem potencjału

#### II. Ofertowanie 2 (OFERT)

- 1. Import struktury oferenta
- 2. Import definicji postępowania
- 3. Dodanie przedmiotu świadczeń do wniosku
- 4. <u>Wprowadzenie harmonogramu</u>
- 5. Wprowadzenie personelu
- 6. Wprowadzenie harmonogramu personelu
- 7. Przekazanie i eksport wniosku do OW

# 3 Portal Świadczeniodawcy (CLO\_WS)

Przygotowanie wniosku o umowę na realizację szczepień ochronnych w aptece wymaga wcześniejszego uzupełnienia informacji w Portalu Świadczeniodawcy.

Informacje dopisywane w portalu będą dotyczyły:

- Miejsca udzielania szczepień (apteki) oraz dostępności miejsca
- Danych adresowych miejsca, w tym współrzędnych geograficznych
- Personelu wykonującego w aptece szczepienia (farmaceutów) oraz harmonogramu pracy tych osób godzin w poszczególnych dniach tygodnia, w których osoby będą wykonywały szczepienia.

Konieczne jest też upewnienie się, że w systemie informatycznym NFZ jest zapamiętana prawidłowa wartość Identyfikatora apteki w Krajowym Rejestrze Zezwoleń na Prowadzenie Aptek Ogólnodostępnych i Punktów Aptecznych. Wartość identyfikatora zapisana aktualnie w systemie OW NFZ można odczytać w Portalu, w głównych danych apteki.

- Brak zdefiniowanego miejsca lub nieprawidłowy opis miejsca (kody specjalności) uniemożliwi przygotowanie wniosku
- Brak współrzędnych geograficznych apteki uniemożliwi przygotowanie wniosku
- Brak listy farmaceutów uniemożliwi przygotowanie wniosku
- Brak identyfikatora apteki w rejestrze uniemożliwi przygotowanie wniosku. Błędna wartość tego identyfikatora spowoduje problemy w rozliczaniu zawartej umowy.

#### UWAGA

Poniżej przedstawiono skróconą informację jak należy wykonać poszczególne czynności w Portalu Świadczeniodawcy. Potrzeba wykonania niektórych czynności i zapisania niektórych informacji wynika z ogólnych założeń systemu informatycznego, chociaż niektóre dane nie maja faktycznego, merytorycznego zastosowania w przypadku aptek.

#### 3.1 Dodanie nowej jednostki organizacyjnej w strukturze świadczeniodawcy

W celu dodania miejsca niezbędne jest dodanie "jednostki organizacyjnej" W przypadku apteki jednostka organizacyjna jest tylko elementem technicznym.

Aby dodać nową jednostkę organizacyjną należy skorzystać z przycisku **Dodaj jednostkę organizacyjną** na zakładce Jednostki organizacyjne.

| Jednostki organizacyjne                                                     | Komórki orga                      | nizacyjne                 | Zakłady lecznicze    | Lokalizad   | rje Zgłoszenia zr  | mian danych komó     | rek Dyspozytorzy RTM |
|-----------------------------------------------------------------------------|-----------------------------------|---------------------------|----------------------|-------------|--------------------|----------------------|----------------------|
| Pozostały personel RTM                                                      | Personel CZP                      | Dodatkov                  | wy personel, koordy  | natorzy     | Personel apteki    | Powiadomienia        |                      |
| Vyszukiwanie jednoste<br>odaj dane jednostki organ<br>Kod:<br>dentyfikator: | ek organizacy<br>izacyjnej, którą | <b>jnych</b><br>chcesz wy | rszukać lub nie poda | waj nic, je | eżeli chcesz wyświ | ietlić wszystkie jed | nostki.              |
| izwa:                                                                       |                                   |                           |                      |             |                    |                      |                      |
| Nazwa:<br>Aktywna: 🗹                                                        |                                   |                           |                      |             |                    |                      |                      |
| Nazwa:<br>Aktywna:<br>Co Znajdź<br>Dodaj jednostkę or                       | rganizacyjną                      |                           |                      |             |                    |                      |                      |

Po kliknięciu otworzy się formatka pozwalająca na uzupełnienie danych.

Dane wymagane do uzupełnienia to:

- Sekcja Dane ogólne
  - o Identyfikator jednostki (część V K.R.)
  - $\circ$  Nazwa
  - o Data rozpoczęcia działalności
  - Kod terytorialny
  - o Miejscowość
  - $\circ$  Numer domu
  - Kod pocztowy
  - o Poczta
- Sekcja Kierownik
  - o Imię
  - $\circ$  Nazwisko
  - $\circ \, \text{Telefon}$

| Dane podstawowe Rodzaje jednostki Certyfikaty     |                                           |
|---------------------------------------------------|-------------------------------------------|
| Zapisz Anuluj                                     |                                           |
| Dane ogólne                                       | Adres siedziby                            |
| dentyfikator jednostki<br>część V K.R.):          | Kod terytorialny:                         |
| lazwa:                                            | Miejscowość:                              |
| EGON: 350044762<br>Data rozpoczęcia działalności: | Ulica:                                    |
| Data zakończenia działalności: 📃 🛅                | Numer domu:                               |
|                                                   | Numer lokalu:                             |
|                                                   | Kod pocztowy:                             |
|                                                   | Poczta:                                   |
|                                                   | Uzupełnij danymi świadczeniodawcy         |
| Gerownik                                          | Dane kontaktowe                           |
| mię:                                              | Faks: +48                                 |
| lazwisko:                                         | Telefon do rejestracji: +48               |
| Telefon: +48                                      | Telefon do informacji: +48                |
|                                                   | Adres e-mail:                             |
|                                                   | Chcę otrzymywać na podany adres powiadomi |
|                                                   | Strona WWW:                               |
|                                                   | Uzupełnij danymi świadczeniodawcy         |
|                                                   |                                           |
|                                                   |                                           |

Należy wypełnić wszystkie pola wymagane, w pola nie mające merytorycznego uzasadnienia należy wpisać dowolną wartość akceptowalną przez system np. V cz. KR należy wpisać liczbę całkowitą.

Po uzupełnieniu danych należy zapisać wprowadzone dane za pomocą przycisku Zapisz.

Za pomocą przycisku **Edytuj**, użytkownik może edytować dane.

Za pomocą przycisku **Usuń**, użytkownik może usunąć wprowadzoną jednostkę organizacyjną (dopóki nie zostanie użyta w umowie).

Przycisk **Miejsce udzielania świadczeń** służy do oznaczenia jednostki jako miejsca udzielania świadczeń. – w przypadku aptek nie ma zastosowania, prosimy tego nie zaznaczać.

| Dane podstawowe Certy                     | fikaty                       |                         |            |               |
|-------------------------------------------|------------------------------|-------------------------|------------|---------------|
|                                           |                              |                         |            |               |
| Edytuj                                    | , Usun Miejsce udzielan      | ia swiadczen            |            |               |
|                                           |                              |                         |            |               |
| ane ogólne                                |                              | Adres siedziby          |            |               |
| (od jednostki:                            | J/01221/0928                 | Kod terytorialny:       | 2466011    | Gliwice       |
| dentyfikator jednostki<br>część V K. R.): | 928                          | Miejscowość:            | 0940000    | Gliwice       |
|                                           | JEDNOASTKA                   | Ulica:                  | 50091      | Most Edisona  |
| lazwa:                                    | ORGANIZACYJNA<br>PRZYCHODNIA | Numer domu:             | 1          |               |
| PECON.                                    | 250044752                    | Numer lokalu:           |            |               |
| ledun.                                    | 01 01 2022                   | Kod pocztowy:           | 11-111     |               |
| )ata tozpoczęcia uziałalności.            | 01.01.2025                   | Poczta:                 | Gliwice    |               |
|                                           |                              |                         |            |               |
| iorownik                                  |                              | Dano kontaktowo         |            |               |
| ·                                         |                              | S l                     |            |               |
| mię:                                      | Imię                         | Faks:                   |            |               |
| lazwisko:                                 | Nazwisko                     | Telefon do rejestracji: |            |               |
| eleron:                                   | +48 999 888 777              | releton do informacji:  |            |               |
|                                           |                              | Adres e-mail:           |            |               |
|                                           |                              | Strona WWW:             |            |               |
|                                           |                              |                         |            |               |
| kresy obecności jednost                   | tki w zakładach leczniczych  |                         |            |               |
|                                           |                              |                         |            |               |
| Kod zakładu leczniczego                   | Nazwa zakładu leczniczego    |                         | Data od    | Data do       |
|                                           |                              |                         | 01 01 2022 | hostorminouvo |

Na zakładce Certyfikaty świadczeniodawca ma możliwość dodawania certyfikatów.

Dodatkowo ze strony jednostki organizacyjnej można przejść na stronę z komórkami organizacyjnymi (miejscami) oraz związanymi z nimi: dostępnościami, profilami oraz cechami komórek organizacyjnych. Przejście jest możliwie poprzez kliknięcie przycisku **Lista komórek** znajdującego się nad zakładkami.

Z podstron komórek możliwe jest też przejście na podstrony związane z zasobami i ich dostępnością w poszczególnych komórkach organizacyjnych, czyli z podstron jednostki organizacyjnej jest dostęp do podstron dotyczących komórek organizacyjnych związanych z jednostką organizacyjną, z której nastąpiło przejście na podstronę komórek, zaś z podstron komórek organizacyjnych jest dostęp do podstron dotyczących zasobu związanego z komórką organizacyjną, z której nastąpiło przejście na podstronę zasobu.

W sekcji Okresy obecności jednostki w zakładach leczniczych jest wyświetlona lista okresów obecności jednostki.

#### UWAGA

Przynależność jednostki do zakładów leczniczych nie ma zastosowania dla aptek (jest wykorzystywana w przypadku Podmiotów leczniczych.

Z tego miejsca użytkownik również może przenieść jednostkę do innego zakładu leczniczego. Służy do tego przycisk **Przenoszenie jednostki**.

Po jego kliknięciu otworzy się nowa formatka na której, za pomocą przycisku **Dodaj powiązanie** otworzy się sekcja *Dane okresu* gdzie należy wypełnić dane okresu oraz wskazać ze słownika Zakład leczniczy. Dane zatwierdza się za pomocą przycisku **Zapisz**.

| Dodaj powią:                         | dnostki w zakładach lecz<br>zanie Zapisz zm                                                   | niczych<br>iiany                                               |                                                                                       |                                |                        |
|--------------------------------------|-----------------------------------------------------------------------------------------------|----------------------------------------------------------------|---------------------------------------------------------------------------------------|--------------------------------|------------------------|
| Kod zakładu<br>leczniczego           | Nazwa zakładu<br>leczniczego                                                                  | Kod jedn.                                                      | Nazwa jedn. org.                                                                      | Data od                        | Data do                |
| 114700                               | nowe                                                                                          | J/01221/0928                                                   | JEDNOASTKA ORGANIZACYJNA<br>PRZYCHODNIA                                               | 01.01.2023                     | bezterminowo <b>Zm</b> |
| ata od:                              |                                                                                               |                                                                |                                                                                       |                                |                        |
| ita do:                              |                                                                                               |                                                                |                                                                                       |                                |                        |
| ta do:<br>Zmień<br>W przy<br>scaleni | zakład leczniczy i dostosuj da<br>padku przesunięcia początku<br>a/przesunięcia okresów przyk | tę początku przynależno<br>okresu lub wykrycia okre<br>egłych. | ści jednostki do wybranego zakładu lecznic<br>su przyległego z tym samym zakładem lec | zego.<br>zniczym, system dokor | na automatycznego      |

#### 3.2 Dodanie nowej lokalizacji w strukturze świadczeniodawcy

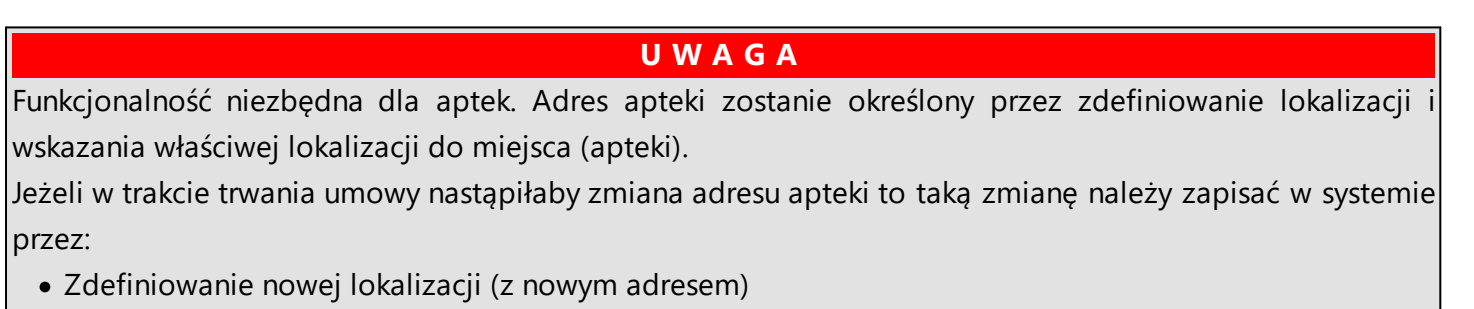

• Przypisanie do miejsca nowej lokalizacji ze wskazaniem okresów obowiązywania każdego z adresów.

Aby dodać nową lokalizację należy skorzystać z przycisku **Dodaj lokalizację** na zakładce Lokalizacje.

| ednostki organizacyjne              | Komórki organi | izacyjne   | Zakłady lecznicze     | Lokalizacj  | e Zgłoszenia zr   | mian <mark>d</mark> anych komórek | Dyspozytorzy RTM |
|-------------------------------------|----------------|------------|-----------------------|-------------|-------------------|-----------------------------------|------------------|
| ozostały personel RTM               | Personel CZP   | Dodatk     | owy personel, koord   | lynatorzy   | Personel apteki   | Powiadomienia                     |                  |
| odaj dane lokalizacji, którą<br>od: | chcesz wyszuka | ać lub nie | e podawaj nic, jeżeli | chcesz wyśw | vietlić wszystkie | lokalizacje.                      |                  |

Po kliknięciu otworzy się formatka pozwalająca na uzupełnienie danych.

Dane wymagane do uzupełnienia to:

- Sekcja Dane podstawowe
  - $\circ$  Nazwa
  - o Data rozpoczęcia
- Sekcja Adres
  - Kod terytorialny
  - Miejscowość
  - $\circ$  Numer domu
  - $\circ$  Kod pocztowy
  - o Poczta

Do wprowadzenia współrzędnych geograficznych służą pola **Długość geograficzna** oraz **Szerokość geograficzna**. Należy wpisać je w formacie dziesiętnym. Żeby skasować współrzędne należy zaznaczyć cały tekst, a następnie użyć spacji.

Podczas uzupełniania adresu lokalizacji aplikacja sama uzupełni współrzędne na podstawie miasta oraz ulicy i numeru budynku.

Za pomocą przycisku **Pokaż na mapie wybrany adres** użytkownik ma możliwość sprawdzenia wprowadzonych danych na mapie. Opcja ta jest dostępna tylko podczas edycji danych lub podczas dodawania nowej lokalizacji i jest ona uzależniona od ustawień w OW NFZ.

Dane mapy mogą do końca nie odzwierciedlać rzeczywistej lokalizacji dlatego możliwe jest "złapanie" kursorem znacznika i przesunięcie go w odpowiednie miejsce, gdzie znajduje się lokalizacja. Pozycja znacznika zostanie zapisana we współrzędnych geograficznych.

| Lokalizacja                                                                                                    |                                                                                                    |
|----------------------------------------------------------------------------------------------------|----------------------------------------------------------------------------------------------------|
| Dane podstawowe Powiązania z komórkami                                                                                                    |                                                                                                    |
| Zapisz Anuluj                                                                                                    |                                                                                                    |
| Dane podstawowe                                                                                                    |                                                                                                    |
| Nazwa:                                                                                                    |                                                                                                    |
| Data ropoczęcia:                                                                                                    |                                                                                                    |
|                                                                                                    |                                                                                                    |
| Adres   Kod terytorialny:   Miejscowość:   Ulica:   Ulica:   Numer domu:   Numer lokalu:   Numer lokalu:   Kod pocztowy:   Poczta:   Uzupełnij danymi świadczeniodawcy                                                                                                    | Winda:brakAutomatyczne drzwi:Parking:brakParking:brakKlimatyzacja:Podjazd dla niepełnosprawnych:Corytarze dla niepełnosprawnych:Korytarze dla niepełnosprawnych:Kazienka dla niepełnosprawnych:Łazienka dla niepełnosprawnych:Status kondygnacji:ParterowyStatus dostępności: |
| Komunikacja         Nr linii komunikacyjnych:         Odległość przystanków:                                                                                                    | Współrzędne geograficzne         Długość geograficzna:       _,         Szerokość geograficzna:       _,                                                                                                    |
| Mapa       Satelita       Morze Bityckie       Fs         Goteborg       Ryga       Itwa       Ryga         Mapa       Dania       Gdańsk       Wie         Jana       Berlin       Polska       Wie         Jana       Praga       Kraków       Litwa         Jana       Praga       Kraków       Litwa         Jana       Praga       Kraków       Litwa         Jana       Praga       Kraków       Litwa         Jana       Jana       Jana       Jana       Jana         Jana       Berlin       Polska       Jana       Jan | Pokaż na mapie wybrany adres                                                                                                    |

| 1 | a |
|---|---|
| • | - |

| Adres                |                |                        | Winda:                                                                                                    | brak 🗸     |
|----------------------|----------------|------------------------|----------------------------------------------------------------------------------------------------|------------|
| Kod terytorialny:    | 2466011        | Gliwice                | Automatyczne drzwi:                                                                                                    |            |
| Miejscowość:         | 0940000        | Gliwice                | Parking:                                                                                                    | brak 🗸     |
| Ulica:               | 50091          | Most Edisona           | Klimatyzacja:                                                                                                    |            |
| oned.                | ×              |                        | Podjazd dla niepełnosprawnych:                                                                                                    |            |
| Numer domu:          | 1              |                        | Korytarze dla niepełnosprawnych:                                                                                                    |            |
| Numer lokalu:        |                |                        | Łazienka dla hiepełnosprawnych:                                                                                                    |            |
| Kod pocztowy:        | 11-111         |                        | Status kondvanasije                                                                                                    |            |
| Poczta:              | Gliwice        |                        | Status kondygnacji.                                                                                                    | Paterowy V |
| Uzupełnij danymi     | świadczeniodaw | су                     | Status usstępnosti.                                                                                                    | Duscepny   |
| Komunikacia          |                |                        | Współrzedne geograficzne                                                                                                    |            |
| Naliai haavaihaad    |                |                        |                                                                                                    | C11100 5   |
| Nr linii komunikacyj | nycn:          |                        | Drugosc geograficzna:                                                                                                    | ,644420 E  |
| Odległość przystani  |                |                        | Szerokosc geograficzna: 50,                                                                                                    | ,317687 N  |
| Komunikacja          |                |                        | Współrzędne geograficzne                                                                                                    |            |
| Nr linii komunikacyj | nych:          |                        | Długość geograficzna: 18,                                                                                                    | ,644420 E  |
| Odległość przystanł  | κów:           |                        | Szerokość geograficzna: 50,                                                                                                    | ,317687 N  |
|                      | Most k         | colejowy Li            | quid Carbonic<br>olska Polgaz                                                                                                    |            |
|                      |                | Edisona                | RAVEN PL Sp.<br>z oo - Centrum<br>Drobet. Usługi<br>Brukarskie, Kostka                                                                                                    |            |
| Edisona              | ABBHZECZNA     | Nadrzeczna             | Żabka<br>Cóśrc<br>C<br>Bilservice sp. z<br>Nieautoryzowar<br>T<br>M<br>C<br>M<br>C<br>Bilservice sp. z<br>Nieautoryzowar<br>C<br>M<br>C<br>M<br>C<br>C<br>C<br>C<br>C<br>C<br>C<br>C<br>C<br>C<br>C<br>C<br>C |            |
| Google               | /              | Skróty klawiszowe Dane | mapy ©2023 Google Warunki Zgłoś błąd w mapach                                                                                                    |            |

Po uzupełnieniu danych należy zapisać w systemie wprowadzone dane za pomocą przycisku **Zapisz**. Za pomocą przycisku **Edytuj**, użytkownik może edytować dane.

Za pomocą przycisku **Usuń**, użytkownik może usunąć wprowadzoną lokalizację.

Na zakładce *Powiązania z komórkami* możliwe jest powiązanie dodanych komórek organizacyjnych - miejsc (w tym przypadku apteki) z lokalizacją.

Powiązanie komórek organizacyjnych z lokalizacją następuje poprzez ich oznaczanie, a następnie kliknięciu przycisku Zapisz zmiany.

W przypadku komórek, które zostały dopisane do modułu obsługi umów (a więc ich dane już są używane przez system obsługi umów) lub zostały użyte w profilu potencjału (dane wykorzystywane do przygotowania oferty lub wniosku o umowę) lub w profilu/umowie podwykonawstwa (potencjał udostępniony innemu świadczeniodawcy na podstawie umowy podwykonawstwa) jest zablokowana możliwość "przepinania" komórek pomiędzy lokalizacjami dlatego znaczniki *Powiązanie* przy tych komórkach są zablokowane do zaznaczania/odznaczania.

#### 3.3 Dodanie nowej komórki organizacyjnej w strukturze świadczeniodawcy

Aby dodać nową komórkę organizacyjną (w tym przypadku miejsce reprezentujące aptekę) należy skorzystać z przycisku Dodaj komórkę organizacyjną na zakładce Komórki organizacyjne.

| zostały nersonel RTM Personel                                                                                                    |                 | Zakiduy lecznicze     | Lokalizad    | e Zgłoszen   | ia zmian danych ko   | omórek | Dyspozytorzy RTM |
|----------------------------------------------------------------------------------------------------|-----------------|-----------------------|--------------|--------------|----------------------|--------|------------------|
| reisoner (ring                                                                                                    | CZP Dodatkov    | vy personel, koordyna | torzy Pe     | sonel apteki | Powiadomienia        |        |                  |
| szukiwanie komórek organiz<br>aj dane komórki organizacyjnej, kt<br>ntyfikator komórki (część VII K.R.):<br>cjalność komórki (część VIII K.R.):<br>wa komórki:<br>npletność danych:<br>wna:<br>a zakończenia działalności: | irą chcesz wysz | ukać lub nie podawaj  | j nic, jeżel | chcesz wyśw  | ietlić wszystkie kor | nórki. |                  |
| 🔾 Znajdź                                                                                                    |                 |                       |              |              |                      |        |                  |
|                                                                                                    |                 |                       |              |              |                      |        |                  |
| Dodaj komórkę organizacyj                                                                                                    | ą               |                       |              |              |                      |        |                  |

Po kliknięciu otworzy się Słownik jednostek organizacyjnych, gdzie należy wskazać odpowiednią jednostkę organizacyjną.

| ostały personel RTM Personel CZP Dodatkowy personel, koordynatorzy Personel apteki Powiadomienia  rukiwanie komórek organizacyjnych dane komórki organizacyjnej, którą chcesz wyszukać lub nie podawaj nic, jeżeli chcesz wyświetlić wszystkie komórki.  fikator komórki (część VII K.R.): alność komo |
|----------------------------------------------------------------------------------------------------|
| zukiwanie komórek organizacyjnych<br>i dane komórki organizacyjnej, którą chcesz wyszukać lub nie podawaj nic, jeżeli chcesz wyświetlić wszystkie komórki.<br>yfikator komórki (część VII K.R.):                                                                                                    |
| va komórki: wydierz jednostkę, do ktorej cncesz przypisac nową komorkę                                                                                                    |
| wna: Kod Identyfikator Nazwa jednostki                                                                                                    |
| a zakończenia J/01221/0928 928 JEDNOASTKA ORGANIZACYJNA PRZYCHODNIA Wybierz                                                                                                    |

Po wybraniu jednostki organizacyjnej otworzy się formatka pozwalająca na uzupełnienie danych.

Dane wymagane do uzupełnienia to:

- Sekcja Dane ogólne
  - o Identyfikator komórki (część VII KR)
  - o Nazwa
- Sekcja Miejsce realizacji
  - o za pomocą słownika należy wybrać miejsce lokalizacji
  - o Data rozpoczęcia działalności
- Sekcja Dane kontaktowe
  - $\circ$  Telefon do rejestracji
  - $\circ$  Telefon do informacji

#### UWAGA

W polu "Specjalność (część VIII K.R.) należy wybrać ze słownika wartość 9994 – Apteka ogólnodostępna. Tylko taka wartość umożliwi przygotowanie wniosku o umowę.

Jeżeli w systemie informatycznym jest już zdefiniowane miejsce np. w związku z obsługa umów na zaopatrzenie w wyroby medyczne i dla miejsca została wpisana inna wartość w polu "Specjalność" to należy tę wartość poprawić. Zmiana specjalności jest możliwa na podstawie wniosku składanego w Portalu Świadczeniodawcy i akceptowanego przez OW NFZ.

| Dane podstawowe Dostępnosc                                                                                                    | Profile medyczne          | Cechy    | Obszary działania | Dostępny personel   | Zgłoszenia zmian       | Zasoby Pers     | onel POZ         |
|----------------------------------------------------------------------------------------------------|---------------------------|----------|-------------------|---------------------|------------------------|-----------------|------------------|
| Zapisz 🛛 🔭 Anul                                                                                                    | uj                        |          |                   |                     |                        |                 |                  |
| ane ogólne                                                                                                    |                           |          |                   |                     |                        |                 |                  |
| dentyfikator komórki (część VII K.R.):                                                                                                    |                           |          |                   |                     |                        |                 |                  |
| pecjalność (część VIII K.R.):                                                                                                    |                           |          |                   |                     |                        |                 |                  |
|                                                                                                    |                           |          |                   |                     |                        |                 |                  |
|                                                                                                    |                           |          |                   |                     | ,                      | li.             |                  |
|                                                                                                    |                           |          |                   |                     |                        | 7               |                  |
| azwa:                                                                                                    |                           |          |                   |                     | ,                      | 11.             |                  |
| lioicea van lita cil                                                                                                    |                           |          |                   |                     |                        |                 |                  |
|                                                                                                    |                           |          |                   |                     |                        |                 |                  |
|                                                                                                    | Challe                    |          |                   |                     |                        |                 | odaj lokalizację |
| Mobilhosc:                                                                                                    | Stare<br>Doctorpo         |          |                   |                     |                        |                 |                  |
| )ata rozpoczecia działalności:                                                                                                    | Doscępne                  |          |                   |                     |                        |                 |                  |
| )ata zakończenia działalności:                                                                                                    |                           |          |                   |                     |                        |                 |                  |
| Vioroumik                                                                                                    |                           |          |                   |                     |                        |                 |                  |
|                                                                                                    | <b>E</b>                  |          |                   |                     |                        |                 |                  |
| Nazwisko:                                                                                                    |                           |          |                   |                     |                        |                 |                  |
| Telefon:                                                                                                    | +48                       |          |                   |                     |                        |                 |                  |
|                                                                                                    |                           |          |                   |                     |                        |                 |                  |
| ana kantaktawa                                                                                                    |                           |          |                   |                     |                        |                 |                  |
| Jalle Kolltaktowe                                                                                                    | +48                       |          |                   |                     |                        |                 |                  |
| aks:                                                                                                    | 140                       |          |                   |                     |                        |                 |                  |
| Faks:<br>Felefon do rejestracji:                                                                                                    | +48                       |          |                   |                     |                        |                 |                  |
| Faks:<br>Telefon do rejestracji:<br>Telefon do informacji:                                                                                    | +48                       |          |                   |                     |                        |                 |                  |
| Faks:<br>Felefon do rejestracji:<br>Felefon do informacji:<br>Adres e-mail:                                                                   | +48<br>+48                |          |                   |                     | feie ek un Deute lu Óu |                 |                  |
| Faks:<br>Telefon do rejestracji:<br>Telefon do informacji:<br>Adres e-mail:                                                                   | +48<br>+48<br>Chcę otrzyn | nywać na | podany adres powi | adomienia o wiadomo | ściach w Portalu Św    | riadczeniodawcy |                  |
| Faks:<br>Telefon do rejestracji:<br>Telefon do informacji:<br>Adres e-mail:<br>Strona WWW:                                                    | +48<br>+48                | nywać na | podany adres powi | adomienia o wiadomo | ściach w Portalu Św    | riadczeniodawcy |                  |
| Faks:<br>Felefon do rejestracji:<br>Felefon do informacji:<br>Adres e-mail:<br>Strona WWW:<br>Modatkowe dane kontaktowe                       | +48<br>+48<br>Chcę otrzyn | nywać na | podany adres powi | adomienia o wiadomo | ściach w Portalu Św    | viadczeniodawcy |                  |
| Faks:<br>Felefon do rejestracji:<br>Felefon do informacji:<br>Adres e-mail:<br>Strona WWW:<br>Oodatkowe dane kontaktowe                       | +48<br>+48<br>Chcę otrzyr | nywać na | podany adres powi | adomienia o wiadomo | ściach w Portalu Św    | riadczeniodawcy |                  |
| aks:<br>Telefon do rejestracji:<br>Telefon do informacji:<br>Adres e-mail:<br>Trona WWW:<br>Todatkowe dane kontaktowe<br>Nowe dane kontaktowe | +48<br>+48<br>Chcę otrzyr | nywać na | podany adres powi | adomienia o wiadomo | ściach w Portalu Św    | riadczeniodawcy |                  |
| aks:<br>elefon do rejestracji:<br>elefon do informacji:<br>dres e-mail:<br>trona WWW:<br>odatkowe dane kontaktowe<br>Nowe dane kontaktowe     | +48<br>+48<br>Chcę otrzyr | nywać na | podany adres powi | adomienia o wiadomo | ściach w Portalu Św    | riadczeniodawcy |                  |

Po kliknięciu w przycisk **Zapisz**, otworzy się dodatkowa formatka, gdzie należy określić cechy miejsca realizacji świadczeń (w przypadku aptek podawanie cech miejsca nie jest obecnie wymagane).

| ine podstawowe                                                        | Dostępność          | Profile medyczne | Cechy Ob      | bszary działania                            | Dostępny personel          | Zgłoszenia zmian | Zasoby | Personel POZ |  |
|-----------------------------------------------------------------------|---------------------|------------------|---------------|---------------------------------------------|----------------------------|------------------|--------|--------------|--|
| 7anisz                                                                | Anuli               | ui               |               |                                             |                            |                  |        |              |  |
| Lupisz                                                                |                     | u)               |               |                                             |                            |                  |        |              |  |
| e ogólne                                                              | Portal Pot          | tencjału         |               |                                             |                            |                  |        | ×            |  |
|                                                                       |                     |                  |               |                                             |                            |                  |        |              |  |
| tyfikator komórki (d                                                  |                     |                  |               |                                             |                            |                  |        |              |  |
| tyfikator komórki (o<br>cjalność (część VIII                          |                     |                  |               | 2,                                          |                            |                  |        |              |  |
| tyfikator komórki (c<br>cjalność (część VIII                          |                     | Zapisz           | Anuluj        |                                             |                            |                  |        |              |  |
| tyfikator komórki (c<br>cjalność (część VIII                          |                     | Zapisz           | Anuluj        | Cechy mieisca                               | a realizacij               |                  |        |              |  |
| tyfikator komórki (c<br>zjalność (część VIII<br>va:                   |                     | Zapisz           | Anuluj        | Cechy miejsca                               | a realizacji               |                  |        |              |  |
| tyfikator komórki (d<br>zjalność (część VIII<br>va:                   | Liczba g            | Zapisz           | Anuluj        | Cechy miejsca                               | a realizacji               |                  | ]      |              |  |
| tyfikator komórki (c<br>zjalność (część VIII<br>va:                   | Liczba c            | Zapisz           | • Anuluj      | Cechy miejsca                               | a realizacji               |                  | ]      |              |  |
| tyfikator komórki (d<br>zjalność (część VIII<br>va:<br>sce realizacji | Liczba g<br>Czy pon | Zapisz           | <b>Anuluj</b> | <b>Cechy miejsca</b><br>ją pacjenci są klir | a realizacji<br>matyzowane | Nie V            | ]      |              |  |

Po uzupełnieniu danych należy zapisać wprowadzone dane za pomocą przycisku Zapisz.

Za pomocą przycisku **Edytuj**, użytkownik może edytować dane.

Za pomocą przycisku **Usuń**, użytkownik może usunąć wprowadzoną lokalizację.

Następnym krokiem jest uzupełnienie godzin pracy komórki organizacyjnej.

Należy przejść na zakładkę **Dostępność** a następnie kliknąć w przycisk **Odblokuj edycję** oraz **Nowy okres dostępności**.

Zakładka dzieli się na dwie części, umożliwiające osobne definiowanie **Godzin pracy** oraz **Godzin** *rejestracji* komórki organizacyjnej.

| Komórka o           | rganiza          | <b>cyjna</b>     |       |                   |                   |                  |        |              |  |
|---------------------|------------------|------------------|-------|-------------------|-------------------|------------------|--------|--------------|--|
| Dane podstawowe     | Dostępność       | Profile medyczne | Cechy | Obszary działania | Dostępny personel | Zgłoszenia zmian | Zasoby | Personel POZ |  |
| Wydruk              |                  |                  |       |                   |                   |                  |        |              |  |
| Godziny pracy       | Godziny rejestra | cji              |       |                   |                   |                  |        |              |  |
| Godziny pracy       |                  |                  |       |                   |                   |                  |        |              |  |
| Brak zdefiniowanych | okresów dostępr  | ności            |       |                   |                   |                  |        |              |  |
| Odblokuj e          | dycję 🕜          |                  |       |                   |                   |                  |        |              |  |

| Komórka or                        | ganiza                                          | cyjna                      |              |                   |                   |                  |        |              |
|-----------------------------------|-------------------------------------------------|----------------------------|--------------|-------------------|-------------------|------------------|--------|--------------|
| (K/01221/9600) - PUI              | NKT SZCZEP                                      | IEN (9600)                 |              |                   |                   |                  |        |              |
| Dane podstawowe                   | Dostępność                                      | Profile medyczne           | Cechy        | Obszary działania | Dostępny personel | Zgłoszenia zmian | Zasoby | Personel POZ |
| Godziny pracy G                   | odziny rejestra                                 | cji                        |              |                   |                   |                  |        |              |
| Godziny pracy                     | dostępności                                     |                            |              |                   |                   |                  |        |              |
| brak zuenniowanych o              | kresow doslępi                                  | IUSCI                      |              |                   |                   |                  |        |              |
| 🛛 🔀 Zablokuj edv                  | ycję 🕜                                          |                            |              |                   |                   |                  |        |              |
| Komórka or<br>(K/01221/9600) - PU | <b>ganiza</b><br>NKT SZCZEP                     | <b>cyjna</b><br>IEŃ (9600) |              |                   |                   |                  |        |              |
| Dane podstawowe                   | Dostępność                                      | Profile medyczne           | Cechy        | Obszary działania | Dostępny personel | Zgłoszenia zmian | Zasoby | Personel POZ |
| Godziny pracy                     | odziny rejestra                                 | cji                        |              |                   |                   |                  |        |              |
| Godziny pracy                     |                                                 |                            |              |                   |                   |                  |        |              |
| Okres dostępności:<br>Dostępność: | od <u>.                                    </u> | do                         | . <u>.</u> . | _ 🗖 🕜             |                   |                  |        |              |
|                                   | Brak poz                                        | vcii w harmonogram         | io.          |                   |                   |                  |        |              |
|                                   | brak poz,                                       | Dodawan                    | e pozvo      | ii do harmonograj | nu                |                  |        |              |
|                                   | Dzień or                                        | l Dzień c                  | 0            | Godzina od G      | odzina do         |                  |        |              |
|                                   | Poniedz                                         | iałek 🗸 🛛 Piątek           | ~            | 08:00             | L6:00 Dodaj       |                  |        |              |
| Filia POZ:                        | Nie doty                                        | vczy v                     |              |                   |                   |                  |        |              |
| Zapisz                            | X Anulu                                         | j                          |              |                   |                   |                  |        |              |
| Brak zdefiniowanych o             | kresów dostępi                                  | ności                      |              |                   |                   |                  |        |              |
| Zablokuj ed                       | ycję 🕜                                          |                            |              |                   |                   |                  |        |              |

Okresów może być dowolna ilość. Każdy z **okresów** może mieć własny harmonogram lub w danym okresie miejsce może być dostępne całodobowo (w przypadku aptek należy wskazać szczegółowy harmonogram, dostępność całodobowa ma zastosowanie np. w przypadku oddziałów szpitalnych). Nowo dodawany okres musi mieć inny przedział czasowy od dotychczas zarejestrowanych okresów.

W przypadku edycji danych okresu dostępności oraz zmiany statusu dostępności z 'Wg harmonogramu' na 'Całodobowo' usuwany jest istniejący harmonogram. Natomiast w przypadku edycji danych okresu pracy komórki oraz zmiany statusu dostępności z 'Całodobowo' na 'Wg harmonogramu' automatycznie uzupełniany jest harmonogram, wynikający z istniejących w danym okresie dostępności personelu oraz profili medycznych .

Przycisk **Dodaj** pozwala na dodanie nowej pozycji w harmonogramie dostępności komórki. Przycisk **Zapisz** umożliwia zapisanie wprowadzonej pozycji w harmonogramie. Przycisk **Anuluj** spowoduje wyjście z trybu edycji bez zapisywania wprowadzonych zmian.

Z prawej strony każdej pozycji w harmonogramie znajduje się przycisk **Edytuj** - umożliwiający edycję pozycji, i przycisk **Usuń** - pozwalający na usunięcie pozycji z harmonogramu.

| Data od                   |   | Data do    | Dostęp  | ność            | Filia POZ |                                        |
|---------------------------|---|------------|---------|-----------------|-----------|----------------------------------------|
| 01.01.2023                |   |            | Wg harm | Wg harmonogramu |           | Nowy jak Podziel Edytuj Usuń Szczegóły |
| )zień tygodnia Godzina od |   | Godzina do |         |                 |           |                                        |
| Poniedziałek              | ~ | 08:00      | 16:00   |                 |           |                                        |
| Wtorek                    | ~ | 08:00      | 16:00   |                 |           |                                        |
| Środa                     | ~ | 08:00      | 16:00   |                 |           |                                        |
| Czwartek                  | ~ | 08:00      | 16:00   |                 |           |                                        |
| Piątek                    | ~ | 08:00      | 16:00   |                 |           |                                        |
| Sobota                    | ~ | 08:00      | 16:00   |                 |           |                                        |

Po prawej stronie każdego okresu znajdują się przyciski:

Przycisk **Nowy jak** służy do dodawania nowego okresu wraz z przepisaniem ewentualnego harmonogramu. Nowo dodawany okres musi mieć inny przedział czasowy od dotychczas zarejestrowanych okresów. Pola z datami początku, oraz zakończenia obowiązywania okresu domyślnie nie są przepisywane z istniejącego okresu, posiadają puste wartości.

Przycisk **Podziel** umożliwia podział istniejącego okresu na dwa osobne okresy (z takim samym harmonogramem), wymagane jest w tym przypadku podanie daty podziału, która musi się zawierać w danym dzielonym okresie. Ponadto możliwe jest wykorzystanie przycisku **Podziel** do skrócenia okresu obowiązywania danego harmonogramu. Po dokonaniu podziału wystarczy usunąć nowo utworzony nie interesujący nas okres czasowy.

Przycisk Edytuj służy do edycji danych okresu dostępności.

Przycisk **Usuń** umożliwia kasowanie okresu wraz z istniejącym harmonogramem.

Przycisk **Szczegóły** to zaznaczenie wiersza z okresem oraz wyświetlenie harmonogramu występującego dla tego okresu.

#### UWAGA

Należy zdefiniować harmonogram dostępności w okresie obejmującym dzień od którego ma być zawarta umowa na realizację zalecanych szczepień ochronnych w aptece.

Kolejny krok to uzupełnienie Profilu medycznego komórki organizacyjnej.

Należy przejść na zakładkę Profile medyczne a następnie kliknąć w przycisk Dodaj profil.

|  |      | ,,,,,,,,,,,,,,,,,,,,,,,,,,,,,,,,,,,,,,, | Dostęphose       | ne poustawowe       |
|--|------|-----------------------------------------|------------------|---------------------|
|  |      |                                         |                  | Dedai anat          |
|  |      |                                         | m                | protaj prot         |
|  | <br> |                                         |                  |                     |
|  |      |                                         |                  | file medyczne       |
|  |      | znych                                   | h profili medycz | ak zdefiniowanycł   |
|  |      | znych                                   | h profili medycz | Brak zdefiniowanycł |

Otworzy się dodatkowa sekcja Nowy profil medyczny.

| Komórka org           | janizacyjna          | 3              |                         |                   |                  |        |              |  |
|-----------------------|----------------------|----------------|-------------------------|-------------------|------------------|--------|--------------|--|
| (K/01221/9600) - PUN  | KT SZCZEPIEŃ (960    | 0)             |                         |                   |                  |        |              |  |
| Dane podstawowe D     | ostępność Profile mo | edyczne Cechy  | Obszary działania       | Dostępny personel | Zgłoszenia zmian | Zasoby | Personel POZ |  |
| Dodaj profil          |                      |                |                         |                   |                  |        |              |  |
| Profile medyczne      |                      |                |                         |                   |                  |        |              |  |
| Brak zdefiniowanych p | rofili medycznych    |                |                         |                   |                  |        |              |  |
|                       |                      |                |                         |                   |                  |        |              |  |
| Nowy profil medyczn   | iy                   |                |                         |                   |                  |        |              |  |
| Kod funkcji:          |                      |                |                         |                   |                  |        |              |  |
| Kod dziedziny:        |                      |                |                         |                   |                  |        |              |  |
| Okres dostępności:    | od bo                | 🚮 do 💶         |                         |                   |                  |        |              |  |
| Harmonogram:          | Dzień tygodnia       | Godzina d      | od Godzina do           |                   |                  |        |              |  |
|                       | Poniedziałek         | × 08:00        | 16:00                   | Edytuj Usuń       |                  |        |              |  |
|                       | Wtorek               | V 08:00        | 16:00                   | Edytuj Usuń       |                  |        |              |  |
|                       | Środa                | ✓ 08:00        | 16:00                   | Edytuj Usuń       |                  |        |              |  |
|                       | Czwartek             | V 08:00        | 16:00                   | Edytuj Usuń       |                  |        |              |  |
|                       | Piątek               | v 08:00        | 16:00                   | Edytuj Usuń       |                  |        |              |  |
|                       | Sobota               | ✓ 08:00        | 16:00                   | Edytuj Usuń       |                  |        |              |  |
|                       | C                    | odawanie pozyc | ji do harmonogran       | nu                |                  |        |              |  |
|                       | Dzień od             | Dzień do       | Godzina od G            | odzina do         |                  |        |              |  |
|                       | Niedziela 🗸          | Niedziela 💊    | <ul><li>08:00</li></ul> | .6:00 Dodaj       |                  |        |              |  |
| Zapisz                | 🗶 Anuluj             |                |                         |                   |                  |        |              |  |

Następnie należy kliknąć w słownik Kod funkcji gdzie należy wybrać: Inne usługi realizowane w aptece

| dstawowe   | Dostę   | oność Profile medyczne Cechy Obszary działania Dostępr             | y personel Zgłoszenia zmian Zasoby Personel POZ |
|------------|---------|--------------------------------------------------------------------|-------------------------------------------------|
|            |         |                                                                    |                                                 |
| Dodaj prof | il      |                                                                    |                                                 |
| s          | łown    | ik funkcji komórek org.                                            | ×                                               |
| dycz       |         |                                                                    |                                                 |
| efiniowa   | Kod     | Nazwa                                                              |                                                 |
| -          | HC.?.   | ?                                                                  | Wybierz                                         |
| fil me     | HC.1.   | Usługi lecznicze                                                   |                                                 |
| +          | - HC.2. | Usługi rehabilitacyjne                                             |                                                 |
| +          | HC.3.   | Długoterminowa opieka pielęgnacyjna                                |                                                 |
| ny: +      | HC.4.   | Pomocnicze usługi opieki zdrowotnej                                |                                                 |
| ępnośc +   | HC.5.   | Dostarczanie produktów medycznych dla pacjentów<br>ambulatoryjnych |                                                 |
| am: +      | HC.6.   | Profilaktyka i zdrowie publiczne                                   |                                                 |
| -          | HC.A    | Inne usługi realizowane w aptece                                   | - HC.A.9. Inne usługi realizowane w aptece      |
| +          | HC.R.   | Funkcje powiązane z ochroną zdrowia                                |                                                 |
| -          | HC.Z.   | Realizacja zaopatrzenia w wyroby medyczne będące przedmiotar       | ni                                              |

A następnie kliknąć w słownik Kod dziedziny gdzie należy wybrać: INNE USŁUGI REALIZOWANE W APTECE oraz uzupełnić okresy dostępności.

| ne podstawo   | Słow | nik dziedzin funkcji komórek org.                                                                                                    | ⊙. <b>-</b> ×  |
|---------------|------|----------------------------------------------------------------------------------------------------|----------------|
|               | 82   | Pielęgniarstwo środowiska nauczania i wychowania                                                                                            | <u>Wybierz</u> |
| Dodaj         | 83   | Pielęgniarstwo zachowawcze                                                                                                    | Wybierz        |
|               | 84   | Pielęgniarstwo geriatryczne                                                                                                    | Wybierz        |
|               | 85   | Pielęgniarstwo kardiologiczne                                                                                                    | Wybierz        |
| file medycz   | 86   | Pielęgniarstwo nefrologiczne                                                                                                    | Wybierz        |
| ak zdefiniowa | 87   | Pielegniarstwo diabetologiczne                                                                                                    | Wybierz        |
|               | 88   | Pielęgniarstwo pediatryczne                                                                                                    | Wybierz        |
| nu profil ma  | 89   | Pielęgniarstwo chirurgiczne                                                                                                    | Wybierz        |
| vy proni me   | 90   | Pielęgniarstwo operacyjne                                                                                                    | Wybierz        |
| funkcji:      | 91   | Pielęgniarstwo anestezjologiczne i intensywnej opieki                                                                                       | Wybierz        |
| dziedziny:    | 92   | Pielęgniarstwo onkologiczne                                                                                                    | Wybierz        |
| s dostępnośc  | 93   | Pielęgniarstwo psychiatryczne                                                                                                    | Wybierz        |
| nonogram:     | 94   | Pielęgniarstwo opieki długoterminowej                                                                                                    | Wybierz        |
|               | 95   | Pielęgniarstwo neurologiczne                                                                                                    | Wybierz        |
|               | 95   | PIELĘGNIARSTWO NEUROLOGICZNE                                                                                                    | Wybierz        |
|               | 96   | Pielęgniarstwo opieki paliatywnej                                                                                                    | Wybierz        |
|               | 97   | Pielęgniarstwo ratunkowe                                                                                                    | Wybierz        |
|               | 98   | Nieokreślona/Pielęgniarstwo promocji zdrowia i edukacji<br>zdrowotnej                                                                       | Wybierz        |
|               | 99   | Realizator zaopatrzenia w wyroby medyczne będące<br>przedmiotami ortopedycznymi lub środkami<br>pomocniczymi/Pielęgniarstwo neonatologiczne | Wybierz        |
|               | 999  | INNE USŁUGI REALIZOWANE W APTECE                                                                                                    | Wybierz        |

| ane podstawowe      | Dostepność Pr                                                                           | ofile medvczne                           | Cechy O                                                           | bszary działania                                                    | Dostepny personel               | Zołoszenia zmian           | Zasoby | Personel POZ |
|---------------------|-----------------------------------------------------------------------------------------|------------------------------------------|-------------------------------------------------------------------|---------------------------------------------------------------------|---------------------------------|----------------------------|--------|--------------|
|                     |                                                                                         | unc mou j cano                           |                                                                   | occur, actaranta                                                    | bootiphi) personer              | Lgrootonia Linion          | 20007  |              |
| Dodaj pro           | fil                                                                                     |                                          |                                                                   |                                                                     |                                 |                            |        |              |
|                     |                                                                                         |                                          |                                                                   |                                                                     |                                 |                            |        |              |
| rofile medyczne     |                                                                                         |                                          |                                                                   |                                                                     |                                 |                            |        |              |
| Funkcja Naz         | wa funkcji                                                                              |                                          |                                                                   | Dziedzina                                                           | Nazwa dziedziny                 |                            |        |              |
| HC.A.9. Inn         | e usługi realizowa                                                                      | ne w aptece                              |                                                                   | 999                                                                 | INNE USŁUGI REALI               | ZOWANE W APTECE            |        | Szczegóły    |
|                     |                                                                                         |                                          |                                                                   |                                                                     |                                 |                            |        |              |
| rofil medyczny      |                                                                                         |                                          |                                                                   |                                                                     |                                 |                            |        |              |
| -unkcja:            | HC.A.9.                                                                                 |                                          | Inne usługi r                                                     | realizowane w ap                                                    | tece                            |                            |        |              |
| )ziedzina:          | 999                                                                                     |                                          | INNE USŁUG                                                        | I REALIZOWANE V                                                     | W APTECE                        |                            |        |              |
| Okresy dostepności: |                                                                                         |                                          |                                                                   |                                                                     |                                 |                            |        |              |
| Okresy dostępności: | Data od                                                                                 | Da                                       | ata do                                                            |                                                                     |                                 |                            |        |              |
| Okresy dostępności: | Data od<br>001.01.202                                                                   | Da<br>3                                  | ata do                                                            | Nowy ja                                                             | k Podziel Edytuj U              | suń Szczegóły              |        |              |
| Okresy dostępności: | Data od<br>©01.01.202<br>Dzień tygo                                                     | Da<br>3<br>odnia (                       | ata do<br>Godzina od                                              | Nowy ja<br>Godzina do                                               | k Podziel Edytuj U              | <mark>suń Szczegóły</mark> |        |              |
| Okresy dostępności: | Data od<br>©01.01.2023<br>Dzień tygo<br>Poniedzi                                        | Da<br>3<br>odnia (<br>ałek v             | ata do<br>Godzina od<br>08:00                                     | Nowy ja<br>Godzina do<br>16:00                                      | <mark>k Podziel Edytuj</mark> U | suń Szczegóły              |        |              |
| Okresy dostępności: | Data od<br>©01.01.2023<br>Dzień tygo<br>Poniedzia<br>Wtorek                             | Da<br>3<br>odnia (<br>ałek v<br>v        | ata do<br>Godzina od<br>08:00<br>08:00                            | Nowy ja<br>Godzina do<br>16:00<br>16:00                             | k Podziel Edytuj U              | suń Szczegóły              |        |              |
| Okresy dostępności: | Data od<br>©01.01.2023<br>Dzień tygo<br>Poniedzi<br>Wtorek<br>Środa                     | Da<br>3<br>odnia (<br>alek v<br>v        | ata do<br>Godzina od<br>08:00<br>08:00<br>08:00                   | Nowy jai<br>Godzina do<br>16:00<br>16:00<br>16:00                   | k Podziel Edytuj U              | suń Szczegóły              |        |              |
| Okresy dostępności: | Data od<br>©01.01.202<br>Dzień tygo<br>Poniedzi<br>Wtorek<br>Środa<br>Czwarte           | Da<br>3<br>odnia (<br>ałek v<br>v<br>k v | ata do<br>Godzina od<br>08:00<br>08:00<br>08:00                   | Nowy jai<br>Godzina do<br>16:00<br>16:00<br>16:00                   | k Podziel Edytuj U              | suń Szczegóły              |        |              |
| Okresy dostępności: | Data od<br>©01.01.202<br>Dzień tygo<br>Poniedzi<br>Wtorek<br>Środa<br>Czwarte<br>Piątek | Da<br>adek v<br>v<br>k v<br>v            | ata do<br>Godzina od<br>08:00<br>08:00<br>08:00<br>08:00<br>08:00 | Nowy jai<br>Godzina do<br>16:00<br>16:00<br>16:00<br>16:00<br>16:00 | k Podziel Edytuj U              | suń Szczegóły              |        |              |

W przypadku tworzenia nowego profilu medycznego podpowiadany jest harmonogram zgodny z harmonogramem komórki organizacyjnej w bieżącym okresie. Termin obowiązywania profilu medycznego musi się zawierać w ramach któregoś z okresów dostępności danej komórki organizacyjnej, a także zawierać się w harmonogramie godzin pracy komórki organizacyjnej. W ramach danego profilu medycznego istnieje możliwość zdefiniowania większej liczby okresów (ze zdefiniowanymi harmonogramami) pod warunkiem, że nie nachodzą one na siebie, oraz, że wszystkie mieszczą się w ramach dostępności komórki.

Po zakończeniu edycji należy kliknąć w przycisk Zapisz.

Przycisk Anuluj spowoduje wyjście z trybu edycji bez zapisywania wprowadzonych zmian.

W trybie przeglądu danych, pod każdym profilem dostępny jest przycisk: **Edytuj** - umożliwiający edycję profilu, oraz **Usuń** - umożliwiający usunięcie profilu z systemu.

System nie zezwoli na zapisanie danych bez wypełnionych wymaganych pól - przy próbie zapisu pola wymagające uzupełnienia zostaną oznaczone czerwoną gwiazdką.

Po prawej stronie każdego z harmonogramów znajdują się przyciski:

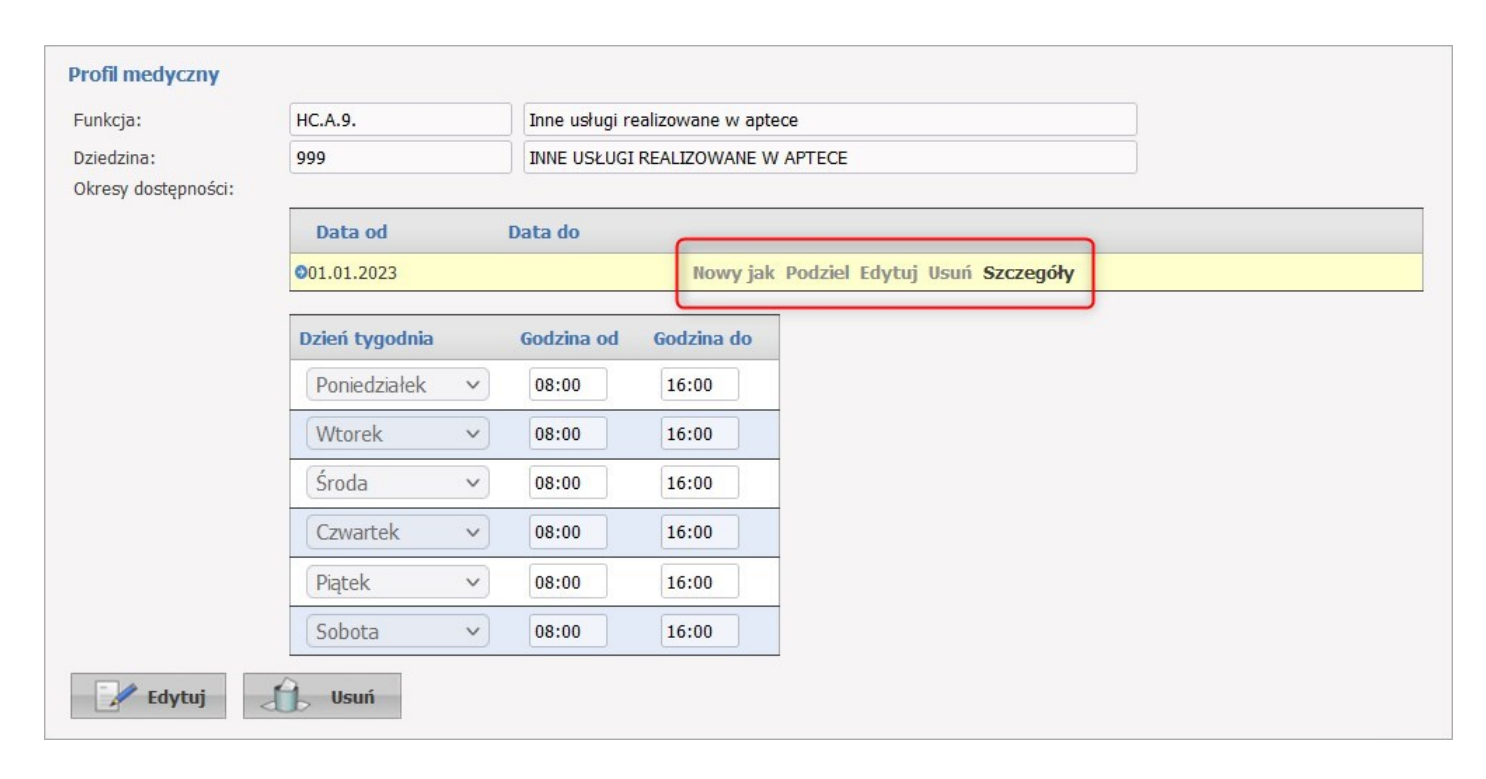

Przycisk **Nowy jak** służy do dodawania nowego okresu wraz z przepisaniem ewentualnego harmonogramu. Nowo dodawany okres musi mieć inny przedział czasowy od dotychczas zarejestrowanych okresów. Pola z datami początku, oraz zakończenia obowiązywania okresu domyślnie nie są przepisywane z istniejącego okresu, posiadają puste wartości.

Przycisk **Podziel** umożliwia podział istniejącego okresu na dwa osobne okresy (z takim samym harmonogramem), wymagane jest w tym przypadku podanie daty podziału, która musi się zawierać w danym dzielonym okresie. Ponadto możliwe jest wykorzystanie przycisku **Podziel** do skrócenia okresu obowiązywania danego harmonogramu. Po dokonaniu podziału wystarczy usunąć nowo utworzony nie interesujący nas okres czasowy.

Przycisk Edytuj służy do edycji danych okresu dostępności.

Przycisk **Usuń** umożliwia kasowanie okresu wraz z istniejącym harmonogramem.

Przycisk **Szczegóły** to zaznaczenie wiersza z okresem oraz wyświetlenie harmonogramu występującego dla tego okresu.

#### Uwagi:

Dane nowo dodanej komórki organizacyjnej, która nie została jeszcze wykorzystania w umowie ani w wygenerowanym profilu ofertowym (pliku profilu potencjału), mogą być dowolnie edytowane przez świadczeniodawcę, w przeciwnym przypadku taka edycja jest możliwa tylko za zgodą OW NFZ.

Nie ma możliwości bezpośredniej edycji części VIII K.R. Edycja części VIII K.R. jest możliwa tylko poprzez złożenie odpowiedniego wniosku (zakładka *Zgłoszenia zmian*).

#### 3.4 Dodawanie personelu do miejsca (w tym przypadku personelu pracującego w aptece)

Dodawanie personelu w Portalu Potencjału (Portalu Świadczeniodawcy) może się odbywać na dwa sposoby: poprzez zakładkę Dostępny personel w komórce organizacyjnej lub poprzez sekcję Personel na stronie głównej Portalu.

Sposób dodawania personelu jest bardzo podobny.

Aby dodać personel należy wejść do sekcji Personel.

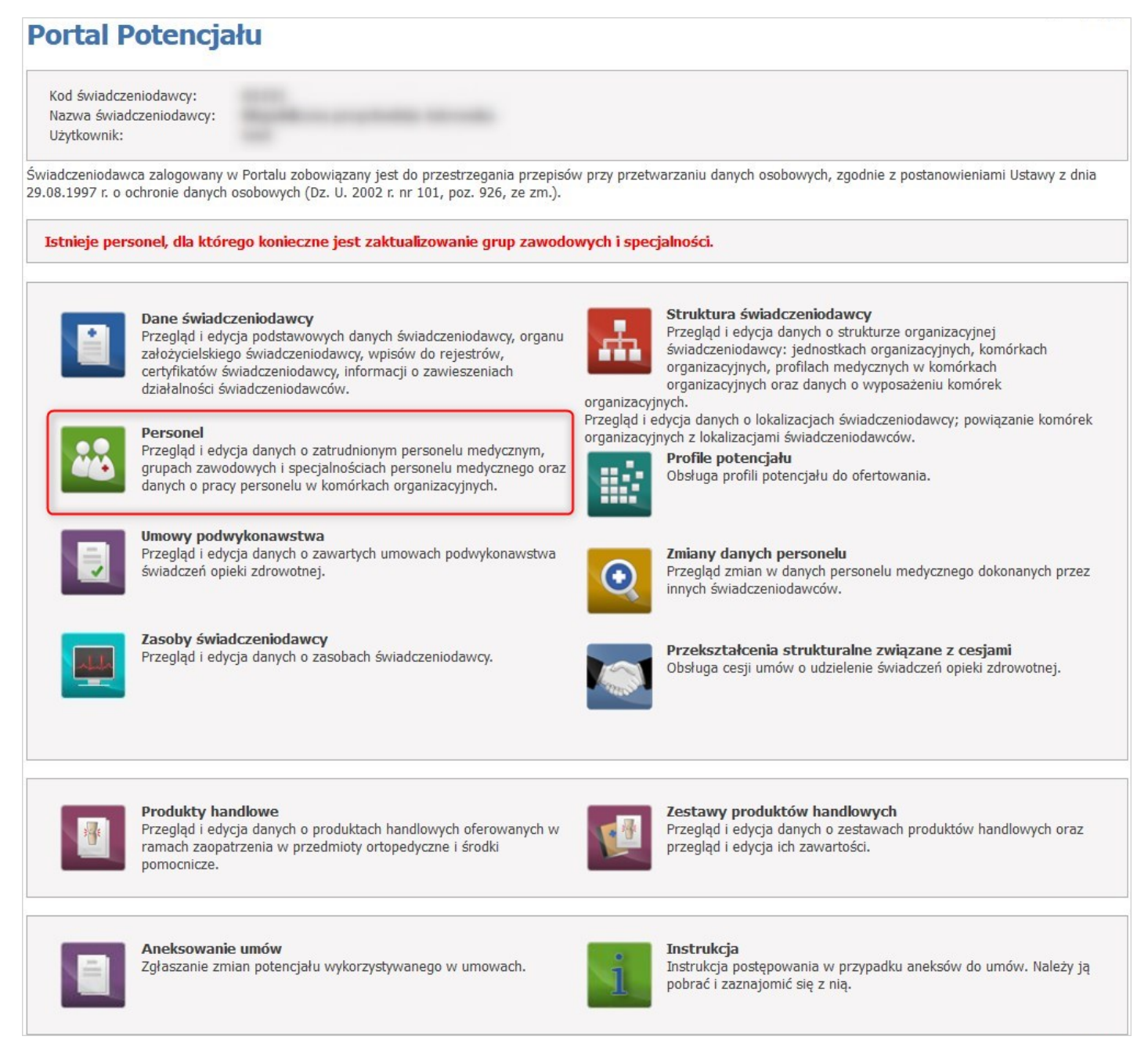

Kliknięcie Dodaj personel umożliwia dodanie nowego personelu.

| Dorconol                  |                                                            |                                  |                                      |
|---------------------------|------------------------------------------------------------|----------------------------------|--------------------------------------|
| Personei                  |                                                            |                                  |                                      |
| Istnieje personel,        | dla którego konieczne jest zaktualizowanie grup za         | wodowych i specjalności.         |                                      |
| Lista personelu           | Aktualizacja grup zawodowych i specjalności personelu      | Porównanie danych z CWPM         |                                      |
| Wyszukiwanie po           | ersonelu                                                   |                                  |                                      |
| Podaj dane pesonel        | u, który chcesz wyszukać lub nie podawaj nic, jeżeli chces | z wyświetlić cały personel.      |                                      |
| PESEL:                    |                                                            |                                  |                                      |
| Imię:                     |                                                            |                                  |                                      |
| Nazwisko:                 |                                                            |                                  |                                      |
| Grupa zawodowa:           |                                                            |                                  | -                                    |
| Specjalność:              |                                                            |                                  |                                      |
| Rodzaj zatrudnienia       | :: [                                                       | ~                                |                                      |
| Pokaż tylko per           | sonel zatrudniony w dniu: 25.10.2023                       |                                  |                                      |
| Tvlko z konfliktami h     | narmonogramu:                                              |                                  |                                      |
| ,<br>Pomiń konflikty doty | czące tylko poprzednich okresów: 🔽                         |                                  |                                      |
| Tylko konflikty w mi      | ejscach związanych z aktywnymi umowami: 🗌                  |                                  |                                      |
|                           |                                                            |                                  |                                      |
| Q Znajdź                  | Wyczyść filtr                                              |                                  |                                      |
| Dodaj perso               | onel                                                       |                                  |                                      |
| Określ kryteria i naci    | śnij przycisk Znajdź                                       |                                  |                                      |
| - Osoba posiadając        | a dostepność w miejscu realizacji świadczeń bez pozycji w  | harmonogramie i z nie wypełniony | /m średnim tygodniowym czasem pracy. |

Dopisywanie nowej osoby zaczyna się od sprawdzenia czy dana osoba istnieje już w systemie informatycznym OW NFZ. Wprowadzanie danych rozpoczyna się od podania numeru PESEL i na tej podstawie system weryfikuje, czy dane takiej osoby już znajdują się w systemie.

Podczas dodawania osoby, która nie występuje jeszcze w rejestrze OW, po podaniu nr PESEL dostępna będzie możliwość pobrania danych z CWPM. Uzyskane informacje zostaną automatycznie ustawione w polu Imię i Nazwisko.

Po wybraniu przez operatora typu uprawnienia (np. Lekarz, Farmaceuta) dla wpisywanego nr PESEL podpowie się Numer Prawa Wykonywania Zawodu (NPWZ).

W przypadku, gdy operator poda dane niezgodne z CWPM, zostaną one automatycznie oznaczone jako niepoprawne.

W przypadku nie znalezienia osoby w systemie, automatycznie otworzy się zakładka **Dane podstawowe** w trybie edycji, a wyszukiwany numer PESEL zostanie automatycznie przepisany w odpowiednie pole.

W sekcji Wprowadź PESEL należy wpisać PESEL zatrudnianej osoby a następnie kliknąć w przycisk Znajdź. Jeżeli osoba nie ma nadanego numeru PESEL, należy skontaktować się z oddziałem OW NFZ.

| Dane persor                             | nelu                 |                  |                 |               |              |             |      |  |
|-----------------------------------------|----------------------|------------------|-----------------|---------------|--------------|-------------|------|--|
| Dane podstawowe                         | Grupy zawodowe       | Doświadczenie    | Kompetencje     | Wykształcenie | Zatrudnienie | Umowy z NFZ | Staż |  |
| Wprowadź PESEL<br>Podaj numer PESEL nov | vego personelu med   | ycznego: 24      |                 |               |              |             |      |  |
| Q. Znajdź                               |                      |                  |                 |               |              |             |      |  |
| W celu dodania persone                  | elu bez nr PESEL nal | eży skontaktować | się z oddziałem | NFZ           |              |             |      |  |

| Dane pe                                                                                                | rsor                                                                                                    | nelu                                                                                        |                                                                                  |                                    |               |              |             |      |  |
|----------------------------------------------------------------------------------------------------|----------------------------------------------------------------------------------------------------|---------------------------------------------------------------------------------------------|----------------------------------------------------------------------------------|------------------------------------|---------------|--------------|-------------|------|--|
| Dane podst                                                                                             | awowe                                                                                                    | Grupy zawodowe                                                                              | Doświadczenie                                                                    | Kompetencje                        | Wykształcenie | Zatrudnienie | Umowy z NFZ | Staż |  |
|                                                                                                    |                                                                                                    |                                                                                             |                                                                                  |                                    |               |              |             |      |  |
| Dane podsta                                                                                            | awowe                                                                                                    |                                                                                             |                                                                                  |                                    |               |              |             |      |  |
| PESEL:                                                                                                 | 24                                                                                                    |                                                                                             |                                                                                  |                                    |               |              |             |      |  |
| Imię:                                                                                                  | BONIFA                                                                                                    | ACY56                                                                                       |                                                                                  |                                    |               |              |             |      |  |
| Drugie imię:                                                                                           |                                                                                                    |                                                                                             |                                                                                  |                                    |               |              |             |      |  |
| Nazwisko:                                                                                              | CYTRY                                                                                                    | NOWY56                                                                                      |                                                                                  |                                    |               |              |             |      |  |
| Data początku<br>Data końca zat<br>Status dostępn<br>Bezterminowe:<br>Średni miesięc<br>Rodzaj zatrudn | zatrudnie<br>trudnienia<br>ności:<br>:<br>:<br>:<br>:<br>:<br>:<br>:<br>:<br>:<br>:<br>:<br>:<br>:<br>:<br>:<br>:<br>:<br>: | enia:<br>a:<br>Dostęp<br>pracy:<br>Q Zatr<br>Q Zatr<br>Q Zatr<br>Q Bral<br>Markov<br>Anuluj | godzin w m<br>godzin w m<br>rudniony u mnie<br>rudniony wyłączni<br>k informacji | <b>iesiącu</b><br>e u innych świac | dczeniodawców |              |             |      |  |
|                                                                                                    |                                                                                                    |                                                                                             |                                                                                  |                                    |               |              |             |      |  |
| Aktualny sta                                                                                           | an perso                                                                                                    | onelu zsynchroniz                                                                           | zowano z Cent                                                                    | ralą NFZ ?                         | Nie           |              |             |      |  |

Dane wymagane do uzupełnienia to:

- Sekcja Dane podstawowe
  - o Imię
  - $\circ$  Nazwisko
- Sekcja Nowe zatrudnienie
  - o Data początku zatrudnienia

Jeżeli personel nie ma wpisanej daty końca zatrudnienia, należy zaznaczyć Bezterminowe.

Na zakładce *Grupy zawodowe* możliwy jest przegląd uprawnień, grup zawodowych, do których należy wybrana osoba oraz specjalności tej osoby.

| Dane podstawowe Gru                                                                                                    | upy zawodowe                                                    | Doświadczenie                         | Kompetencje                                    | Wykształcenie                             | Zatrudnienie                     | Umowy z NFZ                  | Staż                  |                                                               |
|----------------------------------------------------------------------------------------------------|-----------------------------------------------------------------|---------------------------------------|------------------------------------------------|-------------------------------------------|----------------------------------|------------------------------|-----------------------|---------------------------------------------------------------|
| \mu Dodaj uprawnienie                                                                                                    | e (lub pozosta<br>nie jest pov                                  | aw puste pole "Ro<br>wiązana z żadnym | dzaj uprawnieni<br>z obsługiwanyc              | ia" i dodaj grupę :<br>ch uprawnień – nie | zawodową i spo<br>e jest nadawan | ecjalizację jeżel<br>v NPWZ) | i dodawana grup       | pa zawodowa lub specjaliza                                    |
| zaj uprawnienia 🛛 Nr į                                                                                                    | prawa Organ v                                                   | wydający                              |                                                |                                           | Da                               | ta uzyskania                 | Zgodność z<br>CWPM    |                                                               |
| rmaceuta                                                                                                    | Beskidz                                                         | zka Okręgowa Izba                     | ı Aptekarska z s                               | siedzibą w Bielsku                        | Białej 01                        | .01.2000                     | Brak danych<br>w CWPM | Edytuj uprawnienie<br>Usuń uprawnienie<br>Dodaj grupę zawodow |
| rupa zawodowa                                                                                                    |                                                                 |                                       |                                                |                                           |                                  |                              |                       |                                                               |
| upu zuwouowu                                                                                                    |                                                                 |                                       |                                                |                                           |                                  |                              |                       |                                                               |
| prawnienie zawodowe                                                                                                    | Farmaceuta                                                      |                                       |                                                |                                           |                                  |                              |                       |                                                               |
| prawnienie zawodowe<br>rupa zawodowa:                                                                                                    | Farmaceuta                                                      | rmaceuci bez sp                       | ecializacii lub                                | w trakcie speci                           | alizacii                         |                              |                       |                                                               |
| prawnienie zawodowe<br>rupa zawodowa:<br>Status aktywności                                                                                                    | Farmaceuta<br>2281 Fa                                           | rmaceuci bez sp                       | ecjalizacji lub                                | w trakcie specj                           | alizacji                         |                              |                       |                                                               |
| prawnienie zawodowa<br>rupa zawodowa:<br>Status aktywności<br>Specjalności                                                                                                    | Farmaceuta<br>2281 Fa                                           | rmaceuci bez sp                       | ecjalizacji lub                                | w trakcie specj                           | alizacji                         |                              |                       |                                                               |
| prawnienie zawodowa<br>rupa zawodowa:<br>Status aktywności<br>Specjalności                                                                                                    | Farmaceuta                                                      | rmaceuci bez sp                       | ecjalizacji lub                                | w trakcie specj                           | alizacji                         |                              |                       | Ukryj                                                         |
| prawnienie zawodowa<br>rupa zawodowa:<br>Status aktywności<br>Specjalności<br>Specjalność:                                                                                                    | Farmaceuta<br>2281 Fa                                           | rmaceuci bez sp                       | ecjalizacji lub<br>228101                      | w trakcie specj<br>Farmaceuta             | alizacji                         |                              |                       | Ukryj                                                         |
| orawnienie zawodowe<br>rupa zawodowa:<br>Status aktywności<br>Specjalności<br>Specjalność:<br>Stopień specjalności:                                                                                                    | Farmaceuta<br>2281 Fa                                           | rmaceuci bez sp                       | ecjalizacji lub<br>228101<br>bez specjalizi    | w trakcie specj<br>Farmaceuta<br>acji     | alizacji                         |                              |                       | Ukryj                                                         |
| orawnienie zawodowa<br>upa zawodowa:<br>Status aktywności<br>Specjalności<br>Specjalność:<br>Stopień specjalności:<br>Data otwarcia:                                                                                             | Farmaceuta<br>2281 Fa                                           | rmaceuci bez sp                       | ecjalizacji lub<br>228101<br>bez specjaliz     | w trakcie specj<br>Farmaceuta<br>acji     | alizacji                         |                              |                       | Ukryj                                                         |
| orawnienie zawodowa<br>upa zawodowa:<br>Status aktywności<br>Specjalność:<br>Specjalność:<br>Stopień specjalności:<br>Data otwarcia:<br>Data uzyskania specj                                                                     | Farmaceuta<br>2281 Fa                                           | rmaceuci bez sp                       | ecjalizacji lub<br>228101<br>bez specjaliz<br> | w trakcie specj<br>Farmaceuta<br>acji     | alizacji                         |                              |                       | Ukryj                                                         |
| prawnienie zawodowa<br>upa zawodowa:<br>Status aktywności<br>Specjalnośći<br>Specjalność:<br>Stopień specjalności:<br>Data otwarcia:<br>Data uzyskania specj<br>Data ważności specja                                             | Farmaceuta<br>2281 Fa<br>;<br>jalności:<br>alności:             | rmaceuci bez sp                       | 228101<br>bez specjaliz                        | w trakcie specj<br>Farmaceuta<br>acji     | alizacji                         |                              |                       | Ukryj                                                         |
| prawnienie zawodowa<br>rupa zawodowa:<br>Status aktywności<br>Specjalności<br>Specjalność:<br>Stopień specjalności:<br>Data otwarcia:<br>Data uzyskania specji<br>Data ważności specja<br>Numer dyplomu:                         | Farmaceuta<br>2281 Fa<br>;<br>;<br>jalności:<br>alności:        | rmaceuci bez sp                       | 228101<br>bez specjaliz<br>                    | w trakcie specj<br>Farmaceuta<br>acji     | alizacji                         | ]                            |                       | Ukryj                                                         |
| prawnienie zawodowa<br>rupa zawodowa:<br>Status aktywności<br>Specjalności<br>Specjalność:<br>Stopień specjalności:<br>Data otwarcia:<br>Data uzyskania specji<br>Data ważności specja<br>Numer dyplomu:<br>Data wydania dyplomu | Farmaceuta<br>2281 Fa<br>;<br>;<br>jalności:<br>alności:<br>nu: | rmaceuci bez sp                       | 228101<br>bez specjalizz<br>                   | w trakcie specj<br>Farmaceuta<br>acji     | alizacji                         | ]                            |                       | Ukryj                                                         |

Przycisk **Dodaj uprawnienie** umożliwia dodanie nowego uprawnienia wybranej osobie. Po wybraniu rodzaju uprawnienia dostępna stanie się do wyboru grupa zawodowa, a po jej wybraniu - specjalność.

Przycisk **Zapisz** umożliwia zapisanie nowowprowadzonych danych w systemie i wyświetlenie jej w uprawnieniach wybranej osoby.

Przycisk Anuluj powoduje wyjście z trybu dodawania uprawnienia bez zapisywania zmian w systemie.

Przycisk **Edytuj** umożliwia edycję wcześniej zapisanej grupy zawodowej. Przycisk **Usuń** umożliwia usunięcie grupy zawodowej.

Edytuj uprawnienie pozwala na zmianę organu rejestrującego, numeru prawa oraz dat.

Usuń uprawnienie pozwala na usunięcie uprawnienia. Podczas usuwania widoczny jest komunikat:

Usunięcie uprawnienia spowoduje usunięcie powiązanych grup zawodowych oraz specjalności. Czy na pewno chcesz usunąć uprawnienie zawodowe?.

Dodaj grupę zawodową pozwala na dodanie nowej grupy zawodowej.

| irupa zawodowa:      |             |            | * 🔳                       | Numer prawa: |            |
|----------------------|-------------|------------|---------------------------|--------------|------------|
| )rgan rejestrujący:  | 20          | IA         | Kaliska Okręgowa Izba Apt | Data od:     | 01.01.2000 |
|                      |             |            |                           | Data do:     |            |
| Specjalność:         |             |            | *                         | 1            |            |
| Stopień specjalności | 0 - bez spe | cjalizacji | v                         |              |            |
| Data otwarcia:       |             | <b></b>    |                           |              |            |
| Data uzyskania specj | alności:    |            |                           |              |            |
| Data ważności specja | alności:    | 11         |                           |              |            |
| Numer dynlomu:       |             |            |                           |              |            |
| Humer dypionid.      |             |            |                           |              |            |

Na zakładce **Zatrudnienie** możliwe jest powiązanie personelu z komórką organizacyjną, określenie stanowiska i miejsca zatrudnienia, a także dostępności personelu.

| Dane podstawowe                                                                                | Grupy zawodowe                                   | Doświadczenie                     | Kompetencje     | Wykształcenie                       | Zatrudnienie               | Umowy z NFZ      | Staż                |          |
|------------------------------------------------------------------------------------------------|--------------------------------------------------|-----------------------------------|-----------------|-------------------------------------|----------------------------|------------------|---------------------|----------|
| ista zatrudnień p                                                                              | ersonelu u świad                                 | czeniodawcy                       |                 |                                     |                            |                  |                     |          |
| Rok: 2023                                                                                      |                                                  | 🔍 Znajdź                          |                 |                                     |                            |                  |                     |          |
| Data roz                                                                                       | noczecia Data                                    | zakończenia                       | Środni czas n   | nacy Doston                         | ność zatrudnie             | nia              |                     |          |
| 01.01.20                                                                                       | 23                                               | Zakonczenia                       | 0:00            | Dostęp                              | ne                         | (                | Dodaj zatrudnienie  | Szczegół |
|                                                                                                | órym jedna z dostepr                             | ności nie posiada p               | oozycji w harmo | nogramie i nie m<br>nym świadczenio | a wypełnionego s<br>dawca. | średniego tygodn | iowego czasu pracy. |          |
| <ul> <li>Zatrudnienie w któ</li> <li>Zatrudnienie w któ</li> <li>Zatrudnienie w któ</li> </ul> | órym istnieje konflikt<br>órym istnieje nieaktyv | harmonogramów<br>wna grupa zawodo | owa bądź specja | alność.                             |                            |                  |                     |          |

Harmonogram zatrudnienia pracownika w komórce musi zawierać się w ramach harmonogramu godzin pracy tej komórki organizacyjnej.

Pracownik w ramach jednego zatrudnienia w miejscu nie może posiadać wielu harmonogramów dostępności (liczby godzin pracy) dla tej samej kodzie grupy zawodowej i specjalności. W celu dodania określonej dostępności można zmodyfikować już istniejące pozycję. W ramach jednego okresu zatrudnienia godziny pracy zdefiniowane w dostępnościach mogą na siebie nachodzić.

Pozycje harmonogramu dostępności nachodzące na siebie w tym samym okresie w ramach zatrudnienia w różnych miejscach u tego samego świadczeniodawcy są traktowane jako błędne. Po dodaniu pozycji w harmonogramie która nachodzi na jakąś inną u innego świadczeniodawcy generowany jest konflikt pozycji harmonogramu.

W jednym okresie zatrudnienia personelu w komórce nie mogą być zdefiniowane takie same dostępności. W przypadku potrzeby dodania/zmiany pozycji w harmonogramie dostępności personelu należy skrócić okres zatrudnienia i zdefiniować nowe z oczekiwanymi dostępnościami.

| Dane podstawowe                             | Grupy zawodowe     | Doświadczenie                                                | Kompetencje                                             | Wykształcenie                                            | Zatrudnienie                       | Umowy z NFZ                            | Staż                                      |                |
|---------------------------------------------|--------------------|--------------------------------------------------------------|---------------------------------------------------------|----------------------------------------------------------|------------------------------------|----------------------------------------|-------------------------------------------|----------------|
| sta zatrudnień po                           | ersonelu u świa    | dczeniodawcy                                                 |                                                         |                                                          |                                    |                                        |                                           |                |
| Rok: 2023                                   |                    | 🔍 Znajdź                                                     |                                                         |                                                          |                                    |                                        |                                           |                |
| Data rozp                                   | oczęcia Data       | zakończenia                                                  | Średni czas p                                           | racy Dostęp                                              | ność zatrudnie                     | nia                                    |                                           |                |
| 01.01.202                                   | 3                  |                                                              | 0:00                                                    | Dostępr                                                  | ie                                 | Γ                                      | odaj zatrudnienie                         | Szczegół       |
|                                             | , in Isanoje media | , ma grapa zavioa                                            |                                                         |                                                          |                                    |                                        |                                           |                |
| owe zatrudnieni                             | e w komorce        |                                                              |                                                         |                                                          |                                    |                                        |                                           |                |
| id stanowiska:                              |                    |                                                              |                                                         |                                                          |                                    |                                        |                                           |                |
| izwa stanowiska:                            |                    |                                                              |                                                         |                                                          | 11.                                |                                        |                                           |                |
| iejsce zatrudnienia:                        | Kod ko             | omórki:                                                      | KR                                                      | R VII:                                                   |                                    |                                        |                                           |                |
|                                             |                    |                                                              |                                                         |                                                          |                                    |                                        |                                           |                |
| ata rozpoczęcia zatr                        | udnienia:          | · 🔟                                                          |                                                         |                                                          |                                    |                                        |                                           |                |
| ata zakonczenia zati<br>odzai zatrudnienia: |                    |                                                              |                                                         |                                                          |                                    |                                        |                                           |                |
|                                             | O Z                | atrudniony u podw<br>Tej opcji użyj w pr<br>koordynowanej op | ykonawcy / w po<br>zypadku, kiedy o<br>ieki nad kobietą | odmiocie działają<br>osoba jest wskazy<br>w ciąży (KOC). | cym na podst. ar<br>wana w tym mie | t. 132a ustawy o<br>ejscu w celu dalsa | świadczeniach<br>zego wskazania jej do um | owy dotyczącej |
| Nowa dostępno                               | sć w komórce o     | organizacyjnej                                               |                                                         |                                                          |                                    |                                        |                                           |                |
| Grupa zawodowa:                             | L                  | ekarze bez specj                                             | jalizacji 🗸                                             | 2                                                        |                                    |                                        |                                           |                |
| Specjalność:                                | L                  | ekarz 🗸                                                      |                                                         |                                                          |                                    |                                        |                                           |                |
| Średni tygodniowy                           | czas pracy: 0:     | 0                                                            |                                                         |                                                          |                                    |                                        |                                           |                |
| Czy personel zbier                          | a deklaracie       | Nie dotyczy<br>Tak. przvimuje d                              | eklaracie                                               |                                                          |                                    |                                        |                                           |                |
| POZ:                                        | (                  | ) Tak, ale nie przyj                                         | muje nowych de                                          | eklaracji                                                |                                    |                                        |                                           |                |
|                                             | C                  | ) Nie                                                        |                                                         |                                                          |                                    |                                        |                                           |                |
| 🗌 Posiada harmo                             | nogram w miejscu   | pracy                                                        |                                                         |                                                          |                                    |                                        |                                           |                |
|                                             |                    |                                                              |                                                         |                                                          |                                    |                                        |                                           |                |
| Reciada harmo                               | nogram wind dom    | ounch                                                        |                                                         |                                                          |                                    |                                        |                                           |                |

W sekcji *Nowe zatrudnienie w komórce* ze słownika komórek organizacyjnych (miejsce zatrudnienia) należy wybrać komórkę w której za zostać zatrudniony personel.

| Nowe zatrudnie                                             | enie w komórce    |                                                        |                                 |                          |              |                |
|------------------------------------------------------------|-------------------|--------------------------------------------------------|---------------------------------|--------------------------|--------------|----------------|
| Kod stanowiska:                                            |                   |                                                        |                                 |                          |              |                |
| Nazwa stanowiska                                           | :                 |                                                        |                                 |                          |              |                |
| Miejsce zatrudnier                                         | nia: Kod          | komórki:                                               | KR VII:                         |                          |              |                |
| Data rozpoczęcia<br>Data zakończenia<br>Rodzai zatrudnie – | Słownik kor       | nórek org. świa                                        | ndczeniodawcy                   | ,                        | Q <b>-</b> x |                |
| Rodzuj zad dame                                            | Kod:              | Nazwa: APTE                                            | KA - Punkt szczepień            |                          |              | owy dotyczacej |
|                                                            |                   |                                                        |                                 |                          |              | ,              |
| Nowa dostę                                                 |                   |                                                        |                                 |                          |              |                |
| Grupa zawodo<br>Specjalność:                               | Kod komórki       | KR 7 Id Komórki                                        | KR 8 Specjalność<br>Komórki     | Nazwa komórki            |              |                |
| Šredni tygodni                                             | K/01221/9600      | 9600                                                   | 9600                            | APTEKA - Punkt szczepień | Wybierz      |                |
| Czy personel zb<br>POZ:                                    | iera deklaracje   | O Tak, przyjmuje deł<br>O Tak, ale nie przyjm<br>O Nie | daracje<br>wje nowych deklaracj | i                        |              |                |
| 🗌 Posiada har                                              | monogram w miejs  | scu pracy                                              |                                 |                          |              |                |
| 🗌 Posiada har                                              | monogram wizyt de | omowych                                                |                                 |                          |              |                |

Następnie otworzy się formatka na której należy uzupełnić dane.

|                                                                                          | e Grupy zawo                                               | dowe Doswiadczenie Kompetencje Wykształcenie Zatrug                                                                                                    | dmienie Umowy z NFZ    | Staz               |            |
|------------------------------------------------------------------------------------------|------------------------------------------------------------|----------------------------------------------------------------------------------------------------|------------------------|--------------------|------------|
| ista zatrudnień                                                                          | personelu u ś                                              | wiadczeniodawcy                                                                                                    |                        |                    |            |
| Rok: 2023                                                                                |                                                            | Q Znajdź                                                                                                    |                        |                    |            |
| Data ro:                                                                                 | zpoczęcia D                                                | ata zakończenia Średni czas pracy Dostępność zatru                                                                                                    | dnienia                |                    |            |
| 01.01.2                                                                                  | 023                                                        | 0:00 Dostępne                                                                                                    | Dod                    | aj zatrudnienie    | Szczegó    |
| <ul> <li>Zatrudnienie w l</li> <li>Zatrudnienie w l</li> <li>Zatrudnienie w l</li> </ul> | którym jedna z d<br>którym istnieje k<br>którym istnieje n | ostepności nie posiada pozycji w harmonogramie i nie ma wypełn<br>onflikt harmonogramów czasu pracy z innym świadczeniodawcą.<br>ieaktywna grupa zawodowa bądź specjalność. | ionego średniego tygod | niowego czasu prac | у.         |
| <b>ista miejsc zatr</b><br>iejsce realizacji:                                            | v Q Zn                                                     | ajdź                                                                                                    |                        |                    |            |
| Prak zatrudnioń u                                                                        | komárkach ora                                              | anizacinych                                                                                                    |                        |                    |            |
| - Jedna z dostępn<br>- Zatrudnienie w l<br>Iowe zatrudnie                                | ości posiada kon<br>ctórym istnieje n<br>nie w komórce     | flikt harmonogramów czasu pracy z innym świadczeniodawcą.<br>ieaktywna grupa zawodowa bądź specjalność.                                                                     | Godziny pracy :        | ności: od: 01.01.) | 2023 ×     |
| (od stanowiska:                                                                          |                                                            |                                                                                                    |                        |                    | 2023       |
| lazwa stanowiska:                                                                        |                                                            | 1.                                                                                                    | Dzień tygodnia         | Godzina od         | Godzina do |
| Miejsce<br>atrudnienia:                                                                  | Kod komórki:                                               | KR VII: 9600                                                                                                    | Poniedziałek           | v 08:00            | 16:00      |
|                                                                                          | APTEKA - Pun                                               | kt szczepień                                                                                                    | Wtorek                 | 08:00              | 16:00      |
| Data rozpoczęcia<br>ratrudnienia:                                                        | 01.10.2023                                                 |                                                                                                    | Środa                  | v 08:00            | 16:00      |
| Data zakończenia<br>atrudnienia:                                                         |                                                            |                                                                                                    | Czwartek               | 08:00              | 16:00      |
| Rodzaj zatrudnienia                                                                      | Zatrudnio                                                  | ny u mnie                                                                                                    | Piątek                 | 08:00              | 16:00      |
|                                                                                          | 132a ustawy o<br>Tej opcji<br>w celu o<br>opieki na        | wiadczeniach<br>i użyj w przypadku, kiedy osoba jest wskazywana w tym miejscu<br>lalszego wskazania jej do umowy dotyczącej koordynowanej<br>ad kobietą w ciąży (KOC).      | Sobota                 | · 08:00            | 16:00      |
| Nowa dostępr                                                                             | ość w komórc                                               | ze organizacyjnej                                                                                                    |                        |                    |            |
| Grupa zawodow                                                                            | a:                                                         | Lekarze bez specjalizacji 🗸                                                                                                    |                        |                    |            |
| Specjalność:                                                                             |                                                            | Lekarz 🗸                                                                                                    |                        |                    |            |
| Średni tygodnio                                                                          | wy czas pracy:                                             | 8:0                                                                                                    |                        |                    |            |
| Czy personel zbi                                                                         | era deklaracie                                             | Nie dotyczy     Tak, przyimuje deklaracie                                                                                                    |                        |                    |            |
| POZ:                                                                                     |                                                            | O Tak, ale nie przyjmuje nowych deklaracji                                                                                                    |                        |                    |            |
| 🗹 Posiada harn                                                                           | nonogram w miej                                            | jscu pracy                                                                                                    |                        |                    |            |
| Dzień tygod                                                                              | nia Go                                                     | dzina od Godzina do                                                                                                    |                        |                    |            |
| Poniedziałe                                                                              | ek v 0                                                     | 8:00 16:00 Edytuj Usuń                                                                                                    |                        |                    |            |
|                                                                                          | Dodawanie                                                  | pozycji do harmonogramu                                                                                                    |                        |                    |            |
| Dzień od                                                                                 | Dzień do                                                   | Godzina od Godzina do                                                                                                    |                        |                    |            |
|                                                                                          | ✓ Piątek                                                   | ✓ 08:00 16:00 Dodaj                                                                                                    |                        |                    |            |
| Wtorek                                                                                   |                                                            |                                                                                                    |                        |                    |            |

Po zakończeniu wprowadzania należy kliknąć Zapisz.

Przycisk Anuluj spowoduje wyjście z trybu dodawania bez zapisania w systemie wprowadzonych danych.

W trybie przeglądu danych, pod każdym z okresów zatrudnienia w miejscu dostępny jest przycisk **Edytuj** umożliwiający edycję danych, oraz **Usuń** umożliwiający usunięcie zatrudnienia z systemu.

Przy próbie zapisania zatrudnienia bez wypełnionych wymaganych pól, po kliknięciu przycisku Zapisz wymagane pola zostaną oznaczone czerwoną gwiazdką. Bez ich uzupełnienia system nie zezwoli na zapisanie zatrudnienia.

#### 3.5 Generowanie pliku profilu potencjału

#### Wygenerowanie pliku z potencjałem jest niezbędne do przygotowania wniosku o umowę. W pliku profilu potencjału zostaną zapisane informacje o podmiocie prowadzącym aptekę, o aptece i o personelu zatrudnionym w aptece wprowadzone wcześniej w portalu.

Aby wygenerować plik z potencjałem należy wejść do sekcji Profile potencjału.

| niodawcy:<br>czeniodawcy:                                                                                                    |                                                                                                    |                                                                                                    |  |  |  |  |  |  |  |
|----------------------------------------------------------------------------------------------------|----------------------------------------------------------------------------------------------------|----------------------------------------------------------------------------------------------------|--|--|--|--|--|--|--|
| ca zalogowany w Portalu zobowiązany jest do przestrzegania przepis<br>r. o ochronie danych osobowych (Dz. U. 2002 r. nr 101, poz. 926,                                                                                                    | sów przy prze<br>ze zm.).                                                                                                    | etwarzaniu danych osobowych, zgodnie z postanowieniami Ustawy z                                                                                                    |  |  |  |  |  |  |  |
| tnieje personel, dla którego konieczne jest zaktualizowanie grup zawodowych i specjalności.                                                                                                    |                                                                                                    |                                                                                                    |  |  |  |  |  |  |  |
| Dane świadczeniodawcy<br>Przegląd i edycja podstawowych danych świadczeniodawcy,<br>organu założycielskiego świadczeniodawcy, wpisów do rejestrów,<br>certyfikatów świadczeniodawcy, informacji o zawieszeniach<br>działalności świadczeniodawców. | organizacyj<br>Przegląd i e<br>komórek o                                                                                                    | Struktura świadczeniodawcy<br>Przegląd i edycja danych o strukturze organizacyjnej<br>świadczeniodawcy: jednostkach organizacyjnych, komórkach<br>organizacyjnych, profilach medycznych w komórkach<br>organizacyjnych oraz danych o wyposażeniu komórek<br>nych.<br>dycja danych o lokalizacjach świadczeniodawccy; powiązanie<br>ranizacyjnych z lokalizacjach świadczeniodawców.                                                                                                    |  |  |  |  |  |  |  |
| Przegląd i edycja danych o zatrudnionym personelu medycznym,<br>grupach zawodowych i specjalnościach personelu medycznego<br>oraz danych o pracy personelu w komórkach organizacyjnych.                                                            |                                                                                                    | Profile potencjału<br>Obsługa profili potencjału do ofertowania.                                                                                                    |  |  |  |  |  |  |  |
| Umowy podwykonawstwa<br>Przegląd i edycja danych o zawartych umowach<br>podwykonawstwa świadczeń opieki zdrowotnej.                                                                                                    | 0                                                                                                    | Zmiany danych personelu<br>Przegląd zmian w danych personelu medycznego dokonanych<br>przez innych świadczeniodawców.                                                                                                    |  |  |  |  |  |  |  |
| Zasoby świadczeniodawcy<br>Przegląd i edycja danych o zasobach świadczeniodawcy.                                                                                                    | ans.                                                                                                    | Przekształcenia strukturalne związane z cesjami<br>Obsługa cesji umów o udzielenie świadczeń opieki zdrowotnej.                                                                                                    |  |  |  |  |  |  |  |
| Produkty handlowe<br>Przegląd i edycja danych o produktach handlowych oferowanych<br>w ramach zaopatrzenia w przedmioty ortopedyczne i środki<br>pomocnicze.                                                                                       |                                                                                                    | Zestawy produktów handlowych<br>Przegląd i edycja danych o zestawach produktów handlowych<br>oraz przegląd i edycja ich zawartości.                                                                                                    |  |  |  |  |  |  |  |
| Aneksowanie umów<br>Zgłaszanie zmian potencjału wykorzystywanego w umowach.                                                                                                    | i                                                                                                    | Instrukcja<br>Instrukcja postępowania w przypadku aneksów do umów. Należy<br>ją pobrać i zaznajomić się z nią.                                                                                                    |  |  |  |  |  |  |  |
|                                                                                                    | Przegląd i edycja danych o zatrudnionym personelu medycznym, grupach zawodowych i zawadrych oraz danych o zatrudnionym personelu medycznym, grupach zawodowych i specjalnościach personelu medycznym, grupach zawodowych i zawatrych umowach oraz danych o pracy personelu w komórkach organizacyjnych. Przegląd i edycja danych o zatrudnionym personelu medycznym, grupach zawodowych i specjalnościach personelu medycznego oraz danych o pracy personelu w komórkach organizacyjnych. Umowy podwykonawstwa Przegląd i edycja danych o zatrudnionym personelu medycznego oraz danych o pracy personelu w komórkach organizacyjnych. Unowy podwykonawstwa Przegląd i edycja danych o zasobach świadczeniodawcy. Przegląd i edycja danych o zasobach świadczeniodawcy. Przegląd i edycja danych o zasobach świadczeniodawcy. Przegląd i edycja danych o produktach handlowych oferowanych w ramach zaopatrzenia w przedmioty ortopedyczne i środki pomocnicze. Aneksowanie umów Zgłaszanie zmian potencjału wykorzystywanego w umowach. | Initiality:         zalogowany w Portalu zobowiązany jest do przestrzegania przepisów przy prze         i. o ochronie danych osobowych (Dz. U. 2002 r. nr 101, poz. 926, ze zm.).         onel, dla którego konieczne jest zaktualizowanie grup zawodowych i sp         Przegląd i edycja podstawowych danych świadczeniodawcy, organiu założycielskiego świadczeniodawcy, wpisów do rejestrów, certyfikatów świadczeniodawcy, informacji o zawieszeniach dizłałaności świadczeniodawcy, informacji o zawieszeniach dizłałaności świadczeniodawcy, informacji o zawieszeniach dizłałaności świadczeniodawcy.         Przegląd i edycja danych o zatrudnionym personelu medycznym, grupach zawodowych i specjalnościach personelu medycznego oraz danych o pracy personelu w komórkach organizacyjnych.         Umowy podwykonawstwa         Przegląd i edycja danych o zasrudnionym personelu medycznym, podwykonawstwa świadczeń opieki zdrowotnej.         Zasoby świadczeniodawcy         Przegląd i edycja danych o zasobach świadczeniodawcy.         Przegląd i edycja danych o zasobach świadczeniodawcy.         Przegląd i edycja danych o zasobach świadczeniodawcy.         Przegląd i edycja danych o produktach handlowych oferowanych w ramach zaopatrzenia w przedmioty ortopedyczne i środki pomocnicze.         Aneksowanie umów       Zgłaszanie zmian potencjału wykorzystywanego w umowach. |  |  |  |  |  |  |  |

Profil ofertowy przedstawia całkowity potencjał świadczeniodawcy do wykonywania świadczeń. Zawarty w nim jest potencjał świadczeniodawcy oraz potencjał podwykonawców, którzy udostępniają swój potencjał świadczeniodawcy na podstawie umów podwykonawstwa. Potencjał świadczeniodawcy wykazany w profilu ofertowym wykorzystywany jest przez NFZ w ofertowaniu, więc ewentualny późniejszy kontrakt (zawarta umowa) będzie obejmował tylko te świadczenia, które świadczeniodawca, zgodnie z wykazanym potencjałem w profilu ofertowym, będzie w stanie realizować.

Przycisk **Eksport do XML dla Konkursu ofert 2** umożliwia eksport profilu ofertowego w postaci pliku w formacie XML.

Utworzenie nowego profilu ofertowego umożliwia przycisk **Nowy profil**. Po kliknięciu wyświetlone zostaną pola pozwalające na wprowadzenie nazwy profilu oraz daty obowiązywania profilu. W wyborze komórek w funkcji generowania profilu potencjału są uwzględniane daty określające okres działalności komórki (data rozpoczęcia i data zakończenia). Możliwe jest wskazanie do profilu tylko komórek aktywnych, dla których data wskazana dla generowanego profilu zawiera się w okresie działalności komórki. Dla komórek udostępnionych przez podwykonawców, dodatkowo występuje sprawdzenie, czy istnieje przynajmniej jedna aktywna umowa podwykonawstwa przez którą komórka została udostępniona.

| Profile ofertowe świadczeni            | odawcy                       |
|----------------------------------------|------------------------------|
| Nowy profil                            | file Pokaž profile aktywne 🗸 |
| Brak zdefiniowanych profili ofertowych |                              |
| - Profil ukryty                        |                              |

| owy profil ofercowy                        |                         |               |                  |                          |         |
|--------------------------------------------|-------------------------|---------------|------------------|--------------------------|---------|
| azwa:                                      | umowa na szczep         | enie          |                  |                          |         |
| bowiązuje w dniu:                          | 25.10.2023              | 2             |                  |                          |         |
| 🔾 Zmień datę i od                          | śwież listę miejsc      |               |                  |                          |         |
|                                            |                         |               |                  |                          |         |
| iejsca realizacji świadc                   | zeń wchodzące w skład   | l profilu:    |                  |                          |         |
|                                            |                         |               |                  |                          | <u></u> |
|                                            |                         |               |                  |                          |         |
|                                            |                         |               |                  |                          | Ä       |
|                                            | K/01221/9600            | 9600          | 9600             | APTEKA - Punkt szczepień |         |
|                                            | 10000                   |               |                  | THE HARD DUTY OF STREET  |         |
|                                            | (and an observe         |               |                  |                          |         |
|                                            |                         |               |                  |                          |         |
|                                            | and a second second     |               |                  |                          |         |
| Π                                          |                         |               |                  |                          |         |
| <ul> <li>komórki, które zostały</li> </ul> | wcześniej sprawdzone po | od względem p | otencjalnych błę | dów.                     |         |

Po zakończeniu edycji należy kliknąć Zapisz.

Przycisk Anuluj spowoduje wyjście z trybu edycji bez zapisywania wprowadzonych zmian.

Przycisk **Ukryj zakończone profil** pozwala na ukrycie nieaktywnych profili, po wcześniejszym ich oznaczeniu znacznikiem znajdującym się z lewej strony każdego profilu. Ukryte profile zostaną ponownie wyświetlone po wybraniu *ukryte* z rozwijanego pola wyboru *Pokaż profile*. Wyświetlane ukryte profile oznaczone są czerwonym wykrzyknikiem i można je przywrócić do profili aktywnych za pomocą przycisku **Przywróć zaznaczone profile**, dostępnego po wcześniejszym wyświetleniu profili ukrytych, i oznaczeniu ich w analogiczny sposób jak przy ukrywaniu.

Jeśli w profilu zostały wykryte błędy, uniemożliwiające poprawne wygenerowanie pliku SSX, pokaże się spis błędów w formie 'drzewka' ułatwiającego szybsze zlokalizowanie miejsca występowania błędu.

| Profile of | fertowe świadczeniodawcy                                         |
|------------|------------------------------------------------------------------|
|            | Błędy (rozwiń   zwiń)                                            |
|            | 🖃 Błędy w profilu potencjału (wyświetlane w paczkach)            |
|            | 🖃 Świadczeniodawca:                                              |
|            | 🖃 Jednostka organizacyjna:                                       |
|            | Jednostka org.: podany identyfikator jednostki został już użyty. |
|            |                                                                  |
|            | Personel:                                                        |

Podczas generowania profilu ofertowego jest wykonywane sprawdzenie, które w zależności od ustawionego parametru wyświetla komunikat dotyczący niezgodności personelu znajdującego się w profilu ofertowym z

danymi z Centralnego Wykazu Personelu Medycznego. Komunikat ma formę informacyjną, bez względu na wynik tego sprawdzenia profil zostanie wygenerowany.

| rofile ofe                         | towe ś                                                     | świadcz                             | zenioda                                             | wcy                                          |                            |                                   |                     |                     |
|------------------------------------|------------------------------------------------------------|-------------------------------------|-----------------------------------------------------|----------------------------------------------|----------------------------|-----------------------------------|---------------------|---------------------|
|                                    | <ul> <li>Operacja<br/>Wykazen</li> <li>Personel</li> </ul> | i generowania<br>n Pracowników<br>i | profilu "nowy pro<br>Medycznych.<br>o uprawnieniu 2 | ofil 2021" zakończył:<br>2884888: Dane niezg | a się powodz<br>odne z CWP | eniem, ale wystąpiły niezgo<br>M. | odności danych pers | sonelu z Centralnym |
|                                    |                                                            |                                     |                                                     |                                              |                            |                                   |                     |                     |
| Nowy profil                        | towe ś                                                     | Jkryj zaznacz                       | cenioda<br>one profile                              | WCY<br>Pokaż profile uk                      | ryte v                     |                                   |                     |                     |
| Nowy profil<br>Lista profili ofert | towe ś                                                     | Jkryj zaznacz                       | one profile                                         | Pokaż profile uk                             | nyte 🗸                     | Plik do Konkursu                  |                     |                     |

Przycisk **Szczegóły profilu**, znajdujący się z prawej strony każdego wyświetlonego profilu ofertowego pozwala na przegląd miejsc realizacji przypisanych do tego profilu ofertowego.

W szczegółach jest również możliwość eksportu profilu do pliku XML dla wersji:

- Eksport do XML dla Konkursu ofert 2 (nowa wersja) tej wersji należy używać do przygotowania wniosku o umowę na realizację zalecanych szczepień ochronnych w aptekach
- Eksport do XML dla Konkursu ofert (starsza wersja)

| rofile ofertowe                                                                                     | świadczenioda                                                                                      | wcy                 |                       |                          |                   |
|----------------------------------------------------------------------------------------------------|----------------------------------------------------------------------------------------------------|---------------------|-----------------------|--------------------------|-------------------|
| Nowy profil                                                                                         | Ukryj zaznaczone profile                                                                           | Pokaż profile aktyw | vne 🗸                 |                          |                   |
| Lista profili ofertowych                                                                            |                                                                                                    |                     |                       |                          |                   |
| 🏵 Nazwa profilu                                                                                     | Id profilu▼ Obowiązuje v                                                                           | w dniu Data wygene  | erowania Plik do Konl | kursu                    |                   |
| umowa na szczepienie                                                                                | 69608 25.10.2023                                                                                   | 25.10.2023          | Eksport do            | XML dla Konkursu ofert 2 | Szczegóły profilu |
| Profil ukryty Szczegóły profilu: Id profilu: Nazwa profilu: Ubowiązuje w dniu: Pobierz plik XML: Ek | 0608<br>nowa na szczepienie<br>5.10.2023<br>sport do XML dla Konkursu<br>sport do XML dla Konkursu | ofert 2<br>ofert    |                       |                          |                   |
| Kod podwykonawcy                                                                                    | Kod komórki                                                                                        | Cz. VII K.R.        | Cz. VIII K.R.         | Nazwa komórki            |                   |
|                                                                                                    | K/01221/9600                                                                                       | 9600                | 9600                  | APTEKA - Punkt szczepie  | eń                |

#### UWAGA

Do czasu stworzenia profilu ofertowego świadczeniodawca może dowolnie modyfikować wszystkie swoje zapisane w systemie dane. Po stworzeniu profilu ofertowego dane zapisane w systemie zostają uznane

przez NFZ za obowiązujące i aktualne dane świadczeniodawcy. Od tej chwili wszelkie zmiany będą wymagały wygenerowania wniosku o zmianę, który musi zostać zaakceptowany przez OW NFZ.

# 4 Ofertowanie 2 (OFERT)

Aplikacja Ofertowanie 2 (OFERT) umożliwia świadczeniodawcy, w tym wypadku aptece, utworzenie wniosku o umowę na realizację zalecanych szczepień ochronnych w aptekach.

#### 4.1 Import struktury oferenta

Z menu Import z OW należy wybrać Import struktury oferenta.

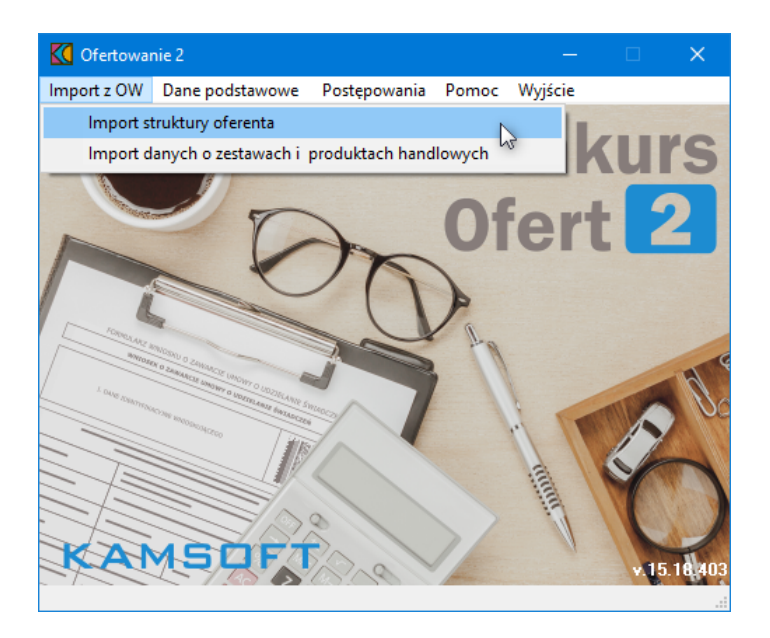

W otwartym oknie **Import danych**, w sekcji *Plik z danymi*, za pomocą ikony folderu () należy otworzyć okno dialogowe umożliwiające wskazanie pliku (o rozszerzeniu \*.ssx2) do importu. Plik ze strukturą oferenta (ssx2) powinien zostać wcześniej pobrany z Portalu Świadczeniodawcy.

| 🚺 Import danych |                 | —        |       | ×   |
|-----------------|-----------------|----------|-------|-----|
| Plik z danymi   |                 |          |       |     |
|                 | <u>i</u>        | Importuj | dane  |     |
|                 | 🖺 Zapisz raport | 🗶 Za     | mknij |     |
| Status importu  |                 |          |       |     |
|                 |                 |          |       |     |
|                 |                 |          |       | ^   |
|                 |                 |          |       |     |
|                 |                 |          |       |     |
|                 |                 |          |       |     |
|                 |                 |          |       | × . |
| <               |                 |          |       | >   |

W oknie należy wskazać plik po czym kliknąć przycisk Otwórz. Wybrany plik podpowiada się w oknie importu.

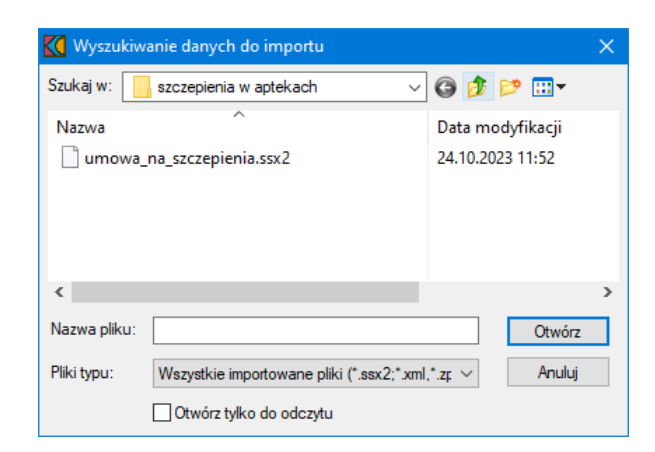

Wybrany plik będzie widoczny w oknie importu.

| K Import danych                                             |      |    |          |       | ×      |
|-------------------------------------------------------------|------|----|----------|-------|--------|
| -Plik z danymi                                              |      |    |          |       |        |
| C:\Dfert\szczepienia w aptekach\umowa_na_szczepienia.ssx2'' | ì    | Im | portuj d | dane  |        |
| En Zapisz ra                                                | port | >  | 🕻 Zam    | nknij |        |
|                                                             |      |    |          |       |        |
|                                                             |      |    |          |       |        |
|                                                             |      |    |          |       | ^      |
|                                                             |      |    |          |       |        |
|                                                             |      |    |          |       |        |
|                                                             |      |    |          |       |        |
|                                                             |      |    |          |       | $\sim$ |
| <                                                           |      |    |          |       | >      |

Za pomocą przycisku **Importuj dane** rozpoczyna się import danych ze strukturą oferenta. Dół okna zawiera komunikaty o ewentualnych błędach podczas procesu oraz w czasie trwania importu.

| 🚺 Import danych                                                                                                    |            |       | ×   |
|----------------------------------------------------------------------------------------------------|------------|-------|-----|
| Plik z danymi                                                                                                    |            |       |     |
| "C:\Ofert\szczepienia w aptekach\umowa_na_szczepienia.ssx2"                                                             | Importuj d | dane  |     |
| 📴 Zapisz raport                                                                                                    | 🗙 Zan      | nknij |     |
| Status importu<br>Zakończono import                                                                                     |            |       |     |
| Rozpoczynam import danych z pliku "C:\Ofert\szczepienia w aptekach\umowa_na_szczepienia.ssx2" [25-10-2023 08:23:14]<br> |            |       | ^   |
| Zakończenie importu danych z pliku "C:\Ofert\szczepienia w aptekach\umowa_na_szczepienia.ssx2" [25-10-2023 08:23:14]    |            |       |     |
| Import trwał 00:00:05                                                                                                   |            |       |     |
|                                                                                                    |            |       |     |
|                                                                                                    |            |       | × * |
|                                                                                                    |            |       |     |

Po zakończeniu importu okno należy zamknąć za pomocą przycisku 🗾 🗙 Zamknij

#### 4.2 Weryfikacja poprawności importu danych świadczeniodawcy

Po wykonaniu importu struktury oferenta należy zweryfikować poprawność zaimportowanych danych świadczeniodawcy. W tym celu z menu **Dane podstawowe** należy wybrać **Dane świadczeniodawcy**.

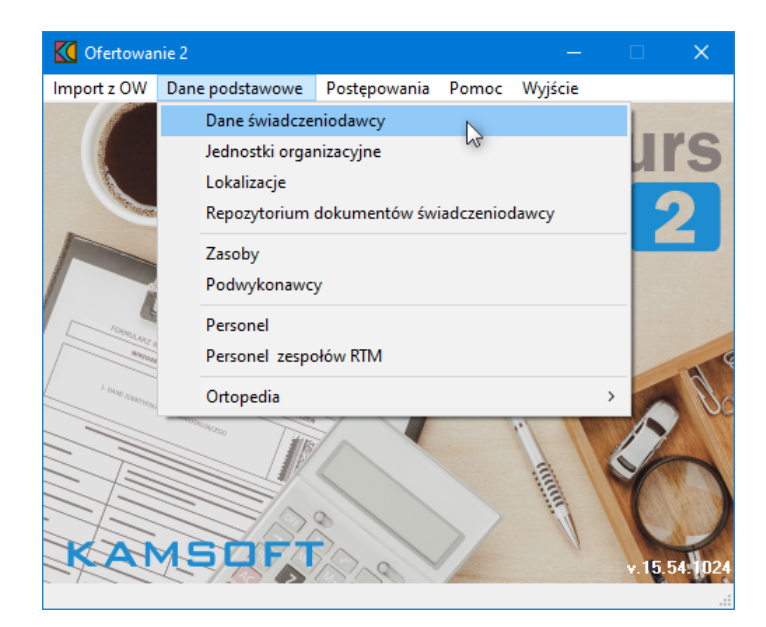

Spowoduje to otwarcie okna z danymi świadczeniodawcy. Dane prezentowane są na trzech zakładkach: **Dane podstawowe**, **Dane dodatkowe** oraz **Dane podmiotu**.

Istotną rzeczą jest zwrócenie uwagi i ewentualne uzupełnienie pól: Osoby reprezentujące i Telefon do osoby reprezentującej, znajdujących się na zakładce **Dane dodatkowe**, bez uzupełnienia których system nie pozwoli zakończyć procedury wnioskowania.

|                                                                                                    | 2. Dane dodatkowe D                                                                  | ane podmiotu                                |                                                     |                                                            |                    |      |      |
|----------------------------------------------------------------------------------------------------|--------------------------------------------------------------------------------------|---------------------------------------------|-----------------------------------------------------|------------------------------------------------------------|--------------------|------|------|
| <u>K</u> ierownik:<br>Ksiegowy:                                                                                                    | NazwiskoKierownika                                                                   | ImięKiero <del>w</del> nika                 | T <u>e</u> lefon kierownika:<br>Telefon ksiegowego: | +48 00 88                                                  | 8 99 00            |      |      |
| Oso <u>b</u> y reprezentujące:<br>Telefon do osoby repre                                                                                                    | szentującej:                                                                         |                                             | Tele <u>f</u> on do rejestracj                      | i:                                                         |                    |      |      |
| Kontakt<br>Tele <u>f</u> on:                                                                                                    |                                                                                      | Fa <u>k</u> s:                              | +48 00 000 33 44                                    |                                                            |                    |      | <br> |
| <u>I</u> nfolinia:                                                                                                    |                                                                                      | <u>E</u> -mail:                             | :                                                   |                                                            |                    |      |      |
| Forma <u>o</u> rganizacy<br><u>W</u> w                                                                                                    | yına: działalność gosp<br>/¥:                                                        | odarcza                                     |                                                     |                                                            |                    | ~    |      |
| Forma gospodarki finar                                                                                                    | nsowej (cz.IV KR)                                                                    |                                             |                                                     |                                                            |                    |      |      |
| Forma gospodarki finar<br>inna<br>Posiada koncesije na<br>numer koncesji:<br>wydaną przez:                                                                                                    | nsowej (cz.IV KR)<br>a eksploatację natural<br>o oferent jestem wpisar               | lnych surowców lecz<br>ny do ewidencji zakł | niczych<br>adów lecznictwa uzdr                     | owiskoweg                                                  | 0                  |      |      |
| Forma gospodarki finar<br>inna<br>Posiada koncesję na<br>numer koncesji:<br>wydaną przez:<br>Oświadczam że jako                                                                               | nsowej (cz.IV KR)<br>a eksploatację natural<br>o oferent jestem wpisan               | lnych surowców lecz<br>ny do ewidencji zakł | niczych<br>adów lecznictwa uzdr                     | owiskoweg                                                  | 0                  |      |      |
| Forma gospodarki finar<br>inna<br>Posiada koncesji<br>wydaną przez:<br>Oświadczam że jako<br>ddres korespondencyjny<br>diejscowość: 0965016                                                   | nsowej (cz.IV KR)<br>a eksploatację natural<br>o oferent jestem wpisan<br>,<br>OPOLE | lnych surowców lecz<br>ny do ewidencji zakł | niczych<br>adów lecznictwa uzdr                     | o <del>w</del> iskoweg<br>Osob <u>a</u> :<br>Telefon:      | 0                  |      |      |
| Forma gospodarki finar<br>inna<br>Posiada koncesje na<br>numer koncesji:<br>wydaną przez:<br>0 Świadczam że jako<br>dres korespondencyjny<br>diejscowość: 0965016<br>Ulica,nr domu,nr lokalu: | a eksploatację natural<br>o oferent jestem wpisa<br>OPOLE<br>ul. Spacerowa 50        | lnych surowców lecz<br>ny do ewidencji zakł | niczych<br>adów lecznictwa uzdr                     | owiskoweg<br>Osob <u>a</u> :<br>Telefon:<br>Fak <u>s</u> : | o<br>+48 00 000 33 | 3 44 |      |

W celu edycji danych w oknie należy kliknąć przycisk Edycja - F6. Po ich uzupełnieniu należy kliknąć przycisk Zatwierdź - F10 w celu zapisania zmian w systemie.

Przycisk Zamknij - ESC pozwala na powrót do głównego okna aplikacji.

#### 4.3 Import definicji postępowania

W celu zaimportowania definicji postępowania konkursowego należy z głównego okna aplikacji wybrać menu **Postępowania (Ctrl+P)**. Spowoduje to otwarcie okna **Postępowania ofertowe**, w którym należy kliknąć przycisk **Import**.

| K Postępowania ofertow              | /e    |           |         |             |           | —      |             | ×   |
|-------------------------------------|-------|-----------|---------|-------------|-----------|--------|-------------|-----|
| Wydruki                             |       |           |         |             |           |        |             |     |
| Szukaj                              |       |           |         | o( ,        | 10        | 1 -    |             | ree |
| Kolejność:                          |       | ~         |         | Urerta - F  | 12        |        | amknij -    | ESL |
| Szukaj (F3):                        |       | <u>#4</u> | Obszai  | y terytoria | Ine - F10 |        | Import      |     |
| Z ofertami/ bez ofert:              |       | ~         | Zakres  | sy świadcz  | :eń - F11 | 1      |             |     |
| Rok:                                | ~     |           |         |             |           | _      |             |     |
| Kod                                 | Nazwa |           | Data od | Data do     | Wer: Nr   | Kod og | proszenia 🕹 |     |
|                                     |       |           |         |             |           |        |             |     |
| Cois ab source boundarials a source |       |           |         |             |           |        |             | >   |
| upis obszaru terytorialnego         |       |           |         |             |           |        |             |     |
|                                     |       |           |         |             |           |        |             | Q   |
| <u>.</u>                            |       |           |         |             |           |        |             |     |

Po kliknięciu przycisku wyświetli się standardowe okno systemu Microsoft<sup>®</sup> Windows<sup>®</sup>, w którym należy wskazać plik z definicją postępowania. Dla **Ofertowania 2**, do którego zaimportowano dane Świadczeniodawcy z **Portalu Potencjału** w postaci pliku z rozszerzeniem \*.ssx2 można importować definicję postępowania wyłącznie w postaci pliku o rozszerzeniu \*.kch2.

| K Importuj   |                                    |          |            | ×  |
|--------------|------------------------------------|----------|------------|----|
| Szukaj w:    | szczepienia w aptekach 🛛 🗸 🗸       | G 🤌      | ► 🔝 💐      |    |
| Nazwa        | ^                                  | Data m   | odyfikacji |    |
| KC_KO_E      | ksport_Definicji_Postepowania_08-2 | 23.10.20 | 23 12:56   |    |
|              |                                    |          |            |    |
|              |                                    |          |            |    |
|              |                                    |          |            |    |
| <            |                                    |          |            | >  |
| Nazwa pliku: | *kch2                              |          | Otwórz     |    |
| Pliki typu:  | pliki importu (*.kch2)             | $\sim$   | Anuluj     |    |
|              |                                    |          |            | .: |

Po kliknięciu przycisku Otwórz wyświetlone zostanie okno przedstawiające postęp operacji.

| Trwa import definicji postępowania. Proszę czekać |
|---------------------------------------------------|
|                                                   |
| Suma kontrolna                                    |
|                                                   |
|                                                   |

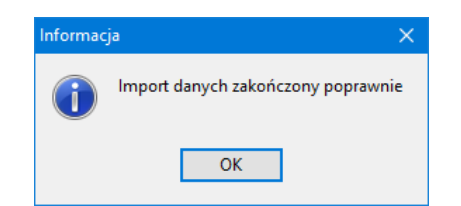

Prawidłowe zakończenie importu sygnalizowane jest komunikatem z informacją "Import danych zakończony poprawnie".

#### 4.4 Dodanie przedmiotu świadczeń do wniosku

W celu dodania przedmiotu świadczeń do wniosku należy z głównego okna aplikacji wybrać menu Postępowania (Ctrl+P), a następnie wskazać postępowanie, po czym kliknąć przycisk Oferta - F12

| K Postępowania ofert        | owe                 |                             |              |            |              |          |                      |              |
|-----------------------------|---------------------|-----------------------------|--------------|------------|--------------|----------|----------------------|--------------|
| Wydruki                     |                     |                             |              |            |              |          |                      |              |
| – Szukaj                    |                     |                             |              |            | Oferta - F1  | 2        | Zamknii - ESC        | 1            |
| Kolejność:                  |                     |                             | ~            |            | orenta - i i | 2        |                      | 1            |
| Szukaj (F3):                |                     |                             | <b>#</b>     | Obszar     | y terytorial | ne - F1( | ) Import             |              |
| Z ofertami/ bez ofert:      |                     |                             | $\sim$       | Zakres     | y świadcz    | eń - F11 |                      |              |
| Rok:                        | ~                   |                             |              |            |              |          |                      |              |
| Kod                         |                     | Nazwa                       |              | Data od    | Data do      | Wer: N   | Kod ogłoszenia       |              |
| • 08-23-000268/APS/21/      | 1/21.0000.001.02/14 | Whioski o zawarcie umowy na | a szczepieni | 01-11-2023 | 31-12-2023   | 3 9.40   | 1 08-23-000268/APS/2 | 1/1/21.0000. |
|                             |                     |                             |              |            |              |          |                      |              |
| <                           |                     |                             |              |            |              |          |                      | 1            |
| Opis obszaru terytorialnego | D                   |                             |              |            |              |          |                      |              |
|                             |                     |                             |              |            |              |          |                      |              |
| 1                           |                     |                             |              |            |              |          |                      |              |

Otworzy się okno **Oferta**, w którym należy kliknąć przycisk Pozycie oferty - F12

| ostęp        | owanie<br>no oo nonoci                                                | 0/400/01/1/01 00       | 00 001 02/14        |                                                                    |                                               |
|--------------|-----------------------------------------------------------------------|------------------------|---------------------|--------------------------------------------------------------------|-----------------------------------------------|
| Kod:         | 00-23-00026                                                           | 0/AP5/21/1/21.00       | 00.001.02/14        |                                                                    |                                               |
| azwa:        | Wnioski o za                                                          | awarcie umowy na       | szczepienia w apteł | kach                                                               |                                               |
| Tryb:        | Brak ogranic                                                          | czeń                   |                     |                                                                    |                                               |
| Rodzaj       | świadczeń                                                             |                        |                     |                                                                    |                                               |
| Kod:         | 0421                                                                  | Nazwa: 21 - INNE L     | JSŁUGI REALIZOWANE  | W APTEKACH                                                         |                                               |
| <u>0</u> d:  | 2023-11-01 15                                                         | <u>D</u> o: 2023-12-31 | 151                 |                                                                    |                                               |
|              | 15                                                                    |                        |                     |                                                                    |                                               |
|              | 15<br>Pozycje oferty -                                                | F12                    |                     | O <u>b</u> szary terytorialne                                      | Zamknij - ESC                                 |
| <br>Ankie    | IS<br>Pozycje oferty -<br>ty                                          | F12                    | 1 1                 | O <u>b</u> szary terytorialne                                      | Zamknij - ESC                                 |
| Ankie        | E<br>Pozycje oferty -<br>ty<br>Izaj świadczeń                         | F12                    | Miejsce realizacji  | O <u>b</u> szary terytorialne<br><u>K</u> opiowanie                | Zamknij - ESC<br>Doku <u>m</u> enty           |
| Ankie        | E<br>Pozycje oferty -<br>ty<br>Izaj świadczeń<br>prawdź ofertę        | F12<br>Jednostka org.  | Miejsce realizacji  | O <u>b</u> szary terytorialne<br><u>K</u> opiowanie<br>Edycja - F6 | Zamknij - ESC<br>Dokumenty<br>Zatwierdź - F10 |
| Ankie<br>Rod | E<br>Pozycje oferty -<br>ty<br>Izaj świadczeń<br>prawdź ofertę<br>uki | F12<br>Jednostka org.  | Miejsce realizacji  | O <u>b</u> szary terytorialne<br><u>K</u> opiowanie<br>Edycja - F6 | Zamknij - ESC<br>Dokumenty<br>Zatwierdź - F10 |

Sposobem tym zostanie otwarte okno **Pozycje wniosku**.

| K Pozycje  | wniosku                                                           |            |               |             |                        | -                    | -       |        | ×      |  |  |
|------------|-------------------------------------------------------------------|------------|---------------|-------------|------------------------|----------------------|---------|--------|--------|--|--|
| Postępowa  | nie                                                               |            |               |             |                        |                      |         |        |        |  |  |
| Kod:       | 08-23-000268/APS/21/1/21.0000.001.02/14                           |            |               |             |                        |                      |         |        |        |  |  |
| Nazwa:     | <sub>va:</sub> Wnioski o zawarcie umowy na szczepienia w aptekach |            |               |             |                        |                      |         |        |        |  |  |
| Wniosek    | 1                                                                 |            |               |             |                        |                      |         |        |        |  |  |
| Kod:       | 0421                                                              | Nazwa:     | 21 - INNE US  | ŁUGI REALIZ | OWANE W APTEKA         | ACH                  |         |        |        |  |  |
| Szukaj     |                                                                   |            |               |             | Filtry                 |                      |         |        |        |  |  |
| Kolejność  | ć:                                                                |            |               | $\sim$      |                        |                      |         |        | $\sim$ |  |  |
| Szukaj (F3 | I):                                                               |            |               | <u>#4</u>   |                        |                      |         |        | $\sim$ |  |  |
|            |                                                                   |            |               | Nowy - F2   | Dane - F7              | Zamknij - ESC        |         |        |        |  |  |
|            |                                                                   |            |               | Grupowanie  |                        |                      |         |        |        |  |  |
| Kod zakres | u świadczeń                                                       | Nazwa zakr | esu świadczeń |             | Kod zakresu podstawowe | ego 🛛 Wymagany (skoj | arzony) | Grupow | anie   |  |  |
| Þ          |                                                                   |            |               |             |                        |                      |         |        |        |  |  |
|            |                                                                   |            |               |             |                        |                      |         |        |        |  |  |
|            |                                                                   |            |               |             |                        |                      |         |        |        |  |  |
|            |                                                                   |            |               |             |                        |                      |         |        |        |  |  |
|            |                                                                   |            |               |             |                        |                      |         |        |        |  |  |
|            |                                                                   |            |               |             |                        |                      |         |        |        |  |  |
| <          |                                                                   |            |               |             |                        |                      |         |        | >      |  |  |
|            |                                                                   |            |               |             |                        |                      |         |        |        |  |  |

W oknie **Pozycje oferty** należy kliknąć przycisk **Nowy - F2**, który wywoła okno **Pozycja wniosku**.

| 🥵 Pozycja wniosku                                                                          | -           |             | ×   |
|--------------------------------------------------------------------------------------------|-------------|-------------|-----|
| Postępowanie : 08-23-000268/APS/21/1/21.Wnioski o zawarcie umowy na szczepienia w aptekach |             |             |     |
| Zakres świadczeń                                                                           |             |             |     |
| Kod:                                                                                       |             |             |     |
| Jednostka rozliczeniowa:                                                                   |             |             |     |
| Miejsce udzielania świadczeń                                                               |             |             |     |
| 11/uking                                                                                   |             |             |     |
| wyuciz                                                                                     |             |             |     |
| Dostępność                                                                                 |             |             |     |
| całodobowo wg harmonogramu                                                                 |             |             |     |
| <u>F</u> unkcja ochrony zdro <del>w</del> ia (cz. IX KR):                                  |             |             |     |
|                                                                                            |             |             |     |
| Dziedzina medyczna, *** miejsca realizacji (cz. X KR):                                     |             |             |     |
|                                                                                            |             |             |     |
| Całodobowo                                                                                 |             |             |     |
| Zgodnie z harmonogramem miejsca pozycji oferty                                             |             |             |     |
| Zakład leczniczy<br>Kod:                                                                   |             |             |     |
| Nazwa:                                                                                     |             |             |     |
| Miejscowość:                                                                               |             |             |     |
| Uļica, nr domu/lokalu:                                                                     |             |             |     |
| Kod po <u>c</u> zto <del>w</del> y/poczta:                                                 |             |             |     |
|                                                                                            |             |             |     |
| Harmonogram - F4 Personel - F9 Personel - harmonogram - F11                                | Edycja - F6 | Zatwierdź - | F10 |
| Ankieta - F5                                                                               | Usuń - F8   | Zamknij - E | sc  |
|                                                                                            |             |             |     |

W oknie należy uzupełnić:

 zakres świadczeń - wybiera się go ze słownika dostępnego po kliknięciu przycisku i znajdującego się w polu grupującym Zakres świadczeń.

| K Zakresy   | / świadczeń                                               |                                        | – 🗆 ×                       |  |  |  |  |  |  |  |  |
|-------------|-----------------------------------------------------------|----------------------------------------|-----------------------------|--|--|--|--|--|--|--|--|
| Zaproszen   | ie                                                        |                                        |                             |  |  |  |  |  |  |  |  |
| Kod:        | 08-23-000268/APS                                          | /21/1/21.0000.001.02/14                |                             |  |  |  |  |  |  |  |  |
| Nazwa:      | Nazwa: Wnioski o zawarcie umowy na szczepienia w aptekach |                                        |                             |  |  |  |  |  |  |  |  |
| -Rodzaj św  | iadczeń                                                   |                                        |                             |  |  |  |  |  |  |  |  |
| Kod:        | 0421 Nazwa:                                               | 21 - INNE USŁUGI REALIZOWANI           | NE W APTEKACH               |  |  |  |  |  |  |  |  |
| – Szukaj –  |                                                           |                                        | Wubierz - E10               |  |  |  |  |  |  |  |  |
| Kolejność   |                                                           | `````````````````````````````````````` | ~ #ybieiz *110              |  |  |  |  |  |  |  |  |
| Szukaj (F3) | :                                                         | <u>#4</u>                              | Zamknij - ESC               |  |  |  |  |  |  |  |  |
| Kod zakre:  | su świadczeń                                              | Nazwa zakresu świadczeń                | Kod zakresu podstawowego Wy |  |  |  |  |  |  |  |  |
| ▶ 21.0000.  | 001.02                                                    | Wykonywanie zalecanych szcze           | zepień ocł N                |  |  |  |  |  |  |  |  |
|             |                                                           |                                        |                             |  |  |  |  |  |  |  |  |
|             |                                                           |                                        |                             |  |  |  |  |  |  |  |  |
|             |                                                           |                                        |                             |  |  |  |  |  |  |  |  |
| <           |                                                           |                                        | >                           |  |  |  |  |  |  |  |  |

W słowniku należy wskazać zakres, a następnie kliknąć przycisk wybierz - F10, co spowoduje wybranie zakresu i powrót do poprzedniego okna.

 miejsce udzielania świadczeń - wybiera się je ze słownika dostępnego po kliknięciu przycisku znajdującego się w polu grupującym *Miejsce udzielania świadczeń*.

| K      | 🚺 Jednostk   | i organiza | icyjne          |        |              |     |             | _  |                 | ×   |
|--------|--------------|------------|-----------------|--------|--------------|-----|-------------|----|-----------------|-----|
|        |              |            |                 |        | <u>D</u> ane |     | <<          |    | <b>&gt;&gt;</b> |     |
|        |              |            |                 |        |              | ₩yb | ierz - F10  | Za | mknij - E       | ESC |
| $\Box$ | Kod res. (cz | Kod tech.  | Nazwa jednostki | Miasto | Ulica        |     | Kod podwyk. |    |                 |     |
|        | 01           | 1          | Apteka          | OPOLE  | Spacerowa 50 |     |             |    |                 |     |
|        |              |            |                 |        |              |     |             |    |                 |     |
|        |              |            |                 |        |              |     |             |    |                 |     |
|        |              |            |                 |        |              |     |             |    |                 |     |
|        |              |            |                 |        |              |     |             |    |                 |     |
|        |              |            |                 |        |              |     |             |    |                 |     |

W otwartym oknie prezentowane są jednostki organizacyjne, z których należy wskazać odpowiednią jednostkę, a następnie za pomocą przycisku przejść do wyboru odpowiedniej komórki organizacyjnej.

| K      | 【 Komórki org      | anizacyjne (tylk | o pozycje aktywne)    |              |              | —         |            | × |
|--------|--------------------|------------------|-----------------------|--------------|--------------|-----------|------------|---|
|        |                    |                  |                       | <u>D</u> ane | <<           |           | >>         |   |
|        |                    |                  |                       |              | Wybierz - F1 | 0 Za      | mknij - ES | C |
| $\Box$ | Identyfikator (cz. | Specjalność (cz. | Nazwa specjalności    | Kod NFZ      | ID PODWY     | Filia POZ |            | ^ |
| Þ      | 944                | 9994             | APTEKA OGÓLNODOSTĘPNA | 178895       |              | Nie       | Í          |   |
|        | 9994               | 9994             | APTEKA OGÓLNODOSTĘPNA | 178892       |              | Nie       |            |   |
|        |                    |                  |                       |              |              |           |            |   |
|        |                    |                  |                       |              |              |           |            |   |
|        |                    |                  |                       |              |              |           |            |   |
|        |                    |                  |                       |              |              |           |            | ~ |

Wyboru dokonuje się poprzez wskazanie odpowiedniej komórki organizacyjnej (apteki), a następnie kliknięciu przycisku wybierz - F10, co spowoduje wybranie apteki i powrót do poprzedniego okna.

 zakład leczniczy - wybiera się go ze słownika dostępnego po kliknięciu przycisku znajdującego się w polu grupującym Zakład leczniczy.

| B | 🔇 Słownik zał            | kładów leczniczych |     |       |            |              | -                  | -  |            | ×    |
|---|--------------------------|--------------------|-----|-------|------------|--------------|--------------------|----|------------|------|
| _ | Wyszukiwani<br>Kolejność | e<br>tr wg Kodu    | ~   |       |            |              | Dane - F7          | Za | ımknij - E | SC   |
|   | Szukaj (F3)              | ):                 |     |       |            |              | Szukaj - F3        | W  | ybierz - F | 10   |
|   | Status                   | s: Wszystkie       | ~   |       |            |              |                    |    |            |      |
|   | Kod                      | Nazwa              | NIP | REGON | VI cz. koc | Nazwa VI cz. | . kodu resortowega | )  | Kod teryt. | Kod  |
| Þ | Apteka                   | Apteka             |     |       |            |              |                    |    | 1661011    | 0965 |
|   |                          |                    |     |       |            |              |                    |    |            |      |
|   |                          |                    |     |       |            |              |                    |    |            |      |
|   |                          |                    |     |       |            |              |                    |    |            |      |
|   |                          |                    |     |       |            |              |                    |    |            |      |
|   |                          |                    |     |       |            |              |                    |    |            |      |
| < |                          |                    |     |       |            |              |                    |    |            | >    |

Wyboru dokonuje się poprzez wskazanie odpowiedniego zakładu, a następnie kliknięciu przycisku Wybierz - F10, co spowoduje wybranie apteki i powrót do poprzedniego okna.

Wybierz

Po wprowadzeniu powyższych danych wniosek można zatwierdzić za pomocą przycisku Zatwierdź-F10. Zatwierdzenie wniosku spowoduje jego zapisanie w systemie i wyjście z trybu edycji wniosku.

Trzeba pamiętać, że przed przekazaniem wniosku do OW należy jeszcze wprowadzić harmonogram pracy apteki, personel apteki, harmonogram pracy personelu tejże apteki oraz uzupełnić ankietę. Przyciski umożliwiające te czynności są dostępne wyłącznie w trybie edycji wniosku, do którego się przechodzi za pomocą przycisku Edycja-F6

#### 4.5 Wprowadzenie harmonogramu do wniosku

Aby wprowadzić do oferty harmonogram, należy w oknie **Pozycja wniosku** kliknąć przycisk Harmonogram - F4

| K Pozycja wnie        | osku                                                                                                    | —      |               | ×   |
|-----------------------|----------------------------------------------------------------------------------------------------|--------|---------------|-----|
| Postępowanie : 0      | 3-23-000268/APS/21/1/21.fWnioski o zawarcie umowy na szczepienia w aptekach                                                                                                    |        |               |     |
| _Zakres świadcze      | n                                                                                                    |        |               |     |
| Kod:                  |                                                                                                    |        |               |     |
|                       | Jednostka rozliczeniowa:                                                                                                    |        |               |     |
| <br>⊏Mieisce udzielan | ia świadczeń                                                                                                    |        |               |     |
|                       |                                                                                                    |        |               |     |
| Wybierz               |                                                                                                    |        |               |     |
|                       |                                                                                                    |        |               |     |
|                       |                                                                                                    |        |               |     |
|                       | całodobowo     wg harmonogramu                                                                                                    |        |               |     |
|                       | <u>F</u> unkcja ochrony zdrowia (cz. IX KR):                                                                                                    |        |               |     |
|                       |                                                                                                    |        |               |     |
|                       | Dziedzina medvczna miejsca realizacij (cz. X KR):                                                                                                    |        |               |     |
|                       |                                                                                                    |        |               |     |
|                       | Rodzaj dostępności profilu miejsca realizacji                                                                                                    |        |               |     |
|                       | Całodobowo     Zardzi z konzerzania z statu z statu z sta |        |               |     |
|                       | O zgodnie z narmonogramem miejsca pozycji orerty                                                                                                    |        |               |     |
|                       | Zakład leczniczy<br>Kod                                                                                                    |        |               |     |
|                       | Nazwa                                                                                                    |        |               |     |
|                       |                                                                                                    |        |               |     |
|                       | Illica nr domu/lokalu:                                                                                                    |        |               |     |
|                       | Kod pocztowu/poczta:                                                                                                    |        |               |     |
|                       |                                                                                                    |        |               |     |
|                       |                                                                                                    | 1      |               |     |
| Harmonogr             | am - F4 Personel - F9 Personel - harmonogram - F11 Edyci                                                                                                    | a - F6 | Zatwierdź - I | F10 |
| Ankieta               | - F5 Usur                                                                                                    | 1 - F8 | Zamknij - E   | sc  |
|                       |                                                                                                    |        |               |     |

Spowoduje to otwarcie okna *Harmonogram*.

|   | Miejsce realiza    | acji: Apte | ka 2         |           |                  |               |   |
|---|--------------------|------------|--------------|-----------|------------------|---------------|---|
|   |                    | Apte       | ka           |           |                  |               |   |
| ŀ | larmonogram z pr   | ofilu      |              | Harmor    | logram z miejsca | realizacji    |   |
|   | <u>K</u> opiowanie |            | <u>D</u> ane | K         | opiowanie        | D <u>a</u> ne |   |
|   |                    |            |              | Nowy - F2 | Dane - F7        | Zamknij - ESC |   |
|   | Dzień              | Dd         | Do           | Opis      |                  |               | ^ |
| Þ | poniedziałek       | 08:00      | 16:00        |           |                  |               |   |
|   | wtorek             | 08:00      | 16:00        |           |                  |               |   |
|   | środa              | 08:00      | 16:00        |           |                  |               |   |
|   | a muunaka lu       | 08:00      | 16:00        |           |                  |               |   |
| _ | czwartek           |            |              |           |                  |               |   |

Aplikacja umożliwia przekopiowanie harmonogramu z profilu medycznego (przycisk Kopiowanie w polu grupującym **Harmonogram z profilu**) jak również harmonogramu komórki (przycisk Kopiowanie w polu grupującym **Harmonogram z miejsca realizacji**), bądź też modyfikację harmonogramu zaimportowanego plikiem w formacie \*.ssx2 (przycisk Nowy - F2). Kliknięcie przycisku Nowy - F2 spowoduje otwarcie okna, w którym należy z rozwijanej listy wybrać dzień tygodnia, określić godziny harmonogramu **Od - Do**, wypełnić dodatkowy opis i zatwierdzić przyciskiem Zatwierdź - F10.

| K Harmonogram           |                              |              |
|-------------------------|------------------------------|--------------|
| Dzień <u>t</u> ygodnia: | poniedziałek 🗸               |              |
| <u>O</u> d:             | 00:00 <b>D</b> o: 00:00      |              |
| O <u>p</u> is:          |                              |              |
|                         |                              |              |
| Edycja - F6             | Usuń - F8 Zatwierdź - F10 Za | amknij - ESC |
|                         |                              | _            |

Godziny pracy określonego dnia w tygodniu nie mogą na siebie nachodzić. Przycisk zmianę godzin rozpoczęcia i zakończenia pracy. Przycisk umożliwia kasuje pozycję harmonogramu.

Po wprowadzeniu harmonogramu należy kliknąć przycisk Zamknij - ESC by powrócić do poprzedniego okna.

# 4.6 Wprowadzanie personelu do wniosku

Aby wprowadzić do oferty personel, należy w oknie **Pozycja wniosku** kliknąć przycisk Personel - F9

| K Pozycja wniosku                                                                          | —           |               | ×    |
|--------------------------------------------------------------------------------------------|-------------|---------------|------|
| Postępowanie : 08-23-000268/APS/21/1/21.Wnioski o zawarcie umowy na szczepienia w aptekach |             |               |      |
| Zakres świadczeń                                                                           |             |               |      |
| Kod:                                                                                       |             |               |      |
| Jednostka rozliczeniowa:                                                                   |             |               |      |
| Miejsce udzielania świadczeń                                                               |             |               |      |
| Wubierz                                                                                    |             |               |      |
| H yolac                                                                                    |             |               |      |
|                                                                                            |             |               |      |
| Całodobowo wg harmonogramu                                                                 |             |               |      |
| <u>F</u> unkcja ochrony zdro <del>w</del> ia (cz. IX KR):                                  |             |               |      |
|                                                                                            |             |               |      |
| Dziedzina medvczna miejsca realizacji (cz. X KB):                                          |             |               |      |
|                                                                                            |             |               |      |
| Rodzaj dostępności profilu miejsca realizacji                                              |             |               |      |
| Całodobowo     Zodoje z bermonogramem misjona pozucij ofertu                               |             |               |      |
|                                                                                            |             |               |      |
| Kod:                                                                                       |             |               |      |
| Nazwa:                                                                                     |             |               |      |
| Miejscowość:                                                                               |             |               |      |
| Ulica, nr domu/lokalu:                                                                     |             |               |      |
| Kod po <u>c</u> ztowy/poczta:                                                              |             |               |      |
|                                                                                            |             |               |      |
| Harmonogram - F4 Personel - F9 Personel - harmonogram - F11                                | Edycja - F6 | Zatwierdź - F | 10   |
| Ankieta - F5                                                                               | Usuń - F8   | Zamknij - E9  | ic I |
|                                                                                            |             |               |      |

Spowoduje to otwarcie okna *Personel*.

| Personel w punkci   | e oferty |                 |           |                 | -                            |              | ×    |  |  |
|---------------------|----------|-----------------|-----------|-----------------|------------------------------|--------------|------|--|--|
| Miejsce realizacji: | Apteka   |                 |           |                 |                              |              |      |  |  |
|                     | Apteka 2 |                 |           |                 |                              |              |      |  |  |
| - Wyszukiwanie      |          |                 |           |                 | 7                            |              | •    |  |  |
| Kolejność: wg na    | azwiska  |                 | ~         | Usun wszystkich | Usuń wszystkich Zamknij - ES |              |      |  |  |
| Szukaj (F3):        |          |                 | <u>#4</u> | Nowy - F2       | C                            | )ane - F7    |      |  |  |
| Nazwisko            |          | Imię            | PESEL     | NPWZ            | Wym. za                      | atr. (gg:mm) | Zaw  |  |  |
| Nazwisko Pracownika |          | Imię Pracownika |           |                 | 23:00                        |              | Farm |  |  |
|                     |          |                 |           |                 |                              |              |      |  |  |
|                     |          |                 |           |                 |                              |              |      |  |  |
|                     |          |                 |           |                 |                              |              |      |  |  |
|                     |          |                 |           |                 |                              |              |      |  |  |
| <                   |          |                 |           |                 |                              |              | >    |  |  |

Kliknięcie przycisku spowoduje otwarcie okna umożliwiającego dodanie nowego pracownika.

| Osoba personelu w punkcie ofe     Osoba personelu w punkcie ofe     Osoba personelu w punkcie ofe     Osoba personelu w punkcie ofe | ty<br>3. Doświadczenie                           | _ | Ĺ         | ×   |
|----------------------------------------------------------------------------------------------------|--------------------------------------------------|---|-----------|-----|
| <u>P</u> ESEL:<br>Nazwisko:<br>Imie:                                                                                                | <u></u>                                          |   |           |     |
| Zawód/Specjalność:<br>Grupa zawodowa:<br>Tvgodniowy wymiar zatrudnienia:                                                            | 0:00 (gg:mm) Czy personel zbiera deklaracie POZ: |   |           |     |
| Zajmowane <u>s</u> tanowisko:                                                                                                    |                                                  |   |           |     |
| Harmonogram - F11                                                                                                    | Edycja - F6 Usuń - F8 Zatwierdź - F1             | 0 | Zamknij - | ESC |

Okno dodawania pracownika składa się z trzech zakładek: **Personel** - z podstawowymi informacjami o pracowniku; **Wykształcenie** - z informacjami o wykształceniu pracownika; **Doświadczenie** - z informacjami o doświadczeniu pracownika.

Na zakładce **Personel** należy wybrać osobę ze słownika dostępnego po kliknięciu przycisku i i określić tygodniowy wymiar zatrudnienie oraz zajmowane przez nią stanowisko. Pozycje oznaczone na czarno niebiesko to personel zatrudniony w miejscu realizacji, w którym realizowane jest świadczenie zawarte we wniosku.

Przycisk Harmonogram - F11 umożliwia (wg istniejących zasad zawartych w definicji) przejście do okna Harmonogram pracy personelu z automatycznym ustawieniem kontekstu na właściwą osobę, jednak bez blokowania dostępu do harmonogramów innych osób zdefiniowanych w tym punkcie wniosku. Przycisk jest dostępny po wprowadzeniu wszystkich wymaganych danych w polach dostępnych do edycji i zatwierdzeniu pozycji. Szczegóły dotyczące harmonogramu personelu opisano w rozdziale Wprowadzenie harmonogramu personelu do wniosku.

Dane na zakładkach **Wykształcenie** i **Doświadczenie** przeniesione są w profilu ofertowym z potencjału świadczeniodawcy i nie ma możliwości ich edytowania w aplikacji Ofertowanie 2.

Wprowadzone dane należy zatwierdzić przyciskiem Zatwierdź-F10. Po zatwierdzeniu pojawi się okno z informacją o zapisaniu danych oraz pytaniem czy dodać nową osobę. Potwierdzenie przyciskiem Tak spowoduje powrót do okna wprowadzania personelu w celu dodania następnej osoby do wniosku. Kliknięcie Nie spowoduje wyjście z trybu edycji danych okna.

| Potwierdź                                  | ×   |
|--------------------------------------------|-----|
| Dane zostały zapisan<br>Dodać nową osobę ? | e   |
| Tak                                        | Nie |

Po wprowadzeniu personelu należy kliknąć przycisk Zamknij - ESC by powrócić do poprzedniego okna.

### 4.7 Wprowadzenie harmonogramu personelu do wniosku

Aby wprowadzić do oferty personel, należy w oknie **Pozycja wniosku** kliknąć przycisk Personel - harmonogram - F11 lub w oknie **Personel w punkcie oferty** kliknąć przycisk Harmonogram - F11.

| K Pozycja wniosku                                                                                                    |                           | o x            |
|----------------------------------------------------------------------------------------------------|---------------------------|----------------|
| Postępowanie : 08-23-000268/APS/21/1/21./Wnioski o zawarcie umowy na szczepienia w ap                                                                                                    | tekach                    |                |
| Zakres świadczeń                                                                                                    |                           |                |
| Kod:                                                                                                    |                           |                |
| Jednostka rozliczeniowa:                                                                                                    |                           |                |
| Miejsce udzielania świadczeń                                                                                                    |                           |                |
| Pozycja wniosku       –         Postępowanie : 08-23.000268/APS/21/1/21.M/niośki o zawatcie umowy na szczepienia w aptekach         Zakres świadczeń         Kod         Jednostka rozliczeniowa:         Miejsce udzielania świadczeń         Wybierz         Dostępność         © całodobowo         Jednostka rozliczeniowa:         Bostępność         Ostępność         Oziedzina medyczna, …         miejsca realizacji (cz. X KR):         Dziedzina medyczna, …         Rodzaj dostępności postupnów niejsca realizacji (cz. X KR):         Zakład leczniczy         Kod:         Wijkiez zakład leczniczy         Kod:         Wijsiczowość:         Ujica, m domu/lokalu:         Miejscowość:         Ujica, m domu/lokalu:         Kod pogztowy/poczta:         Harmonogram - F4       Personel - F3 |                           |                |
| Dostępność                                                                                                    |                           |                |
| Eunkcja ochrony zdrowia (cz. IX KR):                                                                                                    |                           |                |
| Dziedzina medyczna, *** miejsca realizacji (cz. X KR):                                                                                                    |                           |                |
| Rodzaj dostępności profilu miejsca realizacji     Całodobowo     Zgodnie z harmonogramem miejsca pozycji oferty                                                                                                    |                           |                |
| Zakład leczniczy<br>Kod:<br>Nazwa:                                                                                                    |                           |                |
| Miejscowość:                                                                                                    |                           |                |
| Ulica, nr domu/lokalu:                                                                                                    |                           |                |
| Kod po <u>c</u> zto <del>w</del> y/poczta:                                                                                                    |                           |                |
|                                                                                                    |                           |                |
| Harmonogram - F4 Personel - F9 Personel - harmono                                                                                                    | ogram - F11 Edycja - F6 Z | atwierdź - F10 |
| Ankieta - F5                                                                                                    | Usuń - F8 Z               | ľamknij - ESC  |
|                                                                                                    |                           |                |

Spowoduje to otwarcie okna Personel.

|                                                        |                                                                                                    |                                                        |  |  |  | — |  | × |  |  |
|--------------------------------------------------------|----------------------------------------------------------------------------------------------------|--------------------------------------------------------|--|--|--|---|--|---|--|--|
| Nazwa jednostki org.:                                  | Nazwa jednostki org.: Apteka                                                                                                |                                                        |  |  |  |   |  |   |  |  |
| Nazwa miejsca realizacji:                              | Apteka 2                                                                                                    | iteka 2                                                |  |  |  |   |  |   |  |  |
| Personel:                                              | Nazwisko Pracownika                                                                                                    | zwisko Pracownika Imię Pracownika PESEL: 🗸 🗸 🗸 🗸 🗸 🗸 🗸 |  |  |  |   |  |   |  |  |
| -Rodzaj harmonogramu                                   |                                                                                                    |                                                        |  |  |  |   |  |   |  |  |
| ⊙ W miejscu pracy O Wizyty domowe                      |                                                                                                    |                                                        |  |  |  |   |  |   |  |  |
| Kopiowanie harmonogram<br>Z <u>m</u> iejsca realizacji | Kopiowanie harmonogramu       Z miejsca realizacji     Z opisu potencjału       Nowy - F2     Dane - F7       Zamknij - ESC |                                                        |  |  |  |   |  |   |  |  |
| Dzień                                                  | Dd                                                                                                    | Do                                                     |  |  |  |   |  |   |  |  |
| ►                                                      |                                                                                                    |                                                        |  |  |  |   |  |   |  |  |
|                                                        |                                                                                                    |                                                        |  |  |  |   |  |   |  |  |
|                                                        |                                                                                                    |                                                        |  |  |  |   |  |   |  |  |
|                                                        |                                                                                                    |                                                        |  |  |  |   |  |   |  |  |
|                                                        |                                                                                                    |                                                        |  |  |  |   |  |   |  |  |
|                                                        |                                                                                                    |                                                        |  |  |  |   |  |   |  |  |

Harmonogram dla personelu można wprowadzić tylko wówczas, gdy wprowadzony jest harmonogram do pozycji wniosku.

W oknie **Harmonogram pracy personelu**, należy z rozwijanej listy wskazać personel przypisany do miejsca realizacji.

| K                            |                            |                |             |           | —    |           | × |
|------------------------------|----------------------------|----------------|-------------|-----------|------|-----------|---|
| Nazwa jednostki org.:        | Apteka                     |                |             |           |      |           |   |
| Nazwa miejsca realizacji:    | Apteka 2                   |                |             |           |      |           |   |
| Personel:                    | Nazwisko Pracownika II     | nię Pracownika | PESEL:      |           |      |           | ~ |
| Rodzaj harmonogramu          | Nazwisko Pracownika Ir     | nię Pracownika | PESEL:      |           |      |           |   |
| ⊙ ₩ miejscu pracy            |                            | 01             | ⊮izyty domo | we        |      |           |   |
| Kopiowanie harmonogram       | nu                         |                | - 1         |           |      |           |   |
| Z <u>m</u> iejsca realizacji | Z opisu <u>p</u> otencjału | No             | wy - F2     | Dane - F7 | Zamk | nij - ESC | ; |
| Dzień                        | bO                         | Do             |             |           |      |           |   |
| <u>&gt;</u>                  |                            |                |             |           |      |           |   |
|                              |                            |                |             |           |      |           |   |
|                              |                            |                |             |           |      |           |   |
|                              |                            |                |             |           |      |           |   |
|                              |                            |                |             |           |      |           |   |
|                              |                            |                |             |           |      |           |   |
| l                            |                            |                |             |           |      |           |   |

Następnie, oknie dostępnym po kliknięciu przycisku Nowy - F2, należy wprowadzić godziny pracy.

| 🕻 Edycja harmonogramu pracy personelu — 🗆 🗙 |                                                                      |   |      |            |  |  |  |  |  |  |
|---------------------------------------------|----------------------------------------------------------------------|---|------|------------|--|--|--|--|--|--|
| Nazwisko i imię:<br>PESEL:                  | wisko i imię: Nazwisko Pracownika Imię Pracownik<br>PESEL: Nr prawa: |   |      |            |  |  |  |  |  |  |
| <u>D</u> zień tygodnia:<br><u>O</u> d:      | poniedziałek ~<br>00:00 <b>D</b> o: 00:00                            |   |      |            |  |  |  |  |  |  |
| Edycja - F6                                 | Usuń - F8 Zatwierdź - F1                                             | 0 | Zaml | knij - ESC |  |  |  |  |  |  |

Przycisk Edycja - F6 umożliwia zmianę godzin pracy dla wybranego personelu. Przycisk Usuń - F8 kasuje pozycję harmonogramu.

Po wprowadzeniu godzin należy zapisać wprowadzone informacje za pomocą przycisku Zatwierdź - F10

Przycisk Z miejsca realizacji umożliwia przekopiowanie harmonogramu pracy z miejsca realizacji.

Po wprowadzeniu harmonogramu personelu należy kliknąć przycisk Zamknij-ESC by powrócić do poprzedniego okna.

#### 4.8 Wypełnianie ankiety

Aby wypełnić ankietę należy w oknie **Pozycja wniosku** kliknąć przycisk Ankieta - F5

| K Pozycja wni    | iosku                                              |                        |                         |             |             |             | ×   |
|------------------|----------------------------------------------------|------------------------|-------------------------|-------------|-------------|-------------|-----|
| Postępowanie : 0 | 18-23-000268/APS/21/1/21.fw                        | nioski o zawarcie um   | owy na szczepienia w ap | tekach      |             |             |     |
| Zakres świadcz   | eń                                                 |                        |                         |             |             |             |     |
| Kod:             | •••                                                |                        |                         |             |             |             |     |
|                  | Jednostka rozlicze                                 | eniowa:                |                         |             |             |             |     |
| Miejsce udzielar | nia świadczeń                                      |                        |                         |             |             |             |     |
|                  |                                                    |                        |                         |             |             |             |     |
| Wybierz          |                                                    |                        |                         |             |             |             |     |
|                  | <b>D</b>                                           |                        |                         |             |             |             |     |
|                  | <ul> <li>Dostępnosc</li> <li>całodobowo</li> </ul> | 🔿 wg                   | harmonogramu            |             |             |             |     |
|                  | Funkcia ochrony zdrowia                            | a (cz. IX KR):         |                         |             |             |             |     |
|                  |                                                    |                        |                         |             |             |             |     |
|                  | Dziedzina medvczna …                               | mieisca realizaci      | (cz XKB)                |             |             |             |     |
|                  |                                                    |                        | (,-                     |             |             |             |     |
|                  | Rodzaj dostępności profilu m                       | niejsca realizacji     |                         |             |             |             |     |
|                  | Całodobowo     Zgodnie z harmonograme              | em mieisca nozucii ofe | rtu                     |             |             |             |     |
|                  |                                                    | an unclose beritch ore |                         |             |             |             |     |
|                  | Kod:                                               |                        |                         |             |             |             |     |
|                  | Nazwa:                                             |                        |                         |             |             |             |     |
|                  | <u>M</u> iejscowość:                               |                        |                         |             |             |             |     |
|                  | Ulica, nr domu/lokalu:                             |                        |                         |             |             |             |     |
|                  | Kod po <u>c</u> ztowy/poczta:                      | -                      |                         |             |             |             |     |
|                  |                                                    |                        |                         |             |             |             |     |
| Harmonog         | ram - F4 Pers                                      | onel - F9              | Personel - harmon       | ogram - F11 | Edycja - F6 | Zatwierdź - | F10 |
| Ankieta          | n - F5                                             |                        |                         |             | Usuń - F8   | Zamknii - E | sc  |
|                  |                                                    |                        |                         |             |             |             |     |

Spowoduje to otwarcie okna **Ankieta**.

| 🚺 Ankieta                                                                                                    | – – ×                           |
|----------------------------------------------------------------------------------------------------|---------------------------------|
| Raporty                                                                                                    |                                 |
| Ankieta ogólna dla miejsca realizacji                                                                                                    |                                 |
| B-▶ 11.1_WARUNKI WYNAGANE<br>G- 1.1.1 WARUNKI WYMAGANE<br>↓ ■ 1.1.1.1 APT_Czy wniosłujący spełnia warunki, o których mowa w §6 ust. 5 oraz §8 ust. 4 i 5 rozporządzenia… [] |                                 |
|                                                                                                    |                                 |
| 1.1 _warunki wymagane                                                                                                    | Pytanie - informacje dodatkowe: |
|                                                                                                    | ,                               |
| Wybór odpowiedzi                                                                                                    | ^                               |
| - wymaga wypełnienia Zamknij - ESC                                                                                                    | v                               |

W oknie, w górnej części, w postaci drzewka, prezentowane są początkowe fragmenty pytań ankietowych. Poniżej drzewka pytań znajdują się cztery duże pola. W lewym, górnym polu prezentowana jest cała treść wybranego w drzewku pytania. W lewym, dolnym polu zamieszczane są odpowiedzi świadczeniodawcy. W prawym, górnym polu prezentowane są informacje dodatkowe związane z wybranym pytaniem. W prawym, dolnym polu prezentowana jest odpowiedź udzielona przez świadczeniodawcę na wybrane pytanie.

Odpowiedzi na wszystkie udziela się w ten sam sposób - poprzez wybór prawidłowej odpowiedzi z rozwijanego pola wyboru.

| Raporty                                                                                                    |    |
|----------------------------------------------------------------------------------------------------|----|
| Ankieta ogólna dla miejsca realizacji                                                                                                    |    |
| □- 1.1_WARUNKI WYMAGANE<br>□- 1.1.1 WARUNKI WYMAGANE<br>↓ 1.1.1 APT_Czy wnioskujący spełnia warunki, o których mowa w §6 ust. 5 oraz §8 ust. 4 i 5 rozporządzenia []                                                                                          |    |
|                                                                                                    |    |
|                                                                                                    |    |
| 11.11.1 APT_Czy wniokujący spełnia waruki, o których mowa w § 6 ust. 5 oraz § 8 ust. 4 i 5 rozporządzenia Ministra Zdrowia z dnia 30 września 2002 r. w sprawie szczegółowych wymogów, jakim powinien odpowiadać<br>Neokła abekti (Dz. u. 2022 r. poz. 1737)? |    |
|                                                                                                    |    |
|                                                                                                    | ×  |
| Wybor odpowedzi                                                                                                    | ^  |
| Wartość:<br>Spełnia to<br>Nie spełnia Zatwierdź - F10 Zamknij - ESC                                                                                                    | v. |

Po wybraniu odpowiedniej odpowiedzi i wyborze następnego pytania, aplikacja sama zapyta czy zatwierdzić zmiany. W związku z tym nie ma potrzeby każdorazowego klikania przycisku Zatwierdź - F10. Pytania wymagające odpowiedzi oznaczone są **E**. Pytania na które udzielono już odpowiedzi oznaczone są **F**.

Po uzupełnieniu ankiety należy zapisać wprowadzone informacje za pomocą przycisku Zatwierdź - F10

Przycisk Zamknij - ESC należy kliknąć by powrócić do poprzedniego okna.

#### 4.9 Przygotowanie wniosku do przekazania OW NFZ

W celu przygotowania wniosku do przekazania OW NFZ należy z głównego okna aplikacji wybrać menu **Postępowania (Ctrl+P)**, a następnie wskazać postępowanie, po czym kliknąć przycisk Oferta - F12

| K Postępowania oferto       | owe                |                          |               |            |             |           | —                  |                 |
|-----------------------------|--------------------|--------------------------|---------------|------------|-------------|-----------|--------------------|-----------------|
| Wydruki                     |                    |                          |               |            |             |           |                    |                 |
| – Szukaj                    |                    |                          |               |            | Oferta Et   | 2         | Zamkaji ECC        | 1               |
| Kolejność:                  |                    |                          | ~             |            | Uleila - F  | 2         |                    |                 |
| Szukaj (F3):                |                    |                          | <u>#4</u>     | Obszar     | y terytoria | lne - F10 | Import             |                 |
| Z ofertami/ bez ofert:      |                    |                          | $\sim$        | Zakres     | sy świadcz  | eń - F11  | 1                  |                 |
| Rok:                        | ~                  |                          |               |            |             |           |                    |                 |
| Kod                         |                    | Nazwa                    |               | Data od    | Data do     | Wer: Nr   | Kod ogłoszenia     | D               |
| 08-23-000268/APS/21/1       | /21.0000.001.02/14 | Wnioski o zawarcie umowy | na szczepieni | 01-11-2023 | 31-12-2023  | 3 9.40 1  | 08-23-000268/APS/2 | 1/1/21.0000. 23 |
|                             |                    |                          | 43            |            |             |           |                    |                 |
|                             |                    |                          |               |            |             |           |                    |                 |
|                             |                    |                          |               |            |             |           |                    |                 |
|                             |                    |                          |               |            |             |           |                    |                 |
|                             |                    |                          |               |            |             |           |                    |                 |
| <                           |                    |                          |               |            |             |           |                    | >               |
| Opis obszaru terytorialnego | 1                  |                          |               |            |             |           |                    |                 |
|                             |                    |                          |               |            |             |           |                    | ^               |
|                             |                    |                          |               |            |             |           |                    | $\sim$          |
| 1                           |                    |                          |               |            |             |           |                    |                 |

Spowoduje to otwarcie okna Oferta.

|                                     | ta                                                                                                  |                                  |                     |                                                                    |                                               |
|-------------------------------------|----------------------------------------------------------------------------------------------------|----------------------------------|---------------------|--------------------------------------------------------------------|-----------------------------------------------|
| ostępo                              | owanie                                                                                              |                                  |                     |                                                                    |                                               |
| Kod:                                | 08-23-000268                                                                                        | 3/APS/21/1/21.000                | 0.001.02/14         |                                                                    |                                               |
| lazwa:                              | Wnioski o za                                                                                        | warcie umowy na s                | zczepienia w aptek  | ach                                                                |                                               |
| Tryb:                               | Brak ogranic                                                                                        | zeń                              |                     |                                                                    |                                               |
| Rodzaj                              | świadczeń                                                                                           |                                  |                     |                                                                    |                                               |
| Kod:                                | 0421                                                                                                | Nazwa: 21 - INNE US              | SŁUGI REALIZOWANE ' | # APTEKACH                                                         |                                               |
| 0.de                                | 2022 11 01 5                                                                                        | Der Deres is ei                  |                     |                                                                    |                                               |
| <u>U</u> u.                         | 2023-11-01                                                                                          | <u>D</u> o. 2023-12-31           | 15                  |                                                                    |                                               |
| Data p                              | orzygotowania o                                                                                     | 0. 2023-12-31<br>ferty           | 15                  |                                                                    |                                               |
| <u>o</u> u.<br>-Data p<br>          | 2023-TT-UT                                                                                          | ferty<br>F12                     |                     | O <u>b</u> szary terytorialne                                      | Zamknij - ESC                                 |
| Data p                              | 2023-11-01<br>przygołowania o<br>E<br>Pozycje oferty -<br>ty                                        | ferty<br>F12                     |                     | O <u>b</u> szary terytorialne                                      | Zamknij - ESC                                 |
| Data p                              | zuz3-11-01<br>przygotowania o<br>Pozycje oferty -<br>ty<br>zaj świadczeń                            | ferty<br>F12                     | Miejsce realizacji  | O <u>b</u> szary terytorialne<br><u>K</u> opio <del>w</del> anie   | Zamknij - ESC<br>Doku <u>m</u> enty           |
| Data p<br><br>Ankiet                | zuza-11-01 E<br>przygotowania o<br>E<br>Pozycje oferty -<br>ty<br>zaj świadczeń                     | ferty<br>F12                     | Miejsce realizacji  | O <u>b</u> szary terytorialne<br><u>K</u> opiowanie                | Zamknij - ESC<br>Doku <u>m</u> enty           |
| Data p<br><br>Ankiet<br><u>Rod</u>  | zuza-11-01<br>przygotowania o<br>Pozycje oferty -<br>ty<br>zaj świadczeń<br>rawdź ofertę            | ferty<br>F12<br>Do zatwierdzenia | Miejsce realizacji  | O <u>b</u> szary terytorialne<br><u>K</u> opiowanie<br>Edycja - F6 | Zamknij - ESC<br>Dokumenty<br>Zatwierdź - F10 |
| Data p<br><br>Ankiel<br><u>R</u> od | zuza-11-01<br>przygotowania o<br>E<br>Pozycje oferty -<br>ty<br>zaj świadczeń<br>rawdź ofertę<br>ki | ferty<br>F12<br>Do zatwierdzenia | Miejsce realizacji  | O <u>b</u> szary terytorialne<br><u>K</u> opiowanie<br>Edycja - F6 | Zamknij - ESC<br>Dokumenty<br>Zatwierdź - F10 |

Kliknięcie przycisku Do zatwierdzenia ... spowoduje sprawdzenie czy wszystkie wymagane dane personelu użyte we wniosku są kompletne. Jeżeli informacje o osobach są pełne pojawi się komunikat prezentowany poniżej. Oznacza to, że dane, które zostały zaimportowane w formacie \*.ssx2 zawierały wszystkie wymagane dane dotyczące personelu w stopniu wystarczającym do utworzenia wniosku.

| Informac | ja X                          |
|----------|-------------------------------|
| 1        | Brak danych do zatwierdzenia. |
|          | OK                            |

Jeżeli plik \*.ssx2 zawierał dane, w których ze względu na tworzoną ofertę należy uzupełnić informacje wyświetli się okno, w którym należy uzupełnić informacje.

Aby sprawdzić poprawność wypełnienia oferty/wniosku należy kliknąć przycisk <u>Sprawdź ofertę</u>. Jeżeli pozostały aplikacja stwierdzi jakieś nieprawidłowości zostanie wyświetlony komunikat opisujący te nieprawidłowości. Do czasu ich usunięcie aplikacja nie pozwoli na kontynuowanie procedury przygotowania wniosku do przekazania OW NFZ.

Jeżeli aplikacja nie stwierdzi żadnych problemów zostanie wyświetlony poniższy komunikat.

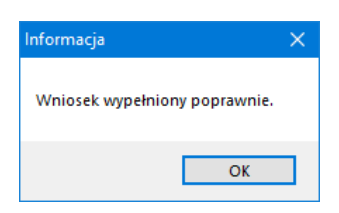

Następną czynnością jest wykonanie próbnego wydruku wniosku. W tym celu należy kliknąć przycisk <u>Wydruk próbny</u> co spowoduje wyświetlenie okna z danymi identyfikacyjnymi wniosku.

|                                | K Pról | ony wydruk ofer | ty                       |               |                |             | - 🗆   | ×            |   |
|--------------------------------|--------|-----------------|--------------------------|---------------|----------------|-------------|-------|--------------|---|
|                                | Postęp | owanie          |                          |               |                |             |       |              |   |
|                                | Kod:   | 08-23-00026     | 68/APS/                  | 21/1/21.000   | 0.001.02/14    |             |       |              |   |
|                                | Nazwa: | Wnioski o z     | awarcie                  | umowy na s    | czepienia w ap | tekach      |       |              |   |
|                                | Oferta |                 |                          |               |                |             |       |              |   |
|                                | Kod:   | 0421            | Nazwa:                   | 21 - INNE U   | SŁUGI REALIZ   | WANE W APTE | EKACH |              |   |
|                                | Od:    | 2023-11-01      | Do:                      | 2023-12-31    |                |             |       |              |   |
| Kliknięcie przycisku           | Podglą | bodglad         | oła okr                  | no wybor      | u drukarki.    |             |       | - <b>LSC</b> |   |
|                                |        | K Wybór         | drukarki<br>drukarka doi | myślna><br>OK |                |             | ×     |              |   |
| Po dokonaniu wybor<br>wydruku. | u dr   | ukarki i        | kliknię                  | ęciu przy     | cisku 🔽        | zostani     | e wyś | wietlony     | / |

| K Podgląd raportu: Wydruk                      | oferty |                                                                                                    |   |                                                                                                    | —                                                                                                    |                                                                                                    | ×         |
|------------------------------------------------|--------|----------------------------------------------------------------------------------------------------|---|----------------------------------------------------------------------------------------------------|----------------------------------------------------------------------------------------------------|----------------------------------------------------------------------------------------------------|-----------|
| <u>  • • • • • • • • • • • • • • • • • • •</u> | _ ا← ﴿ | ₽₩                                                                                                    | 6 | 3 🔒                                                                                                    | <b></b>                                                                                                    | Zamkr                                                                                                    | nij       |
| Miniaturki Wyniki szukania                     |        |                                                                                                    |   |                                                                                                    |                                                                                                    |                                                                                                    |           |
|                                                |        | Iter polyne ek. 1937<br>FORMLARY<br>LOAR<br>New York and York<br>New York and York<br>New York and York<br>New York and York<br>New York And York<br>New York And York<br>New York And York<br>New York And York<br>New York And York<br>New York And York And York<br>New York And York And York<br>New York And York And York |   | INTERION News ext<br>ANALYSE LADAWYO<br>CAREWARDS RODAWC<br>Care was an inh obligan<br>Care was an inh obligan<br>Care and the second second<br>or particular provided and<br>the second second second second<br>Care and the second second second<br>Second Second Second Second Second<br>Second Second Second Second Second<br>Second Second Second Second Second<br>Second Second Second Second Second<br>Second Second Second Second Second<br>Second Second Second Second Second<br>Second Second Second Second Second<br>Second Second Second Second Second<br>Second Second Second Second Second<br>Second Second Second Second Second<br>Second Second Second Second Second Second<br>Second Second Second Second Second Second<br>Second Second Second Second Second Second<br>Second Second Second Second Second Second<br>Second Second Second Second Second Second<br>Second Second Second Second Second Second<br>Second Second Second Second Second Second Second<br>Second Second Second Second Second Second Second<br>Second Second Second Second Second Second Second<br>Second Second Second Second Second Second Second Second<br>Second Second Second Second Second Second Second Second Second<br>Second Second | الم         الم           Y         الم           Y         الم           Non-State State         Non-State State           Non-State State         Non-State State           Non-State State         Non-State State           Non-State State         Non-State State           Non-State State         Non-State State           Non-State State         Non-State State           Non-State State         Non-State State           Non-State State         Non-State           Non-State State         Non-State           Non-State State         Non-State           Non-State         Non-State           Non-State         Non-State           Non-State         Non-State           Non-State         Non-State           Non-State         Non-State           Non-State         Non-State           Non-State         Non-State           Non-State         Non-State           Non-State         Non-State | 012.<br>2017 PECKYAAP TEN<br>2017 PECKYAAP TEN<br>2017 PE | A.023.004 |
| Strona 1 z 3                                   | Wydruk | oferty                                                                                                    |   |                                                                                                    |                                                                                                    |                                                                                                    |           |

Kliknięcie w oknie próbnego wydruku wniosku przycisku **Drukui** uruchomi próbny wydruk oferty/wniosku. Należy pamiętać, że na wydrukach próbnych nie są zamieszczone kody kreskowe oferty.

Przycisk <u>Dznaczenie oferty</u> umożliwia wydruk oznaczenia wniosku, który finalnie naklejany jest na kopertę z dokumentami przekazywanymi do OW NFZ. Po kliknięciu przycisku <u>Dznaczenie oferty</u> wyświetlone zostanie okno pozwalające na określenie celu złożenia wniosku (nowy wniosek, uzupełnienie wniosku, wycofanie wniosku).

| 🔣 Wybór celu złożenia oferty |                        |              | —       |      | × |
|------------------------------|------------------------|--------------|---------|------|---|
| Cel złożenia oferty          |                        |              |         |      |   |
| nowy wniosek                 | 🔿 uzupełnienie wniosku | 🔿 wycofani   | ie wnia | osku |   |
|                              | 1                      |              |         |      |   |
| Zatwierdź - F10              |                        | Anuluj - ESC |         |      |   |
|                              |                        |              |         |      |   |

Po dokonaniu wyboru i kliknięciu przycisku Zatwierdź - F10 pojawi się standardowe okno wyboru drukarki, a po nim okno podglądu oznaczenia oferty/wniosku:

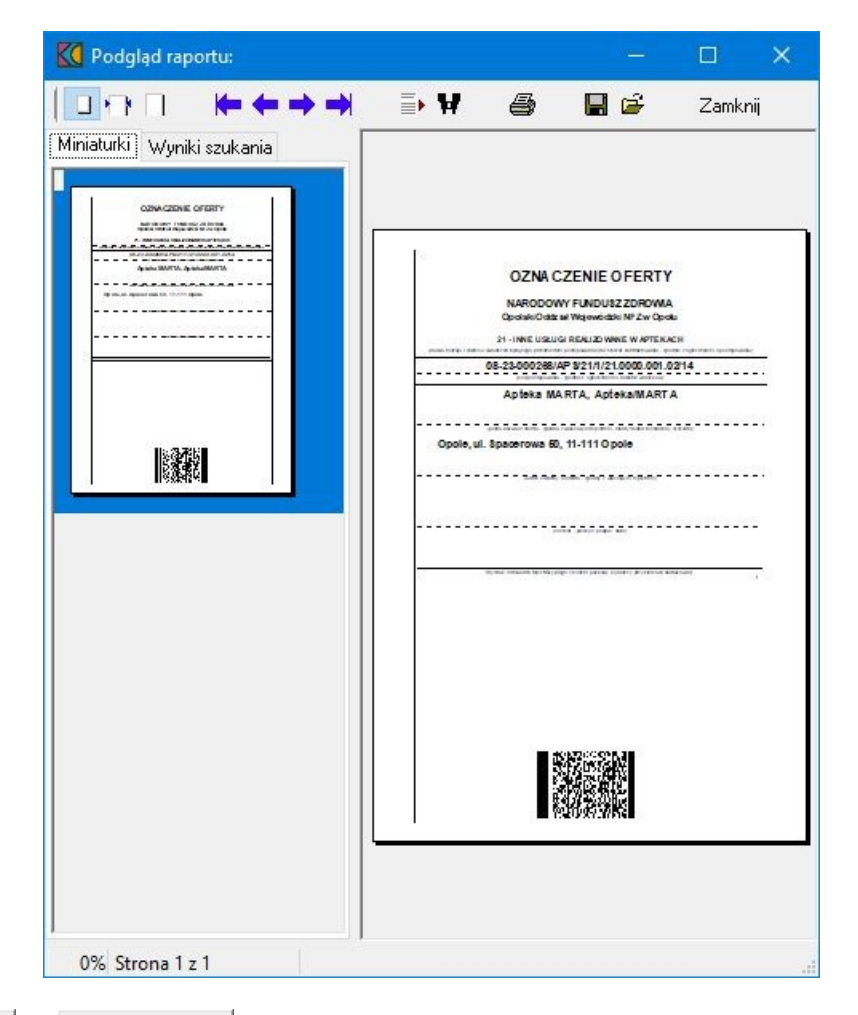

Przyciski **Dokumenty** i **Wzory podpisów** umożliwiają wydruk dokumentów koniecznych do wypełnienia i podpisania, a następnie do dołączenia do wniosku przekazywanego OW NFZ. Sposób postępowania jest analogiczny jak wcześniejszych wydruków, czyli wpierw należy wybrać drukarkę, a następnie zostanie wyświetlone okno z podglądem wydruku.

## 4.10 Wydruk/eksport wniosku

W celu wydruku i eksportu wniosku należy z głównego okna aplikacji wybrać menu **Postępowania (Ctrl+P)**, a następnie wskazać postępowanie, po czym kliknąć przycisk <u>Oferta - F12</u>.

| K Postępowania oferto       | owe                 |                        |                  |            |              |          | _                 |            | ×       |
|-----------------------------|---------------------|------------------------|------------------|------------|--------------|----------|-------------------|------------|---------|
| Wydruki                     |                     |                        |                  |            |              |          |                   |            |         |
| – Szukaj<br>Kolejność:      |                     |                        | ~                |            | Dferta - F1  | 2        | Zamknij - ESI     | С          |         |
| Szukaj (F3):                |                     |                        | 桷                | Obszar     | y terytorial | ne - F10 | Import            |            |         |
| Z ofertami/ bez ofert:      |                     |                        | ~                | Zakres     | y świadczo   | eń - F11 | 1                 |            |         |
| Rok:                        | ~                   |                        |                  |            | -            |          |                   |            |         |
| Kod                         |                     | Nazwa                  |                  | Data od    | Data do      | Wer: Nr  | Kod ogłoszenia    |            | D.      |
| • 08-23-000268/APS/21/1     | 1/21.0000.001.02/14 | Wnioski o zawarcie umo | wy na szczepieni | 01-11-2023 | 31-12-2023   | 9.40 1   | 08-23-000268/APS/ | /21/1/21.0 | 000. 23 |
|                             |                     |                        | 13               |            |              |          |                   |            |         |
|                             |                     |                        |                  |            |              |          |                   |            |         |
|                             |                     |                        |                  |            |              |          |                   |            |         |
|                             |                     |                        |                  |            |              |          |                   |            |         |
|                             |                     |                        |                  |            |              |          |                   |            |         |
| <                           |                     |                        |                  |            |              |          |                   |            | >       |
| Opis obszaru terytorialnego | )                   |                        |                  |            |              |          |                   |            |         |
|                             |                     |                        |                  |            |              |          |                   |            | $\sim$  |
|                             |                     |                        |                  |            |              |          |                   |            | $\sim$  |
|                             |                     |                        |                  |            |              |          |                   |            |         |

Spowoduje to otwarcie okna Oferta.

| ostęp                            | owanie                                                                              |                                                                               |                     |                                                                                 |                                                        |  |
|----------------------------------|-------------------------------------------------------------------------------------|-------------------------------------------------------------------------------|---------------------|---------------------------------------------------------------------------------|--------------------------------------------------------|--|
| Kod:                             | 08-23-00026                                                                         | 8/APS/21/1/21.000                                                             | 00.001.02/14        |                                                                                 |                                                        |  |
| lazwa:                           | . Wnioski o zawarcie umowy na szczepienia w aptekach                                |                                                                               |                     |                                                                                 |                                                        |  |
| Tryb:                            | Brak ogranic                                                                        | czeń                                                                          |                     |                                                                                 |                                                        |  |
| Rodzaj                           | świadczeń                                                                           |                                                                               |                     |                                                                                 |                                                        |  |
| Kod:                             | 0421                                                                                | Nazwa: 21 - INNE U                                                            | SŁUGI REALIZOWANE ' | W APTEKACH                                                                      |                                                        |  |
| Od:                              | 2023-11-01 15                                                                       | Do: 2023-12-31                                                                | 151                 |                                                                                 |                                                        |  |
| Data  <br>                       | przygotowania o                                                                     | iferty                                                                        |                     |                                                                                 |                                                        |  |
| Data                             | przygotowania o<br>ES<br>Pozycje oferty -<br>tu                                     | oferty                                                                        |                     | O <u>b</u> szary terytorialne                                                   | Zamknij - ESC                                          |  |
| Data<br><br>Ankie<br>Rod         | przygotowania o<br>IS<br>Pozycje oferty -<br>ty<br>Izaj świadczeń                   | ferty<br>F12                                                                  | Miejsce realizacji  | O <u>b</u> szary terytorialne<br><u>K</u> opio <del>w</del> anie                | Zamknij - ESC<br>Doku <u>m</u> enty                    |  |
| Data<br><br>Ankie<br><u>B</u> od | przygotowania o<br>ES<br>Pozycje oferty -<br>ty<br>Izaj świadczeń<br>prawdź ofertę  | Jetro II of       ferty       F12       Jednostka org.       Do zatwierdzenia | Miejsce realizacji  | O <u>b</u> szary terytorialne<br><u>K</u> opio <del>w</del> anie<br>Edycja - F6 | Zamknij - ESC<br>Doku <u>m</u> enty<br>Zatwierdź - F10 |  |
| Data                             | przygotowania o<br>Pozycje oferty -<br>ty<br>Izaj świadczeń<br>prawdź ofertę<br>uki | ferty<br>Jednostka org.                                                       | Miejsce realizacji  | O <u>b</u> szary terytorialne<br><u>K</u> opiowanie<br>Edycja - F6              | Zamknij - ESC<br>Doku <u>m</u> enty<br>Zatwierdź - F10 |  |

Następnie należy kliknąć przycisk znajdujący się w polu grupującym *Wydruki*. Aplikacja wyświetli okno z pytaniem: **"Czy chcesz wykonać eksport i wydrukować dane?"**.

| Potwierdź        |                    | ×           |
|------------------|--------------------|-------------|
| Czy chcesz wykon | ać eksport i wydru | kować dane? |
|                  | Tak                | Nie         |

Po kliknięciu przycisku zostanie wyświetlone okno przedstawiające postęp operacji. Po zakończeniu aplikacja wyświetli informację o aktualnym czasie oraz że zostanie on zapisany jako czas przygotowania wniosku i wykonania wydruku oraz pytanie czy kontynuować.

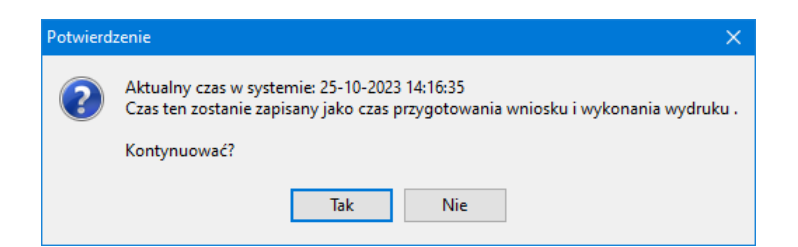

Po potwierdzeniu zostanie wyświetlone standardowe okno systemu Microsoft<sup>®</sup> Windows<sup>®</sup> pozwalające na wskazanie miejsca zapisania pliku z wnioskiem. Zapisany plik należy następnie skopiować na nośnik elektroniczny typu płyta CD, DVD czy przenośna pamięć USB (pendrive), w celu przekazania do OW NFZ.

| 🔀 Zapisywanie jako                                        | × |
|-----------------------------------------------------------|---|
| Zapisz w: 📘 szczepienia w aptekach 🗸 🎯 🍺 📂 🛄 🔻            |   |
| Nazwa Data modyfikacji                                    |   |
| Żadne elementy nie pasują do kryteriów wyszukiwania.      |   |
|                                                           |   |
|                                                           |   |
|                                                           |   |
| <                                                         | > |
| Nazwa pliku: 000268_APS_21_1_21_0000_001_02_140421 Zapis: | : |
| Zapisz jako pliki eksportu v Anulų<br>typ:                | i |

Po kliknięciu przycisku Zapisz plik zostanie zapisany we wskazanej lokalizacji oraz zostanie wyświetlone okno umożliwiające wydruk wniosku.

| 🚺 Wy   | druk oferty                                        |        |             |              |            | —      |           | ×  |
|--------|----------------------------------------------------|--------|-------------|--------------|------------|--------|-----------|----|
| Postęp | owanie                                             |        |             |              |            |        |           |    |
| Kod:   | 08-23-000268/APS/21/1/21.0000.001.02/14            |        |             |              |            |        |           |    |
| Nazwa: | Wnioski o zawarcie umowy na szczepienia w aptekach |        |             |              |            |        |           |    |
| Oferta |                                                    |        |             |              |            |        |           |    |
| Kod:   | 0421                                               | Nazwa: | 21 - INNE U | JSŁUGI REALI | ZOWANE W A | PTEKAC | н         |    |
| Od:    | 2023-11-01                                         | Do:    | 2023-12-31  |              |            |        |           |    |
|        | Podgląd                                            |        |             | Drukuj       |            | Za     | nknij - E | sc |

Podobnie jak podczas wydruku próbnego kliknięcie przycisku **Podgląd** wywoła okno wyboru drukarki.

| 🔀 Wybór drukarki                  | - 0      | × |
|-----------------------------------|----------|---|
| <drukarka domvślna=""></drukarka> | ~        |   |
| <b>√</b> OK                       | 🗶 Anuluj |   |
|                                   |          |   |

Po dokonaniu wyboru drukarki i kliknięciu przycisku zostanie wyświetlony właściwy podgląd wydruku.

| K Podgląd raportu: Wydruk ofert                                                                                                    | y                                                                                                    |                                             |                           | —                                              |                    | ×     |
|----------------------------------------------------------------------------------------------------|----------------------------------------------------------------------------------------------------|---------------------------------------------|---------------------------|------------------------------------------------|--------------------|-------|
|                                                                                                    | ≣•₩                                                                                                    | 4                                           | 3 🖬                       | <b>1</b>                                       | Zamkr              | νij   |
| Miniaturki Wyniki szukania                                                                                                    |                                                                                                    |                                             |                           |                                                |                    |       |
| ·                                                                                                    |                                                                                                    |                                             |                           |                                                |                    |       |
|                                                                                                    |                                                                                                    |                                             |                           |                                                |                    |       |
|                                                                                                    | Nom polyce etc. 20                                                                                                 |                                             | WARCE UNDWYO              | udzelane szcz                                  | oru<br>EPIENWAPTER | ACH   |
| No. 2010         Display (Section 10)         Display (Section 10)<                                                                                                    | LDW                                                                                                    | L DWE DE NTYFRACYJNE WNOSKODAWCY            |                           |                                                |                    |       |
|                                                                                                    | Den                                                                                                    | i bin nişî ban gire i                       | a din same merinti adam y | y - padini dia periodi                         | and apple          |       |
| на калада — набалада бала сана — на калада — на калад  | Norma                                                                                                    | Mejsane atal                                | Opele                     | 8.d                                            | 11.11              |       |
|                                                                                                    |                                                                                                    | Um -                                        | ul Apar mana              | New des                                        | 10 North           |       |
|                                                                                                    | a menu                                                                                                    | 701830-0                                    |                           | RIEN                                           | e novezou          | — I   |
|                                                                                                    | Adm and 1                                                                                                    | where an information                        |                           | No tel.                                        | -20000             |       |
| 2                                                                                                    | Destady represents goal<br>ar eindesparage de<br>ar plan parante expressio<br>con goar epole e canao nie<br>armany | y long i maranhdar<br>m                     | Dada reprovedajna         | No Indexicano                                  | + 68 123 686 798   |       |
| In the second biological states with the second second sec |                                                                                                    |                                             | Dana rejestra             |                                                |                    |       |
|                                                                                                    | Raing symbols                                                                                                    | angalan dan mengenakan angal                | ek ogilendinigery ek      | N apha di ajadi s                              | 0.074030321        |       |
|                                                                                                    | Digersteinigey                                                                                                    | a Kolonie                                   | ad Ingeloji Penaesijovnej | Date on pixes<br>Date on the first sub-safe of | 3 123 06 28        |       |
|                                                                                                    | Rabaj spede                                                                                                    | angeles also come facalisment o             | and the second of         | N mpine de mjerale se                          |                    | — ¦ I |
| Toronama A Sector Sector                                                                                                    | Diger similariyay                                                                                                  | Material                                    | 901                       | Data as pina                                   |                    |       |
| Inclusion Inclusion                                                                                                    |                                                                                                    |                                             |                           | Dala onla intej aktualiza oj                   |                    |       |
|                                                                                                    | Pasto gente                                                                                                    | mpis de Kasjoneng e<br>Natione Philippi Ref | Nýmin Xakang e            | N apha di ajadi u                              | 12508799           |       |
| AR TRUE AS A A A A TRUE AS T ARE AN I ARE AN I A |                                                                                                    |                                             |                           | Date on the first physical state               | 2 123 04 24        |       |
| 3<br>International and and and and and and and and and and                                                                                                    | Con spà de 2021 11                                                                                                 | 8.1.9                                       | 99197,30380783413         | 398 = 1.4, 30 33                               |                    | 1     |
| Strona 1 z 3 Wydr                                                                                                    | uk oferty                                                                                                    |                                             |                           |                                                |                    |       |

Kliknięcie przycisku @ spowoduje fizyczny wydruk wniosku, który wraz z zapisanym wcześniej plikiem należy przekazać OW NFZ.

# © 2023 KAMSOFT S.A.

Data utworzenia: 02.11.2023